# UpDates bis 2008

## <u>Setup</u>

## Internet Homepage www.winschule.de (Seite 590 \*)

Unsere Homepage bietet Ihnen alle aktuellen Hinweise zu WinSchule, z.B.

- die letzte Programmversion,
- alle Änderungen im letzten halben Jahr,
- aktuelle Hinweise zu schulpolitischen Vorgängen, z.B. der Einführung der neuen VO-GO bzw. GOSTV,
- Adressen, Telefonnummern, Links und eMail-Adressen.

Sie können von unserer Hompage die Programme SetUpWinSchuleBerlin.exe, SetUpWinSchuleBrandenburg.exe und Startbilder FOTOBERL. EXE und FOTOBRAN. EXE herunterladen. Die beiden ersten Programme können in Form einer selbstentpackenden Datei heruntergeladen werden.

Es entsteht ein Problem, wenn Ihr Internetrechner nicht der Verwaltungsrechner ist und Sie keinen CD-Brenner und kein ZIP-Laufwerk haben. Es gibt zwei Lösungen:

- Sie benutzen einen Flash-RAM-Speicher, z.B. einen USB-Stick mit mindestens 16 MB Speicherkapazität. Dies ist die preisgünstigste und schnellste Variante. Dann müssen aber beide Rechner über eine USB-Schnittstelle verfügen.
- Laden Sie einmalig unser FILESPLIT-Programm herunter und speichern Sie es in dem Verzeichnis, in das Sie auch die *WinSchule*-CD herunterladen. Rufen Sie nach dem Herunterladen von *WinSchule* dieses Programm auf. Weitere Hinweise finden Sie weiter unten oder im Internet.

## Disketten (Seite 9)

KEs werden keine Disketten mehr unterstützt. Notfalls müssen Sie mit dem FILESPLIT-Programm arbeiten.

## Datentransfer über ISDN (Seite 588)

\*Aus Sicherheitsgründen unterstützen wir keine ISDN-Downloads mehr.

UpDates

## Das Setup aus dem Internet (Seiten 12 und 13)

Sie downloaden eines der Programme wie üblich und geben hierzu ein beliebiges Zielverzeichnis auf Ihrer Festplatte an. Danach öffnen Sie SetUp-WinSchuleBerlin.exe bzw. SetUpWinSchuleBrandenburg.exe Es erscheint der folgende Bildschirm:

| installat                   | tion                                                                                            |                                                                   |                                     |                                                        | - 8 x                                   |
|-----------------------------|-------------------------------------------------------------------------------------------------|-------------------------------------------------------------------|-------------------------------------|--------------------------------------------------------|-----------------------------------------|
| Installation                |                                                                                                 |                                                                   |                                     |                                                        | Har                                     |
| Installatio                 | n für                                                                                           |                                                                   |                                     |                                                        | •                                       |
| WinSch                      | hule                                                                                            |                                                                   |                                     |                                                        |                                         |
| (c) 1997-2                  | 002 by N. Tillmann                                                                              |                                                                   |                                     |                                                        |                                         |
| 1.50                        |                                                                                                 |                                                                   |                                     |                                                        |                                         |
| Version für<br>Compiliert i | Berlin vom 03. Dezember 2002 um 16:<br>nit Borland Pascal für Windows Version                   | 52 Uhr erstellt (20021203).<br>7,0                                |                                     |                                                        |                                         |
| Neuigkeite<br>30.11.2002    | tn:<br>Kurastundengläne Oberstule: Komprin                                                      | ierte Form alle Kurse auf 2 Se                                    | titen (Drucker Nr. 3, N             | r.,                                                    |                                         |
| 5]<br>23.11.2002            |                                                                                                 |                                                                   |                                     |                                                        |                                         |
| 000000000000                | Die VO-GO wird auf 2004-05 verschobe                                                            | n.<br>stuitt des Schillers is die F.D                             | have and 2004 leaves                |                                                        |                                         |
| 16.11.2002                  | Viele weitere Funktionen zur VO-GO-20<br>milissen Sie sich einen Dummy-Schille                  | 03 fertiggestellt, z.B. auch die<br>mit F. Phase 2003 verschaft   | harte Blockung. Für                 | den Zeugnisdruck<br>unnisdialon zieben.                |                                         |
| 04.11.2002                  | P                                                                                               |                                                                   |                                     |                                                        |                                         |
|                             | unterliegenden Variablen neu sind. Bit                                                          | te testen und ggf. konkrete Fä                                    | lle nennen.                         | nicht gemüscht werden, wen die                         |                                         |
| 04.11.2002                  | Noch nicht eingebaut sind: harte Block                                                          | ung, 4. Fs des Schülers; Unre                                     | gelmäßigkeiten in der               | Fs-Folge. OSZs: Gibt es eine                           |                                         |
| 22.10.2002                  | Alle Zeugniss: Zusätzliche einstellbar                                                          | r<br>Zentrierung des Zeugniskop                                   | tes für alle Schularter             |                                                        |                                         |
| 16.10.2002                  | Alternativ zum Sternenkranz werden je<br>Sternenkranz bevorzunt wird: Unter Hi                  | tzt Fotos aus Berlin gezeigt. I<br>Ite künnen die Bilder abgestel | Falls das Laden zu las<br>It werden | nge dauert oder der                                    |                                         |
| 15.10.2002                  | Nach jedem UpDate erscheint ein Fen                                                             | ster mit einer IArbeitslistel de                                  | s Päkos. Diese kann i               | deverhalt                                              |                                         |
| 13.10.2002                  | Ausdruck Terminplan: 5-, 6- oder 7-Tag                                                          | e und Einstellung der Grausti                                     | fen Ferien, Feiertage,              | Sonntage möglich.                                      |                                         |
| 13.10.2002                  | Eingabe Terminkalender auf 14 Tage e<br>Festlegung der Hintergrundtarben für f                  | rhöht Felder verbreitert.<br>olgende Listen möglich: Klass        | en, Schüler, Lehrer, K              | urse und Terminolan                                    |                                         |
|                             | (rechte Maustaste auf den Hintergrund                                                           | klicken].                                                         |                                     |                                                        |                                         |
| 11.10.2002                  | Druckausgaben; Ikon im Stammdatend                                                              | ialog der Schüler                                                 | uter bis zu 5 WOVS; N               | nt Lehrer; umrangreiche                                |                                         |
| 09.10.2002                  | Ikonenleiste, PDM Schüler, Schülersta                                                           | mmdaten: Ikon t: Obereignung                                      | bzw. Zuschuss zum                   | Kaul von Büchern.                                      |                                         |
| 91.10.2002                  | im Terminkslender im Hauptenster ka<br>Terminplaner), was angezeigt werden<br>Lehrer: - Geburts | soll: - Termine; - Klausuren; -                                   | Geburtstage der Lehre               | is knicken oder im<br>17. – Geburtstage der ehemaligen |                                         |
| 29.09.2002                  | tage der Schüler; - Geburtstage ehema<br>Oberschulen außer Hauptschulen; Zu /                   | liger Schüler<br>Vas Lehrer und viele Listen (P                   | ull-Down-Menii Lehrer               | 1                                                      |                                         |
| 21.09.2002                  | Druck Protokalle schriftliches Abitur: D                                                        | uplex war schon immer mögli                                       | ch; jetzt auch alle Vor             | der und                                                |                                         |
| 20.09.2002                  | Die CD startete nicht automatisch, wen                                                          | BERLINCO.EXE nicht in den                                         | Entpackungsplad WE                  | BSETUP gespeichert wird:                               |                                         |
| 7                           |                                                                                                 |                                                                   |                                     | · · · · · · · · · · · · · · · · · · ·                  |                                         |
| 1 Start                     | 669 Dim                                                                                         | wedref - (Lpdates)                                                | Intelation                          | Doversial - Marcold                                    | (1) (1) (1) (1) (1) (1) (1) (1) (1) (1) |

SetUpWinSchuleBerlin.exe bzw. SetUpWinSchuleBrandenburg.exe

Im unteren Bildschirmbereich sehen Sie alle Änderungen der letzten Zeit. Sie sehen im Pull-Down-Menü den Punkt installieren, beim anklicken die Punkte

- CD brennen oder mit ZIP-Laufwerk kopieren
- direkt installieren.

## CD brennen oder mit ZIP-Laufwerk kopieren

Das Installationsprogramm erzeugt alle Dateien, die zum Brennen einer CD erforderlich sind, im TEMP-Verzeichnis von Windows (kann je nach Windows-Version variieren) und erzeugt dort ein weiteres Unterverzeichnis WS\_SETUP. Damit auf einer CD immer die neueste Version gefunden wird, werden alle Dateien in ein Unterverzeichnis gepackt, dass aus dem Erzeugungs-Datum gebildet wird, z.B. 20030816. Diese Version wurde am 17. August 2003 erzeugt. Wenn mehrere solcher Unterverzeichnisse existieren, löschen Sie bitte die älteren Verzeichnisse.

<sup>\*</sup> Die Seitenangaben beziehen sich auf das Handbuch

Ziehen Sie alle Dateien inclusive des Datums-Unterverzeichnisses auf den entsprechenden Menüpunktes Ihrer Brennersoftware.

| Information >                                                                                                    | < | Anfrage Löschen                                                                                                 | ×     |
|----------------------------------------------------------------------------------------------------|---|----------------------------------------------------------------------------------------------------|-------|
| Sie können jetzt Ihre Brenner-Software starten und alle Dateien im Verzeichnis<br>C:\WINDOWS\TEMP\WS_SETUP\<br>auf das Brenner-Icon ziehen. | ; | C:\WINDOWS\TEMP\WS_SETUP\<br>c:\WINDOWS\TEMP\WS_SETUP\<br>nehmen ca. 7 MB ein.<br>Sollen diese gelöscht werden? | :hnis |

Brennen einer CD .....Löschen von temporären Dateien

Falls Sie Speicherplatzprobleme auf Ihrer Festplatte haben, sollten Sie im folgenden Hinweisfenster den <Ja>-Knopf drücken:

### Direkt installieren

Das Setup erfolgt wie im Handbuch ab Seite 10 beschrieben mit der zusätzlichen Option der Startfotos, die keine Funktion hat, weil die Startfotos

- sich nur auf der von uns gelieferten CD befinden bzw.
- aus dem Internet getrennt herunter geladen werden müssen.

### **Das FileSplit-Programm**

Laden Sie einmalig das Split-Program herunter und speichern Sie es in dem Verzeichnis, in das Sie auch die *WinSchule*-CD herunterladen. Rufen Sie nach dem Herunterladen von *WinSchule* FILESPLIT.EXE auf.

- Wählen Sie über den Knopf DURCHSUCHEN den Pfad und das Programm SetUpWinSchuleBerlin.exe bzw. SetUpWinSchuleBrandenburg. exe aus. Klicken Sie STARTEN und ENDE an.
- Es wurden nun (sechs bis) sieben Disketten mit den Namen WIN-SCHUL.0 bis WINSCHUL.6 erzeugt.
- Kopieren Sie mit Hilfe des Explorers diese sieben Dateien auf sieben Disketten (können später auch mehr werden). Sie müssen zusätzlich einmalig die Datei WINSCHUL.BAT auf Diskette kopieren.
  - Gehen Sie mit diesen sechs Disketten zu Ihrem Verwaltungsrechner
  - Kopieren Sie mit Hilfe des Explorers diese sechs Dateien auf den sechs Disketten auf den Verwaltungsrechner.
  - Rufen Sie in TEMP WINSCHUL.BAT auf. Die Dateien werden wieder zu SetUpWinSchuleBerlin.exe bzw. SetUpWinSchuleBrandenburg.exe zusammengesetzt.

UpDates

## **Die Startfotos**

Beim Start von *WinSchule*, *WinStundenPlan* und der übrigen Programme erscheint ein Sternenkranz (siehe Titelbild dieses Handbuches). Jeder Start symbolisiert das Öffnen einer bestimmten Datei bzw. das Initiieren bestimmter Routinen. Hierdurch können ggf. Probleme erkannt werden.

Statt dessen können Sie beim Programmstart auch Fotos Ihrer Heimat zeigen. Diese Fotos können Sie von unserer Homepage heruntergeladen, bzw. sind auf der von uns versandten CD enthalten. Wenn Sie die Fotos von unserer Homepage herunterladen, müssen Sie sie mit Hilfe des Explorers in das Verzeichnis \WINSCHUL\PHOTOS kopieren. Sie können nur die Bilder eines Bundeslandes benutzen. Wollen Sie alle Fotos benutzen, müssen Sie die Fotos des anderen Bundeslandes einzeln umbenennen (es muss eine durchlaufende, lückenlose Nummerierung vorliegen).

Das Setup eröffnet Ihnen entsprechend eine weitere Option. Sie können wählen, ob Startfotos von der CD auf Ihre Festplatte in das Verzeichnis \WINSCHUL\ PHOTOS kopiert werden sollen. Diese nehmen zur Zeit 7 - 12 MB Platz ein. Tatsächlich können diese Fotos nur von der uns versandten CD installiert werden, weil Sie auf unserer Homepage von den Programmen getrennt wurden.

Damit der Sternenkranz im Problemfall noch erscheint, wird eine Datei c:\winschul\foto.txt angelegt. Wird sie gelöscht, wird der Sternenkranz angezeigt.

Alle Fotos wurden vom Autor erstellt und können vom Anwender verwendet oder ersetzt werden.

Die Anzeige kann im Pull-Down-Menü HILFE an- und abgestellt werden. Dort können Sie auch die Zeitdauer einstellen, die angibt, wie lange das Foto zu sehen sein soll.

Alle Bilder sind zwischen 50 und 100 kB groß und besitzen 24-Bit-Farbtiefe bei einer Größe von 800x600 im JPEG-Format. Alle Bilder haben die Nummerierung START00.JPG ... START999.JPG. Die Durchnummerierung muss lückenlos sein, sonst werden Fotos mit höhere Zahlen nicht angezeigt.

Tie Fotos werden nach Zufall ausgewählt. Wird ein Foto nicht gefunden, wird der Sternenkranz angezeigt.

Wir würden uns freuen, auch Ihre Fotos hinzu fügen zu können. In einer der Ecken erscheint dann nach Wunsch Ihr Copyright.

Anleitung: Nehmen Sie Fotos mit Ihrer Digitalkamera auf. Wenn diese nicht von vornherein das Seitenverhältnis 4:3 wie 1600:1200 haben, importieren Sie das Bild z.B. mit Corel Draw und exportieren Sie es mit den Größen 800x600 im JPG-Format, RGB-Farbtiefe 24, mit der Komprimierung 30. Ggf. nehmen Sie einen Bildausschnitt im Verhältnis 4:3. Schicken Sie uns das Bild als Anhang an eine eMail.

Bitte besuchen Sie zum Herunterladen unseren Download-Bereich. Klicken Sie zum Herunterladen eines der Fotos an. Das Zielverzeichnis ist \WINSCHUL\PHOTOS.

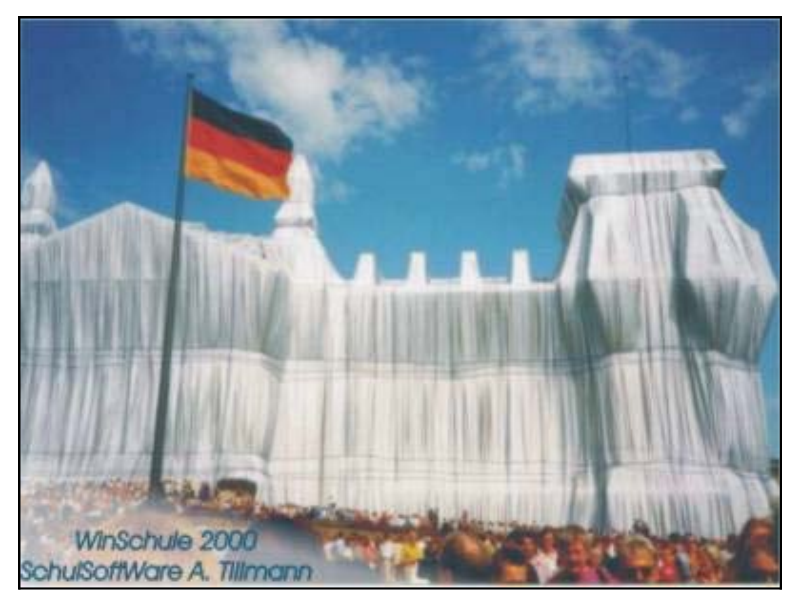

177 Fotos mit herbstlichen Motiven aus Berlin (ca. 10,7 MB).

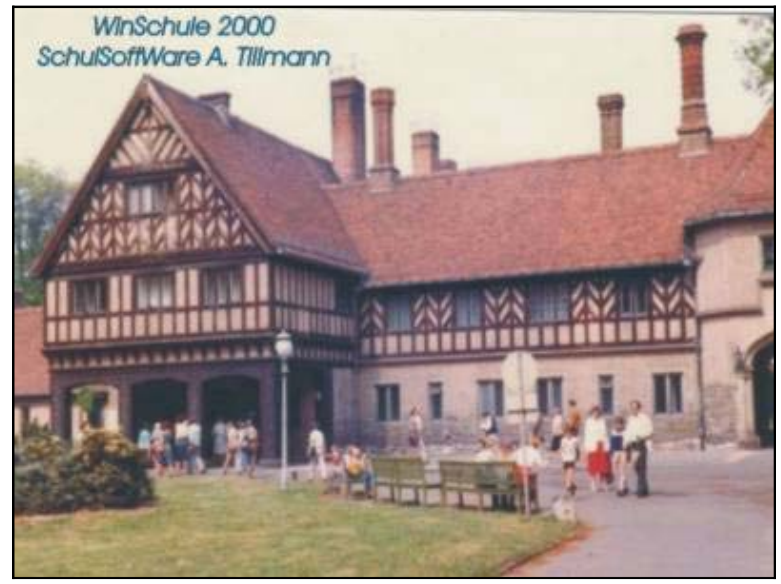

100 Fotos mit Motiven aus Brandenburg (hauptsächlich Potsdam; 6,6 MB).

UpDates

# Der Programmstart (ab Seite 19)

#### Sternenkranz und Fotos aus Berlin und Brandenburg

Beim ersten Start werden die Fotos - sofern vorhanden - ca. 10 Sekunden lang angezeigt. Sie können diese Zeit selber festlegen (Pull-Down-Menü HILFE). 1 Sekunde dürfte angenehm sein.

| Dauer der Anzeige der Fo | otos 🛛 🗡 |
|--------------------------|----------|
| Verzögerung: 0 s 🔳       | ▶ 10 s   |
|                          | Abbruch  |

Dauer der Anzeige der Fotos

The Anzeige kann im Pull-Down-Menü HILFE an- und abgestellt werden (siehe oben).

Damit der Sternenkranz im Problemfall noch erscheint, wird eine Datei c:\winschul\foto.txt angelegt. Wird sie gelöscht, wird der Sternenkranz angezeigt. Sollte WinSchule beim Start und bei Anzeige eines Startfotos nicht starten, so löschen Sie bitte mit dem Explorer c:\winschul\foto.txt und starten WinSchule erneut. Das Problem bleibt zwar, aber anhand der Anzahl der Sterne läßt sich das Problem lokalisieren. Bei jedem Stern wird im Prinzip eine neue Datei geöffnet (beginnend mit INTERNA.DAT, SCHUE-LER.DAT etc.).

## Animationsfenster News, Works und Tipps

Nach jedem UpDate werden in den Verzeichnissen \WINSCHUL\BRIEFE und \WINSCHUL\HELP vier Dateien erzeugt:

- NEWS.TXT
- WORKS.TXT
- TIPPS.TXT
- ANIMATIO.TXT.

Der Inhalt der Datei ANIMATIO.TXT wird Ihnen in einem gelb-gefärbten Fenster angezeigt:

| 🚦 Animationen                                  |                                       |                                      |                |                           | _ 🗆 🗙 |
|------------------------------------------------|---------------------------------------|--------------------------------------|----------------|---------------------------|-------|
| Nicht mehr anzeigen                            | Neuigkeiten anzeigen                  | Arbeitsablauf anzeigen               | Tipps anzeigen | Optionen                  | Hilfe |
|                                                |                                       | Auswahl Hilfen in                    | WinSchule      | ©Nikolai Tillmann.        |       |
| Bei jedem Upd                                  | ate (neue Progra                      | ammversion) könn                     | en Sie drei a  | ktuelle Hilfen aufrufen:  |       |
| ** Neuigkeiten:<br>Alle Änderunge<br>** Tipps: | en in WinSchule u                     | und WinStundenPla                    | an in den let  | zten Monaten.             |       |
| Kleine Hinweisi<br>₩Works:<br>Jahresablauf fü  | e zur Bedienung<br>ir die Schulleitun | aer Programme.<br>g (nur für Schulen | mit gymnasi    | aler Oberstufe) sinnvoll. |       |

#### ANIMATIO.TXT

- Sie können ANIMATIO für diese Sitzung schließen, in dem Sie rechts oben das Schließen-Kreuz anklicken.
- Sie können ANIMATIO dauernd schließen, in dem Sie links oben den Menüpunkt Nicht mehr anzeigen anklicken. Dabei wird ANIMA-TIO.TXT in \WINSCHUL\HELP gelöscht, jedoch nicht in \WINSCHUL\BRIEFE.

Im Netzwerk kann nur der letzte Benutzer die Textdateien löschen, weil von anderen Benutzern geöffnete Dateien nicht gelöscht werden können.

Sie können sich drei Hilfen anzeigen lassen:

• Neuigkeiten anzeigen. Diese Neuigkeiten entsprechen denen, die auf der Homepage als letzte Änderungen von *WinSchule* und der zugehörigen Programme einsehbar sind.

| 🚺 Animationen                        |                                          |                                                |                                      |                                      |                                           |                     | - 🗆 X         |
|--------------------------------------|------------------------------------------|------------------------------------------------|--------------------------------------|--------------------------------------|-------------------------------------------|---------------------|---------------|
| Nichtmehr anzeigen                   | Neuigkeiten anzeigen                     | Arbeitsablauf anzeigen                         | Tipps anzeigen                       | Optionen                             |                                           |                     | <u>H</u> ilfe |
|                                      |                                          | Neuigkeiten in 👭                               | inSchule ©                           | Nikolai Tillm                        | ann.                                      |                     | <b>^</b>      |
| 30.11.2002 Kurs                      | stundenpläne Ober                        | stufe: Komprimierte P                          | Form alle Kurs                       | e auf 2 Seiten (D                    | )rucker Nr. 3. Nr., 6)                    |                     |               |
| 23.11.2002 Die<br>auf 2004 legen.    | ∨O-GD wird auf 200                       | 4-05 verschaben. Zu                            | m Testen müs                         | sen Sie den ers                      | ten Eintrritt des Sch                     | iülers in die E-Ph  | iase          |
| 16.11.2002 Viel<br>mussen Sie sich   | e weitere Funktione<br>elnen Dummy-Schü  | n zur VO-GO 2003 fer<br>Ier mit E-Phase 2003   | tiggestellt, z.B.<br>verschaffen u   | . auch die harte<br>nd Ihn auf den 2 | Blockung, Für den i<br>eugnisalatog ziehe | Zeugnisdruck<br>en. |               |
| 04.11.2002 Die<br>weil die unterlieg | Schullaufbahnplanu<br>ender Variabler ne | ng der ∀O-GO 2003 i<br>u sind. Bitte testen un | ist fertig. Schül<br>1d ggf. konkret | ler können mit d<br>te Fälle nennen. | er alten VO-GO nic                        | ht gemischl werd    | en,           |

 Jahresarbeitsablauf anzeigen. Dieser Jahresablauf ist für Mitglieder der Schulleitung von Schulen mit Gymnasialer Oberstufe gedacht, die sich noch mit *WinSchule* einarbeiten müssen. Er enthält insbesondere Hinweise auf die Menüpunkte im Abitur und deren zeitliche Abarbeitung. Es wird immer der aktuelle Monat angezeigt. Man kann jedoch jederzeit in die anderen Monate hineinscrollen. Berlin erhält einen anderen Arbeitsablauf als Brandenburg.

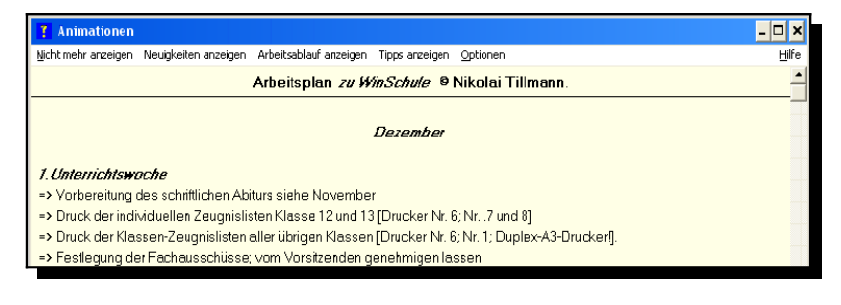

• Tipps: Einfache Hinweise bei Programmänderungen.

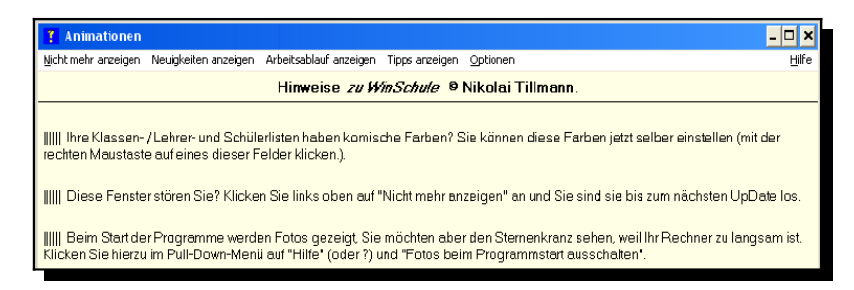

UpDates

## Die Arbeitsoberfläche (ab Seite 21)

Die Arbeitsoberfläche ist variabler geworden.

#### Farben der Listen

Im Hauptfenster von *WinSchule* sehen Sie standardmäßig drei Listen (Klassen, Lehrer, Termine), zwei weitere sind die Schüler- und die Kursliste. Diesen Listen können Sie individuelle Farben geben.

Wenn ein Fenster schwarz ist oder die Schriftfarbe gleich der Hintergrundfarbe ist, müssen Sie diese Farben ändern.

Klicken Sie mit der **rechten Maustaste** auf den Hintergrund einer dieser Listen (aber nicht des Terminplans).

Sie erhalten den Dialog Voreinstellungen von Listen und Ikonen. Dort finden Sie jetzt fünf neue Knöpfe, Hintergrundfarbe wählen. Wählen Sie nur dezente Farben!

\*Der Terminplan wird farblich erst bei einem Neustart von *WinSchule* komplett angezeigt.

Sie können jetzt in der Klassenliste außer den Klassen (oder Kerngruppen) -leiter auch den Stellvertreter, Raum, die Frequenz und Anzahl der Beurlaubten anzeigen lassen.

|                                                                     | Kla                                                                                                    | ssen                                  |                                                                                                    |                                      | 1                                                   | Lehrer                                         |                                                            |        |                                                         |                                                            | Schüler                                            |                                                              |                                          | Kurse          |
|---------------------------------------------------------------------|----------------------------------------------------------------------------------------------------|---------------------------------------|----------------------------------------------------------------------------------------------------|--------------------------------------|-----------------------------------------------------|------------------------------------------------|------------------------------------------------------------|--------|---------------------------------------------------------|------------------------------------------------------------|----------------------------------------------------|--------------------------------------------------------------|------------------------------------------|----------------|
| <ul> <li>Klav</li> <li>Stell</li> <li>Klav</li> <li>Anzi</li> </ul> | senlehr<br>vertret<br>senraus<br>ahl Schi                                                                                        | er anz<br>er anz<br>n anzo<br>iler zo | eigen<br>eigen<br>eigen<br>eigen                                                                                  | e nav<br>e Sta<br>Fo<br>e Na<br>e Ka | tus far<br>tus far<br>tos zeiş<br>men an<br>rzel an | us anze<br>big ma<br>gen<br>izeigen<br>izeigen | igen<br>rkieren                                            | 1      | Abgänge<br>koop. Se<br>tang: Kli<br>Fotos ze<br>Stammdi | r / Ben<br>chüler,<br>assenzi<br>igen<br>aten Fs           | niaubte<br>Mischkla<br>oordnung<br>u. WP:          | auflisten<br>issen,Bildungs-<br>g differenzieren<br>Kombobox | .grundfarbo<br>chriftfarbe<br>ferminplan |                |
| Hint                                                                | ergrund                                                                                                    | farbe                                 | wählen                                                                                                    | Hi                                   | tergra                                              | ndfarb                                         | e wählen                                                   | 10     | Hi                                                      | atergra                                                    | mdfarbe                                            | wählen                                                       | H                                        | grundfarbe     |
| -                                                                   | Schrit                                                                                                    | ftfarb                                |                                                                                                    |                                      | Sch                                                 | riftfarl                                       | be .                                                       |        |                                                         | Sc                                                         | hriftfarb                                          | e                                                            | S                                        | chriftfarbe    |
|                                                                     |                                                                                                    |                                       |                                                                                                    |                                      |                                                     |                                                | lle Farbe                                                  | n zuri | icksetze                                                |                                                            |                                                    |                                                              |                                          |                |
|                                                                     |                                                                                                    | Ze                                    | lenabsta                                                                                                    | nd (gilt                             | für alle                                            | Teilne                                         | hmer im                                                    | Netzy  | verk)                                                   |                                                            |                                                    | Zeugnisliste                                                 | n, Stu                                   | ndenpläne,     |
| Klassen                                                             |                                                                                                    |                                       | -                                                                                                    | Le                                   | hrer                                                |                                                |                                                            | Sch    | üler                                                    |                                                            | Gutachten, Kalende                                 |                                                              |                                          |                |
| 0.7                                                                 | 0.8                                                                                                    | 0.9                                   | • 1.0                                                                                                    | 0.7                                  | 0.8                                                 | 0.9                                            | • 1.0                                                      | 0.7    | 0.8                                                     | 0.9                                                        | • 1.0                                              | Final allowers                                               |                                          |                |
| 1.1                                                                 | 1.1 1.2 1.3 1.4                                                                                                    |                                       | 1.4                                                                                                    | 1.1                                  | 1.2                                                 | 1.3                                            | 1.4                                                        | 1.1    | 1.2                                                     | 1.3                                                        | 1.4                                                | Einstenunge                                                  | a sea                                    | warzungen      |
| 1.5                                                                 | 2.0                                                                                                    | 3.0                                   | 4.0                                                                                                    | 1.5                                  | 2.0                                                 | 3.0                                            | 4.0                                                        | 1.5    | 2.0                                                     | 3.0                                                        | 4.0                                                | Finstellung I                                                | sterne                                   | t Klansnro     |
| 5.0                                                                 | 6.0                                                                                                    | 8.0                                   | 10                                                                                                    | 5.0                                  | 6.0                                                 | 8.0                                            | 10                                                         | 5.0    | 6.0                                                     | 8.0                                                        | 10                                                 | Lastening i                                                  | ares are                                 | ( King fur e   |
| Wire                                                                | i nach /                                                                                                    | ufruf                                 | von ST.                                                                                                    | NDAR                                 | DFENS                                               | - Scl                                          | hriftgröß                                                  | e: 8   | 30 (Soll                                                | 12)                                                        | 12                                                 |                                                              | lun 1                                    | 1-             |
| TEI                                                                 | R WIEL                                                                                                    | ERH                                   | ERSTEI                                                                                                    | LEN al                               | tiviert                                             | - Spi                                          | altenbrei                                                  | te 100 |                                                         | all 200)                                                   | 200                                                | -                                                            | 100.00                                   | • •            |
| -                                                                   | _                                                                                                    | Ein B                                 | con kann                                                                                                    | durch 4                              | kleine                                              | (Schül                                         | erzusatz                                                   | , Elte | rndaten                                                 | .) oder                                                    | ein groß                                           | Bes ersetzt were                                             | ien.                                     |                |
| Bund                                                                | lesj.spie                                                                                                    | ele                                   | Spor                                                                                                    | thefreis                             | ng                                                  | Term                                           | inplan                                                     |        | Kamer                                                   |                                                            | e Ext                                              | Progr. S                                                     | ucher                                    |                |
| • 4 klei<br>nur I<br>nur I<br>nur I<br>nur I                        | Bundesj.spiele Spor<br>• 4 kleine Ikonen • 4 kle<br>nur Ikon Z nur I<br>nur Ikon E nur I<br>nur Ikon M nur I<br>nur Ikon Ö nur I |                                       | 4 kleine Ikonen<br>nur Ikon Z<br>nur Ikon E<br>nur Ikon H<br>nur Ikon H<br>nur Ikon M<br>nur Ikon A<br>nur Ikon A |                                      |                                                     | -                                              | a 4 kl. Ikonen<br>nur Ikon Z +<br>nur Ikon E<br>nur Ikon H |        |                                                         | Ikonen - 4<br>Ikon Z I<br>Ikon E I<br>Ikon H I<br>Ikon Ö I | kl. Ik<br>nur Ika<br>nur Ika<br>nur Ika<br>nur Ika | onen<br>n Zus.Dat.<br>n Elternd.<br>n Herkunf<br>n Förderu.  |                                          |                |
| Ikon<br>Ikon                                                        | MSA<br>Kalend                                                                                                    | er                                    | Ikon<br>Ikon                                                                                                    | MSA<br>Kalend                        | r                                                   | Ikon<br>Ikon                                   | MSA<br>Kalender                                            |        | Ikon M<br>Ikon K                                        | SA<br>alend.                                               | Iko                                                | n MSA I<br>n Kalend, I                                       | kon M                                    | ISA<br>alender |

Die Arbeitsoberfläche

### Variable Toolbar

Im Pull-Down-Menü FENSTER - VARIABLE TOOLBAR können Sie sich Ihre eigene Ikonen-Leiste zusammenstellen. Sie können wählen

- welche Ikonen,
- in welcher Reihenfolge und
- in welcher Größe sie angezeigt werden sollen.

Es stehen Ihnen zur Zeit 36 Ikonen zur Auswahl. Geben Sie in das entsprechende Eingabefenster die Zahl an, an welcher Stelle das Ikon dargestellt werden soll. Es dürfen nur Zahlen von 1 bis 36 benutzt werden. Es dürfen Zahlen fehlen, aber nicht doppelt vorkommen.

Wenn Sie große Ikonen wählen, sollten Sie sinnvollerweise maximal acht Ikonen aussuchen.

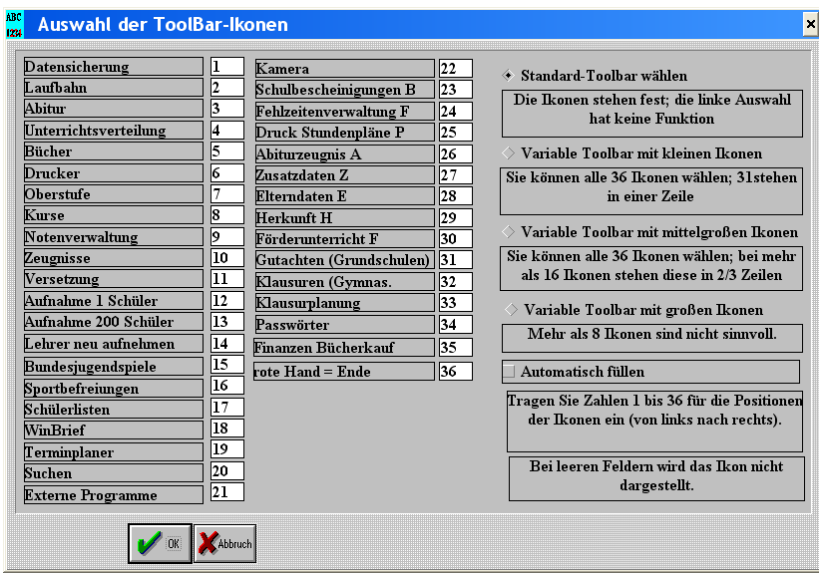

Fenster variable Toolbar

UpDates

## Kursstundenpläne komprimiert

Bisher konnten Kursstundenpläne der gymnasialen Oberstufe nur mit 2 Tage/Seite gedruckt werden. Sie erhalten hier eine komplette Übersicht der ganzen Woche, allerdings in sehr komprimierter Form. Die Kurse sind - außer nach Tagen, Stunde und Semester - von oben nach unten nach Blöcken sortiert.

| Kι              | rsplan Rückert-Oberschule           |                          |             |          |              |           |                      | -              |         |        |              | 3         | C Dezember 2002 3 | OG 2002491 |
|-----------------|-------------------------------------|--------------------------|-------------|----------|--------------|-----------|----------------------|----------------|---------|--------|--------------|-----------|-------------------|------------|
| Sid.            | Montag                              | 1                        |             |          | Dienstag     |           |                      | +              |         |        | Mittwo       | ch        | -                 | _          |
| L               | G28 ph-2 Che R 30                   | 8 L116 F2-3 RGO          | B09 1       | R 307 G2 | 7 ph-2 Che   | R 308     | G102 de-3 Bih R4     | 01P13          |         | R 308  | LO3 KU-4 La  | au R 406  | 5 L103 KU-3 F     | BS         |
| L               | G03 de-2 Cal R40                    | 1 G134 in-3.1 Til R 107  | B07 ch-0 Lõ | RUI6 G3. | 3 in-2.1 Ker | R 4044    | G129 ph-3 Wa R 2     | 19 P05         |         | R 404A | LO2 MU-2 RE  | 182       | L102 MU-3 R       | .GO        |
| 1               | G17 pw-2 Kat R31                    | 4 G106 ku-1 Blo R406     | B11 1       | R 107 GO | 9 e2-2 Ker   | R 4044    | G117 pw-3 Lar RU     | 15 P07         |         | R 404A | L15 SP-2 RE  | IS1       | L115 SP-3 L       | .z R 002   |
| L               | G16 de-E.2 Men R 40                 | 3 G126 ma-3 Wa R 208     |             | G2       | 5 ma-2 Kos   | R 214     |                      | P11            |         | R 208  | G18 pw-2 Na  | au R 314  | Gl2l ge-l N       | 4au R 314  |
| L               |                                     | G105 mu-3 Vo R303        |             |          |              |           |                      | P10            |         | R 307  | G19 pw-2 Lo  | or R 403  | 5                 |            |
|                 | G28 ph-2 Che R 30                   | 8 L116 F2-3 RGO          |             | G2       | 7 ph-2 Che   | R 308     | G102 de-3 Bih R4     | )I P13         |         | R 308  | L03 KU-4 La  | au R 406  | L103 KU-3 F       | BS         |
| L               | G03 de-2 Cal R40                    | 1 G134 in-3.1 Til R 107  |             | G3       | 3 in-2.1 Ker | R 4044    | G129 ph-3 Wa R 2     | 19 P05         |         | R 404A | L.02 MU-2 RE | IS2       | L102 MU-3 R       | .GO        |
| 2               | G17 pw-2 Kat R31                    | 4 G106 ku-1 Blo R406     |             | G0       | 9 e2-2 Ker   | R 4044    | G117 pw-3 Lar RU     | 15 P07         |         | R 404A | L15 SP-2 RE  | ISI       | L115 SP-3 L       | z R 002    |
| L               | G16 de E2 Men R 40                  | 3 G126 ma-3 Wa R 208     |             | G2       | 5 ma-2 Kos   | R 214     |                      | P11            |         | R 208  | G18 pw-2 N   | au R 314  | G121 ge-1 N       | au R 314   |
| L               |                                     | G105 mu-3 Vo R303        |             |          |              |           |                      | P10            |         | R 307  | G19 pw-2 Lo  | or R 403  |                   |            |
| ⊢               | B06 ph-0 Lg RU16 L13 CH-2 Zat R30   | 8 L113 CH-1 Zat R 308    |             | L14      | BI-2 Lka     | R 008     | L114 BI-3 Fiu R0     | 10             |         |        | L13 CH-2 Za  | at R 308  | L113 CH-1 Z       | at R 308   |
| L               | B10 R 107 L05 E1-2 Lor R44          | AL105 E1-3 Kel R404      |             | LO       | DE-2 Len     | R 401     | L101 DE-3 Wil R 3    | 07             |         |        | L05 E1-2 Lo  | x R4043   | L105 E1-3 B       | cel R 404  |
| L               | B08 pb-0 Led R 307 L07 E2-2 Lor R44 | AL107 E2-3 Kel R404      |             | LO       | EI-2 CI      | R 4044    | L104 E1-3 Odm R 4    | 14             |         |        | L07 E2-2 Lo  | x R4043   | L107 E2-3 B       | cel R 404  |
| 3               | L09 F1-2 Nau R01                    | 6 L109 F1-3 Bih RUI5     |             | LO       | E2-2 C1      | R 4044    | L106 E2-3 Odm R 4    | 14             |         |        | L09 F1-2 N   | au R 016  | L109 F1-3 E       | Sih RUIS   |
| Ľ               | L11 MA-2 Wun R31                    | 3 L111 MA-3 Shi R 208    |             | LOS      | FI-2 Kör     | R 016     | L108 F1-3 Höl RU     | 15             |         |        | L11 MA-2 W   | un R 313  | L116 F2-3 R       | GORUIS     |
| L               | L10 PW-2 Ker R31                    | 4 L110 PW-3 Led R 403    |             | LE       | PH-2 Wa      | R 214     | L112 PH-3 Del R 2    | 19             |         |        | L10 PW-2 K   | er R 314  | L111 MA-3 S       | hi R 208   |
| L               |                                     |                          |             |          |              |           |                      |                |         |        |              |           | 1110 PW-3 I       | ed R 403   |
| ⊢               | B06 ph-0 Lg RU6 L13 CH-2 Zot R30    | 8 [.] 13 CH-1 Zat P 308  |             | 114      | BL2 Lks      | ROFE      | [114 BI-3 Fig. 8.0   | 10             |         |        | L14 BI-2 U   | ca R 0%   | L114 BL-3 F       | in Rolo    |
| 1               | BIO RIGIDIS EL21 or PAN             | 1105 FL3 Kel P 404       |             | In       | DF-2 Lon     | R 401     | 1 101 DE-3 Will P 3  | 17             |         |        | LOI DE-21    | n R 401   | 1 101 DE.2 V      | Vil 8 307  |
| L               | B08 ab 01 ad 8 3071 07 E2 21 ar 840 | 1107 E2 2 Kal R 00       |             | 1.0      | EL 2 CI      | PAMA      | 1101 EL 2 Odm P #    | ű              |         |        | 104 EL 2 CI  | D /0/1    | 1101 E1 2 C       | -den P 404 |
| L               | LOD EL 2 Non R01                    | 1 100 E1 2 D3. D115      |             | LO       | E2 2 C1      | P AMA     | 1106 E2 2 Odm R 4    | 3              |         |        | 1.06 E2.2 CI | P.001     | 1106 E2 2 C       | din R 404  |
| Ľ               | I 11 MA 2 Wue P 21                  | 2 I I I I MA 2 Shi P 208 |             | 1.05     | FINA         | - P 016   | 1 109 E1 2 LISI BU   | 3              |         |        | 1 09 11 2 12 | 5.0 P 014 | 1109 E1 2 L       | IST RUIS   |
| L               | L 10 DW 2 K av D 21                 | 11110 BW 2 L - 4 B 402   |             | 1.00     | DU 2 W       | D 214     | L108 F1-5 H01 R0     |                |         |        | L 10 DI 2 N  | pp n one  | 1112 011 2 1      | 101 K 015  |
| L               | LIU PW-2 Ker K3                     | 4 L110 FW-5 L00 R405     |             | L1.      | rn-2 wa      | R 214     | LTI2 PR-3 Del K2     | "              |         |        | L12 FR•2 W   | a K 214   | LI12 PR-3 L       | ACI K 209  |
| ⊢               | C07 -1 2 K 820                      | C112 2 L B116            |             | -        |              | D 000     | C107.h., 1.L., p.2   |                |         |        | C28 -1-2 C   | - D 206   | C1221-: 2 E       |            |
| L               | G07 e1-2 Ker K30                    | GOID PW-S Lar RUIS       |             | 02       | en-2 bai     | R 008     | GI07 KU-T Lau K S    |                |         |        | G28 pn-2 Ci  | 10 K 508  | 0152 DI-5 P       | 10 K 010   |
| L               | G08 e1-2 Ker R30                    | GI20 pw-3 Cop RUR        |             | GU       | I de-2 JW    | K 515     | G12/ ma-3 Wun K 3    | "              |         |        | G03 de-2 C   | 1 K 401   | G150 ch-3 L       | .0 K 309   |
| 5               | G23 ek-2 Mey K30                    | GI19 pw-3 Ki Kule        |             | GO       | 5 Ku-4 Dit   | K 406     | G128 pn-3 Kos K 2    | "              |         |        | G1 / pw-2 K  | at K 514  | G101 de-3 F       | ke kub     |
| L               | G15 deE2 Mill R40                   | 3 G118 pw-3 Men R 314    |             | GO       | 1 mu-2 Kär   | R 304     |                      |                |         |        | G16 teE2 M   | en R 403  | G108 e1-3 L       | or R404A   |
| L               |                                     |                          |             |          |              |           |                      |                |         |        |              |           | G110 e2-3 L       | or R4044   |
| ∟               |                                     |                          |             |          |              |           |                      |                |         |        |              |           | G112 e3-3 L       | OF K4043   |
| L               | G07 e1-2 Ker R 30                   | 6 G133 bi-3 Bal R010     | P09         | R 306 G3 | ) ch-2 Bal   | R 008     | G10/ ku-1 Lau R 3    | 12             |         |        | G31 bi-2 W   | un R 10)  | G103 de-3 L       | .en R 401  |
| L               | G08 e1-2 Ker R 30                   | 6G109 e1-3 Lor R404      |             | G0.      | 2 de-2 Bih   | R U16     | G127 ma-3 Wun R 3    | 07             |         |        | G05 ku-4 Bl  | o R 406   | 6G120 pw-3 C      | Cop R Ul6  |
| 6               | G23 ek-2 Mey R30                    | 7G111 e2-3 Lor R404      |             | G2       | 4 ma-2 Mey   | 7 R 208   | G128 ph-3 Kos R 2    | 19             |         |        | G12 f3-2 W   | il R 313  | G119 pw-3 k       | G R.016    |
| Ľ               | G15 deE2 Miil R 40                  | 3 G125 ma-3 Wa R 208     |             | G2       | 5 ma-2 Nis   | R 214     |                      |                |         |        | G22 ek-2 N   | is R 206  | 6G118 pw-3 N      | fen R 307  |
| L               |                                     | G104 mu-3 Vo R 303       |             |          |              |           |                      |                |         |        |              |           |                   |            |
| L               |                                     |                          |             |          |              |           |                      |                |         |        |              |           |                   |            |
| L               |                                     |                          | P09         | R 306 G2 | ) ge-2 Köp   | pR 403    | G114 f2-3 Lg R0      | 16 <b>B</b> 09 |         | R 307  | G14 ds-2 Bi  | ac RUIS   | G136 de-E.1 E     | sue RUI5   |
| L               |                                     |                          |             | G2       | l ge-2 Mll   | R 313     | G115 13-3 Wil RU     | ISB07          | ch-0 Lõ | R 016  | G34 m-E2 B   | en RUlé   | G137 de-E.1 E     | sen RU16   |
| 7               |                                     |                          |             | Gl       | ) e2-2 Lg    | R 016     |                      | B11            |         | R 107  | G1313-2 Bi   | h R 202   | G135 m-E.1 V      | Va R 208   |
| L               |                                     |                          |             | Gl       | l f2-2 Lg    | R 016     |                      |                |         |        | G32 bi-2 W   | a R 208   | G169 sp-3.u Z     | at R313    |
|                 |                                     |                          |             |          |              |           |                      |                |         |        | G69 Za       | at R 313  | 8                 |            |
| Г               | G19 pw-2 Lor R40                    | 3 G121 ge-1 Nau R314     |             |          |              |           | G127 ma-3 Wun R 3    | 17 B09         |         | R 307  | G14 ds-2 Bi  | ac RUIS   | G136 de-E.1 E     | sue RUI5   |
| L               | G18 pw-2 Nau R31                    | 4 G164 sp-3.J Cop R 002  |             |          |              |           |                      | B07            | ch-0 Lõ | R 016  | G34 m-E2 B   | en RUlé   | G137 de-E.1 E     | 8en R Ul6  |
| 8               | G63 Cop R00                         | 2 G163 sp-3.j Cop R 002  |             |          |              |           |                      | B11            |         | R 107  | G1313-2 Bi   | h R 202   | G135 m-E.I V      | Va R 208   |
| L               |                                     |                          |             |          |              |           |                      |                |         |        | G32 bi-2 W   | a R 208   | G169 sp-3.u Z     | at R313    |
| L               |                                     |                          |             |          |              |           |                      |                |         |        | G69 Z:       | at R 313  | 5                 |            |
| Г               | L03 KU-4 Lau R30                    | 2 L103 KU-3 RBS          |             | G5.      | 3 Mt         | R 002     | G154 sp-3.A Mt R 0   | )2             |         |        | G14 ds-2 B   | ac RUIS   | G136 de-E.1 E     | sue RUI5   |
| 1               | L02 MU-2 RBS2                       | L102 MU-3 RGO            |             |          |              |           | G153 sp-3.a Mt R 0   | 12             |         |        | G34 m-E2 B   | en RUlé   | G137 de-E.1 E     | en RU16    |
| 19              | L15 SP-2 RBSI                       | L115 SP-3 Lz Geiler      |             |          |              |           |                      |                |         |        | G1313-2 Bi   | h R 202   | G135 m-E.I V      | Va R 208   |
| 1               | G63 Cop R00                         | 2 G164 sp-3.J Cop R 002  |             |          |              |           |                      |                |         |        | G32 bi-2 W   | a R 208   | 1                 | I          |
| Ĺ               |                                     | G163 sp-3.j Cop R 002    |             |          |              |           |                      |                |         |        |              |           |                   |            |
| Г               | L03 KU-4 Lau R 30                   | 2 L103 KU-3 RBS          |             | G5.      | 3 Mt         | R 002     | G154 sp-3.A Mt R 0   | )2             |         |        | G65 Bi       | t R 002   | G166 sp-3.J E     | Bit R 002  |
| Ĺ               | L02 MU-2 RBS2                       | L102 MU-3 RGO            |             | G5.      | 5 Shi        | Mitcher   | G156 sp-3.E Shi Mini | in in          |         |        |              |           | G165 sp-3.j E     | Bit R 002  |
|                 | L15 SP-2 RBSI                       | L115 SP-3 Lz Going       |             | G6       | 7 Lg         | Variet    | G168 sp-3.Q Lg Win   | ec.            |         |        |              |           |                   |            |
| 10              | G57 Bit R00                         | 2 G158 sp-3.F Bit R 002  |             |          |              |           | G153 sp-3.a Mt R 0   | 12             |         |        |              |           |                   |            |
| L               |                                     | G157 sp-3.f Bit R 002    |             |          |              |           | G155 sp-3.e Shi Miti | ies.           |         |        |              |           |                   |            |
| Ĺ               |                                     | 1                        |             |          |              |           | G167 sp-3.q Lg Wan   | sec            |         |        |              |           |                   |            |
| F               | L03 KU-4 Lau R30                    | 2 L103 KU-3 RBS R 406    |             | G5       | 5 Shi        | Mitcher   | G156 sp-3.E Shi Mini | ia i           |         |        | G65 Bi       | t R 002   | G166 sp-3.J E     | Bit R 002  |
| L               | L02 MU-2 RBS2                       | L102 MU-3 RGO R 303      |             | G6       | 7 Lg         | Variation | G168 sp-3.0 Lg Wm    | ec.            |         |        |              |           | G165 sp-3.j E     | Sit R 002  |
| 11              | L15 SP-2 RBSI                       | G158 sp-3.F Bit R 002    |             |          | -            |           | G155 sp-3.c Shi Mad  |                |         |        |              |           |                   |            |
| 1               | G57 Bit R00                         | 2 G157 sp-3.f Bit R 002  |             |          |              |           | G167 sp-3.q Lg Wan   | er             |         |        |              |           |                   |            |
| L               |                                     |                          |             |          |              |           |                      | -              |         |        |              |           | L115 SP-3 L       | z          |
| 1 <sup>12</sup> |                                     |                          |             |          |              |           |                      |                |         |        |              |           |                   |            |
| 1               |                                     | 1                        |             |          |              |           |                      |                |         |        |              |           |                   |            |
| 1               |                                     | 1                        |             |          |              |           |                      |                |         |        |              |           |                   |            |
| ⊢               |                                     | 1                        |             |          |              |           | I                    |                |         |        |              |           | I                 |            |
|                 |                                     |                          |             |          |              |           |                      |                |         |        |              |           |                   |            |

#### komprimierter Kursplan

**UpDates** 

# Erweiterungen der Büchereiverwaltung

Die Büchereiverwaltung (ab Seite 81) wird immer stärker auf eine Ausleihe und Rückgabe mit Scanner ausgerichtet. Dazu wurden diverse Dialoge eingerichtet bzw. umgestaltet. Der Stammdatendialog wurde völlig überarbeitet. ER enthält neben neuen Knöpfen zum schnellen Umschalten auf die Bücherdaten auch weitere Suchfunktionen.

👫 Wegen der vielen Menüpunkte können Sie die Auswahl im Büchereiverleih auf eine Seite komprimieren, in der nur Punkte für die Ausleihe mit dem Scanner zusammengefasst werden. Dies stellen Sie im Bücherstammdatendialog (Nr. 1) ganz unten ein. Nach einer Änderung müssen Sie zur Anpassung einmal den Dialog der Büchereiverwaltung verlassen.

👫 Wenn Sie den Scanner benutzen, ist im Bücherstammdatendialog das vierte Feld von oben (ISBN-Nummer) ohne Funktion. Es gilt nur das Feld links unten BARCODE.

| Buch             |                                                                                                    |        |            |         |         |       |                                                 |                       |                                        |         |        |           |                                                                                        |         |      |
|------------------|----------------------------------------------------------------------------------------------------|--------|------------|---------|---------|-------|-------------------------------------------------|-----------------------|----------------------------------------|---------|--------|-----------|----------------------------------------------------------------------------------------|---------|------|
| Titel            | Titel Le Sagouin                                                                                                    |        |            |         |         |       |                                                 |                       | Anzahl Exemplare (soll = insgesamt) 35 |         |        |           |                                                                                        |         | 35   |
| Autor            | Autor Mauriac, Francois                                                                                                    |        |            |         |         |       |                                                 | - ausge               | liehen                                 | *)      |        |           |                                                                                        |         | 0    |
| Verlag           | Verlag Klett                                                                                                    |        |            |         |         |       |                                                 | = Besta               | and (ta                                | tsächli | ch vor | rätig)    |                                                                                        |         |      |
| ISBN             | ISBN B000194                                                                                                    |        |            |         |         |       |                                                 | *) zur A              | ktuali                                 | sieruns | - STA  | TISTI     | C aufri                                                                                | ıfen    |      |
| Band             |                                                                                                    |        |            |         |         |       |                                                 | Fachbe                | reich                                  |         |        | Franz     | ösisch                                                                                 |         |      |
| Jahr der Erstau  | sgabe                                                                                                    |        |            |         |         |       |                                                 | Signat                | n.                                     |         |        | Fr 99     | 50                                                                                     |         |      |
| Jahr des Kaufe   | 5                                                                                                    |        |            |         |         |       |                                                 | Aufbev                | vahrun                                 | g Rau   | n      |           |                                                                                        |         |      |
| Preis in DM od   | er€                                                                                                    |        |            |         |         |       |                                                 | Aufbev                | vahrun                                 | g Rega  | վ      |           |                                                                                        |         |      |
| Einsatz in Klass | e                                                                                                    |        |            |         |         |       |                                                 | Inhalt                |                                        |         |        |           |                                                                                        |         |      |
| Bi Ch D          | e Ek                                                                                                    | En     | Eth        | Fr      | Ge      | In    | Ku                                              | La                    | Ma                                     | Ph      | Sp     | Tü        |                                                                                        |         |      |
| ······           | - 12                                                                                                    |        | ,          | ,       |         | P     | ,                                               | ,                     | P                                      |         | ,      | ł         | 1                                                                                      |         | !    |
| 1 31 61          | l 91                                                                                                    | 121    | 151        | 181     | 211     | 241   | 271                                             | 301                   | 331                                    | 361     | 391    | 421       | 451                                                                                    | 481     | 511  |
| 541 571 60       | 1 631                                                                                                    | 661    | 691        | 721     | 751     | 781   | 811                                             | 841                   | 871                                    | 901     | 931    | 961       | 991                                                                                    | 1021    | 1051 |
| 🖌 ок 🧕           | ich 🍞 Hil                                                                                                    | fe _=  | <u>#*`</u> | Sort.   | 3       |       | <u>e</u>                                        | ́к                    | opie                                   |         |        | neue      | s <u>B</u> uch                                                                         | einfüg  | en   |
| Barcode B000     | 194                                                                                                    |        | SBN-1      | Barcod  | e einle | sen   | lfd. I                                          | <b>vr. 1</b> /        | 1102                                   | -       |        | dieser    | 1 Dialo                                                                                | og sper | ren  |
| Fingshofen       | aton                                                                                                    |        | uch-Si     | bich be | de dru( | cken  | Deat                                            | allunga               | n anafii                               | huan    |        | Signat    | uren k                                                                                 | orrigie | ren  |
| Thigabelen       | Emgaberenster         Dieses Buch bestellen         Be           V         V         Anzahl         Bestellprois         W |        |            |         |         |       | Wer hat dieses Buch ? alle Bestellungen löschen |                       |                                        |         |        | ı<br>chen |                                                                                        |         |      |
| 300 100          |                                                                                                    |        |            |         |         | Kurzf | urform Menüauswahl Bücher für Barcode Scanner   |                       |                                        |         |        | r         |                                                                                        |         |      |
|                  | Ditte                                                                                                    | o cest |            | lie di  |         | D E   | .).<br>In                                       |                       |                                        |         |        |           | -<br>-<br>-<br>-<br>-<br>-<br>-<br>-<br>-<br>-<br>-<br>-<br>-<br>-<br>-<br>-<br>-<br>- |         |      |
|                  | Ditte                                                                                                    | , get  |            | Stom    | mdo     | ton   | dial                                            | $a \alpha \mathbf{P}$ | üche                                   | ul      | 1162   | -11L      |                                                                                        |         | ~    |

In der Mitte finden Sie eine Auflistung aller Fachbereiche. Alleine aus diesem Grund sollten Sie Signaturen mit den Kürzeln der Fachbereiche beginnen lassen. Diese Auflistung wird aktualisiert, wenn Sie rechts den Knopf mit dem Ausrufezeichen (!) anklicken. Beim Anklicken eines Knopfes schaltet WinSchule zum ersten Buch dieses Fachbereichs. Zusätzlich erhalten Sie eine Knopfleiste. Mit dieser können Sie zum Beispiel direkt zum 200. Buch in der Bücherdatei schalten. Die Anzahl und das Intervall der Knöpfe hängt von der Anzahl der Bücher in der Datei ab.

Es wurde ein spezielles Passwort eingeführt, um Schülern die Eingabe der Bücherstammdaten und die Ausleihe von Büchern zu ermöglichen. Bestimmte Funktionen können zusätzlich gesperrt werden.

Bei der Ausleihe mit Scannern wird zur Indentifizierung zusätzlich das Schüler-/Lehrerfoto eingeblendet (falls es existiert). Falls der Ausleiher seinen Ausweis mit Strichcode nicht dabei hat, kann er durch folgende Eingabe ersetzt werden:

- Schüler: Nachname:Klasse
- Lehrer: sein Kürzel.

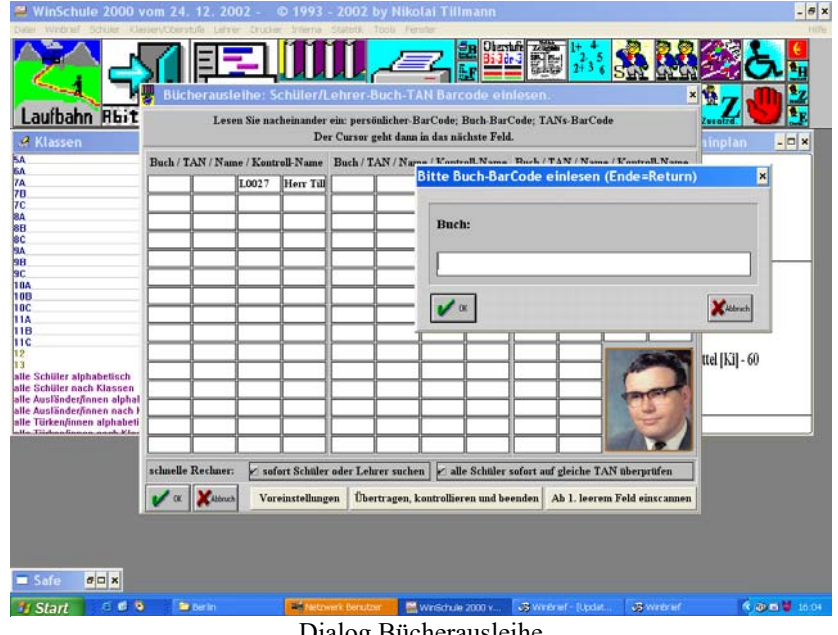

Dialog Bücherausleihe

Zur schnelleren Ausleihe können Sie diverse Voreinstellungen tätigen. Die einzelnen Dialoge unterscheiden sich in Details.

Wenn Sie nicht gerade einen langsamen Rechner haben, sollten Sie möglichst keine Kontrollfunktionen abstellen!

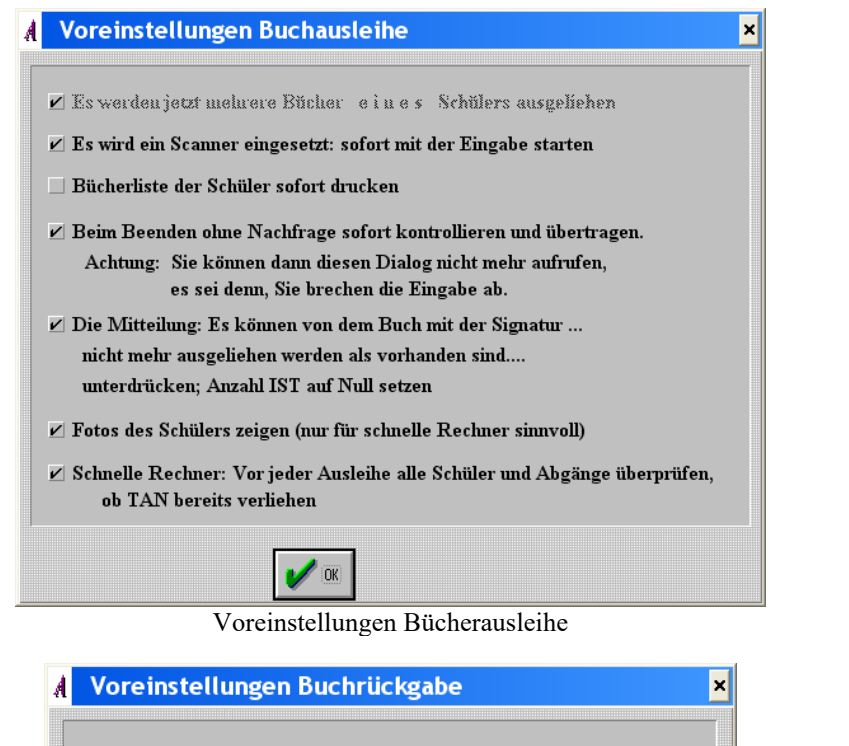

🗹 Es wird ein Scanner eingesetzt: sofort mit der Eingabe starten

- 🗹 Liste der zurückgegebenen Bücher drucken
- Beim Beenden ohne Nachfrage sofort kontrollieren und übertragen. Achtung: Sie können dann diesen Dialog nicht mehr aufrufen, es sei denn, Sie brechen die Eingabe ab.
- 🗹 Fotos des Schülers zeigen (nur für schnelle Rechner sinnvoll)

UpDates

In *WinBrief* existiert ein Serienbrief **Buchserienbrief.WBR**, mit dem Eltern bzw. Schüler angeschrieben werden können, in dem diese zur Zurückgabe von Büchern aufgefordert werden. Dieser Brief kann auch Preise der Bücher enthalten, wenn diese in diesem Dialog eingegeben wurden.

<u>Ihre Schuladresse als Absender</u> Herr Müller Klausenpaß 20A

12107 Berlin

Sehr geehrter Herr Müller,

von Ihrem Sohn Fritz wurden bisher die nachfolgend genannten ausgeliehenen Lehrbücher trotz erfolgter Aufforderung nicht zurückgegeben. Wir möchten Sie daher letztmalig bitten, die Rückgabe - eventuell auch durch Ersatzbeschaffung - zu veranlassen.

| Signatur A | usleihdatum | TAN     | Titel   | VerlagWert             |
|------------|-------------|---------|---------|------------------------|
| DE 123 1   | 2.12.2002   | 1234567 | Lesen   | Schrödel-Verlag€ 23,76 |
| MA 456 1   | 3.12.2002   | 1234568 | Rechnen | Meyer-Verlag€ 17,11    |

Gesamtwert der fehlenden Bücher:

€ 40,87

Freitag, der 09. Dezember 2016

Mit freundlichen Grüßen

Schulleiter

Sie müssen lediglich noch Ihren Schulkopf als Briefkopf einbauen. Datum, Adresse und die Bücherangaben werden automatisch gedruckt. Im Pull-Down-Menü EINFÜGEN - SERIENBRIEFFELDER wurden hierzu folgende Punkte aufgenommen:

- Bücher-Strichcode
- alle Buch-Transaktionsnummern des Schülers
- alle ausgeliehenen Bücher des Schülers
- alle ausgeliehenen Bücher des Schülers als Tabelle (siehe oben)
- Preise aller ausgeliehenen Bücher (entspricht im Beispiel € 40,87).

#### Berlin:Kauf von Büchern bis € 100

Sie können im Stammdatendialog eines Schülers eingeben, ob er vom Kauf bestimmter Bücher befreit ist. Geben Sie z.B.  $0 \in 2006$  Soz ein. Im Bücher-Stammdatendialog geben Sie ein, dass dieses Buch z.B. in der Klasse 7A von den Eltern gekauft werden muss. Im Menü Bücher im Dialog Alle Ausdrucke erhalten Sie entsprechende Listen. Diese Darstellung erlaubt noch viele weitere Möglichkeiten, falls die Schule von den Schülern Geld einsammelt (z.B.  $40 \in 2004$  NN). Lesen Sie hierzu die Hilfen.

Voreinstellungen Bücherrückgabe

UpDates

# Fondsmodell von Büchern

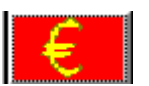

Wunter diesem Ikon verbergen sich zwei Modelle ("Fondsmodell" und "Zuschuss und Kauf von Büchern").

|   | Buchausleihe Fondslösung                                           |                   | ×                                     |
|---|--------------------------------------------------------------------|-------------------|---------------------------------------|
|   | Name:                                                              | Vorname:          | Klasse                                |
|   | Ak                                                                 | Sündüs            | 10b                                   |
|   | 2005-06/2 Fondshotting in Fund                                     | [                 | Statistik                             |
|   | Fondsbetrag In Euro                                                |                   | Listen                                |
|   | $\bullet$ nicht bezahlt $\diamond$ befreit $\diamond$ Selbstzahler | > Fondszahler     | Export                                |
|   | nauschal diesen Betrag für alle Schüler kon                        | ioron             | Import                                |
|   | pauscuai diesen Deirag in ane schuler Kop                          | leten             | Kopieren: Jahr => nächstes Jahr       |
| ſ | näskataa Sakuliaku                                                 |                   | für alle Schüler nicht bezahlt setzen |
|   | in Euro                                                            |                   | dito, außer befreit                   |
|   | finish bezahlt                                                     | ◇ Fondszahler     |                                       |
|   | pauschal diesen Betrag für alle Schüler kop                        | ieren             |                                       |
|   |                                                                    | ]                 | Passfoto                              |
| [ | V OK Kauf / Übereig                                                | gnung von Büchern |                                       |

Die Schüler müssen einen Betrag bis € 100, der von der Schule festgelegt wird, selber tragen, es sei denn, sie sind aus sozialen Gründen befreit. Darüber hinaus bekommen sie die Bücher ausgeliehen. Legen Sie zuerst den Fondsbetrag fest und kopieren Sie diesen pauschal für alle Schüler.

Nun muss leider für jeden Schüler festgelegt werden, ob er befreit ist, alle Bücher selber kaufen will oder sich an dem Fondmodell beteiligt.

Zur Vereinfachung kann diese Wahl pauschal auf das kommende Schuljahr übertragen werden. Bei der Versetzung wird die Entscheidung für das kommende Jahr als das laufende Jahr zurückgeführt.

An einigen Schulen wird das Fondmodell in Eigenregie der Eltern durchgeführt (mit Fremdprogrammen; z.B. Excel). Für diese sind die Export- und Importfunktionen eingebaut.

Es stehen natürlich alle Listen- und Statistikfunktionen zur Verfügung.

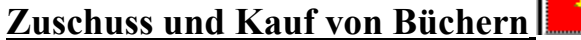

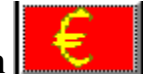

Unter diesem Ikon verbergen sich zwei Modelle ("Fondsmodell" und "Zuschuss und Kauf von Büchern").

Die Schulen in Berlin müssen damit rechnen, dass die kostenlose Bücherausleihe abgeschafft wird und die Schule Zuschüsse an einkommensschwache Familien verteilen muss. Dieser Programmteil soll Sie dabei unterstützen. Er wird im Stammdatendialog des Schülers aufgerufen.

|   | Zusc            | huss b              | zw. Kauf v      | on Büchei  | 'n                            |                    |            |          |          | ×             |
|---|-----------------|---------------------|-----------------|------------|-------------------------------|--------------------|------------|----------|----------|---------------|
|   | Müller          | r                   |                 |            |                               | Anna               | 1          |          |          | 8C            |
|   | 🔶 Schü          | ler kaufe           | en; Schule gibt | Zuschuss   | <ul> <li>Rabatt in</li> </ul> | %                  | *          | Zuschuss | in %     |               |
|   | $\diamond$ Schu | le kauft;           | Schüler zahler  | ı zu       | > Rabatt in                   | Euro               |            | Zuschuss | in Euro  |               |
|   | Fachb.          | Buchh.              | Buchtitel       | Eink.preis | Rabatt %                      | Endpr.             | Zuschuss % | in Euro  | ausbezah | lt            |
|   | De              | Kieper <sup>1</sup> | Lesen           | 23.34      | 20.00                         | 18.67              |            | 18.67    | ∠ G      | eben Sie für  |
|   |                 |                     |                 |            |                               |                    |            |          | die      | Fachber. und  |
|   |                 |                     |                 |            | 1                             |                    |            |          | - Bu     | chn. nur Kur- |
|   |                 |                     | <u> </u>        |            |                               |                    |            |          |          | deutige Sum-  |
|   |                 |                     |                 |            |                               |                    |            |          |          | enbildungen   |
|   |                 |                     |                 |            |                               |                    |            |          | □ erf    | olgen können. |
|   |                 |                     |                 |            |                               |                    |            |          | E E      | ıro mit Punkt |
|   |                 |                     |                 |            |                               |                    |            |          | 0        | der Komma     |
|   | $\vdash$        | $\vdash$            | <u> </u>        |            |                               |                    |            |          | 0        | hne Einheit.  |
|   |                 | $\square$           |                 |            |                               |                    |            |          | Pi       | onzentwerte   |
|   |                 |                     |                 |            |                               |                    |            |          | ohr      | ie %-Zeichen. |
|   |                 |                     |                 |            |                               |                    |            |          |          |               |
|   |                 |                     |                 |            |                               |                    |            |          |          |               |
|   |                 |                     |                 |            | 1                             |                    |            |          |          |               |
|   |                 | $\vdash$            |                 |            |                               |                    |            |          |          |               |
|   |                 |                     |                 |            |                               |                    |            |          |          |               |
|   |                 |                     |                 |            |                               |                    |            |          |          | 1 von 3       |
|   |                 |                     |                 |            |                               |                    |            |          | Bi       | icher 16 30   |
| 1 | <b>~</b> / 02   | 1 🗸                 | . 🧑             |            | Fächer fül                    | len <b>(Size</b> a | <b>e 1</b> | Summe    | Summe    | ausbezahlter  |
|   | UK VK           | Abbr                | uch 🔮 Hilfe     |            |                               |                    |            | 18.67    | 18.67    | Betrag        |

Zuschuss und Kauf von Büchern

Sie können pro Schüler bis zu 45 Bücher auf drei Bildschirmseiten übereignen bzw. Gelder zum Kauf verteilen (rechts unten existiert ein Knopf, um auf die folgenden Seiten umzuschalten). Klicken Sie links oben an, ob Sie, die Schule, oder der Schüler die Bücher kaufen und bezahlen. Entsprechend muss der andere zuzahlen.

Rabatt und Zuzahlung kann in absoluten Werten (also in Euro) oder als Prozentsatz angegeben werden (rechts oben) . Die Beträge können für jedes

Buch anders lauten. Diese Option (absolut - prozentual) gilt für die gesamte Schule.

👫 Ändern Sie diese Option nicht, weil sie für alle Schüler gilt!

Tragen Sie die Angaben für einen Schüler pro Klasse oder Klassenstufe ein. Danach können Sie diese Eintragungen auf alle anderen Schüler der Klasse, der Klassenstufe oder der gesamten Schule übertragen.

Wenn die Zahlung erfolgt ist, können Sie rechts außen den Abschluss des Geschäftes markieren. Sie erhalten sofort unten rechts eine Endabrechnung.

Sie können 11 verschiedene Druckausgaben erhalten.

# **Die Ferienplanung bis 2008**

Beim Start von *WinSchule* wird überprüft, ob die gültigen Feriendaten im Terminplan eingetragen sind. Wenn nicht, werden diese auf den neuesten Stand gebracht. Es sind bereits alle Ferientermine bis zum Jahr 2008 in *WinSchule* eingebaut. Diese beinhalten:

- Winterferien,
- Osterferien
- freier Tag nach Christ-Himmelfahrt; ggf weitere, jetzt schon bekannte freie Einzeltage
- ggf. Pfingstferien
- Sommerferien
- Herbstferien
- Weihnachtsferien.

Die Ferien werden im Terminplan durch eine von Ihnen gewählte Graustufe dargestellt.

## Die Feiertage bis 2025

Alle Feiertage bis 2025 sind bereits in *WinSchule* erfasst, unabhängig davon, ob sie schulfrei sind. Sie haben allemal Einfluss auf das Abitur, auf Klausuren, Klassenarbeiten, Bundesjugendspiele, Sommerfeste, Projekttage etc..

Die variablen Feiertage sind: Rosenmontag Karfreitag Ostersonntag Ostermontag Christi Himmelfahrt Pfingstsonntag Pfingstmontag Fronleichnam Bußtag.

Die Feiertage werden im Terminplan durch eine von Ihnen gewählte Graustufe dargestellt.

**UpDates** 

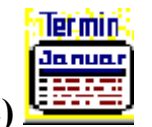

# Der neue Terminplan (ab Seite 72)

| <b>Ferminpl</b> a | ner                         |                                                              | ×                             |
|-------------------|-----------------------------|--------------------------------------------------------------|-------------------------------|
| 25.12.2002        | Mittwoch                    |                                                              | *                             |
| 26.12.2002        | Donnerstag                  |                                                              | <br>→                         |
| 27.12.2002        | Freitag                     |                                                              | *                             |
| 30.12.2002        | Montag                      |                                                              | -                             |
| 31.12.2002        | Dienstag                    |                                                              | À                             |
| 01.01.2003        | Mittwoch                    |                                                              | *                             |
| 02.01.2002        | Donnerstor                  |                                                              | *                             |
| 02.01.2003        | Donnerstag                  |                                                              | <ul><li>▼</li><li>▲</li></ul> |
| 03.01.2003        | Frenag                      | Unterrichtsbeginn                                            | <b>-</b>                      |
| 06.01.2003        | Montag                      |                                                              | <b>Y</b>                      |
| 07.01.2003        | Dienstag                    |                                                              | -                             |
| 08.01.2003        | Mittwoch                    |                                                              | _<br>                         |
| 09.01.2003        | Donnerstag                  |                                                              | -                             |
| 10.01.2003        | Freitag                     |                                                              | *                             |
| 13.01.2003        | Montag                      | Notenkonferenz Probehalbjahr                                 | *                             |
| Dau<br>Diese Terr | rstellung im Ter<br>nine So | ninfenster Darstellung hier V OK XAbbruch ? Hile             | en                            |
| 🖌 Lehrer-Ge       | burtstage 🗌 di              | to Ehemalige Montag - Samstag 2 Wochen Fingahe der Ferien    |                               |
| 📋 dito Ehema      | dige K                      | ausuren (gymn. Oberst.) / Montag - Sonntag 🔄 🔁 20 Wochen 🗌 🔤 |                               |
| -                 |                             | Den neuro Terminalen en                                      |                               |

Der neue Terminplaner

Auf vielfachem Wunsch hin wurde die Darstellung für 5, 6 und 7 Tage ermöglicht. Zusätzlich können Sie neben den Lehrergeburtstagen auch die Geburtstage der Schüler und ehemaliger Lehrer und Schüler anzeigen und drucken lassen.

Die Eingabe der Ferien ist jetzt auch über das Ikon TERMINPLANER möglich.

Die Graustufe des Ausdrucks der Ferien- und Feiertage kann ebenfalls in diesem Dialog eingestellt werden.

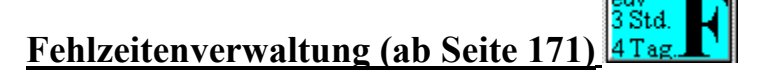

Die Fehlzeitenverwaltung enthält einige neue Features:

- Jede Einzelstunde kann entschuldigt werden. Zur besseren Übersicht können diese auf die ersten 6 Stunden beschränkt werden.
- Farbige / blinkende Darstellung von entschuldigt / unentschuldigt.
- Jede Woche kann als erledigt abgehakt werden.
- Eingabe zusätzlicher spezieller Tage
- Individuelle Wahl der Farben.
- Zusätzliche spezielle Ausdrucke für Klassenlehrer, Tutoren, Kurslehrer mit bestimmten monatlichen Ausdrucken. Die im Folgenden gezeigten Texte sind frei editierbar. Der Gedanke ist, die Meldung der Fehlzeiten in der Oberstufe auf ein Mindestmaß zu reduzieren. Hiernach gibt der Kursleiter am 1. Schultag eine Gesamtmonatsübersicht an den Tutor, dieser kurz darauf eine aufsummierte Übersicht an die Schulleitung. Alle Wochentage, Ferientage etc. sind bereits markiert. Damit die Zettel nicht zu klein werden, kann man eine Mindestgröße vorgeben. Der Fachlehrer gibt die Fehlzeiten mit der Hand ein. Der Tutor gibt diese in den Fehlzeitendialog ein und kann mit WinSchule die ausgefüllte Liste drucken.

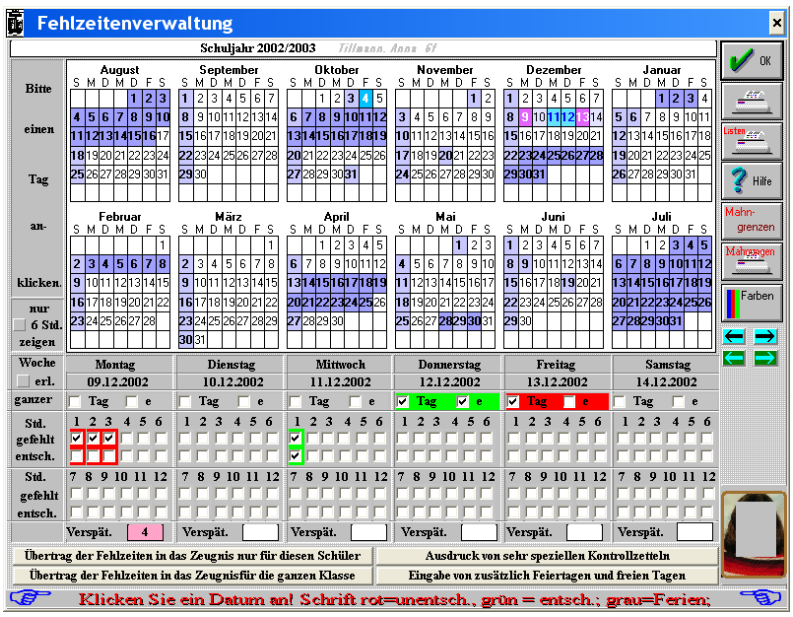

Dialog Fehlzeitenverwaltung

| (Fehlzeiten Ru                                                                                                  | nter, Stefanie 12                                                                                                    |                                                 | 25. Dezember 2002 | 3. OG 2002-03/1) |
|----------------------------------------------------------------------------------------------------|----------------------------------------------------------------------------------------------------|-------------------------------------------------|-------------------|------------------|
| August<br>19.08.2002<br>21.08.2002<br>Monat August                                                              | ganzer Tag unentschuldigt<br>_ganzer Tag entschuldigt<br>1 Tag entschuldigt<br>1 Tag unentschuldigt                                                                                                    |                                                 |                   |                  |
| September<br>16.09.2002<br>17.09.2002<br>18.09.2002<br>20.09.2002<br>21.09.2002<br>30.09.2002<br>Monat Septembe | ganzer Tag entschuldigt<br>ganzer Tag unentschuldigt<br>ganzer Tag unentschuldigt<br>ganzer Tag unentschuldigt<br>ganzer Tag unentschuldigt<br>r 2 Tage entschuldigt<br>3 Tage unentschuldigt<br>6 Std. entschuldigt<br>4 Verspätungen | 3 Std. entschuldigt<br>3 Std. entschuldigt<br>t | 4 Ve              | rspätungen       |
| Oktober<br>01.10.2002<br>02.10.2002<br>23.10.2002<br>24.10.2002                                                 | <b>ganzer Tag unentschuldigt</b><br>ganzer Tag entschuldigt<br>ganzer Tag entschuldigt                                                                                                    | 5 Std. entschuldigt                             |                   |                  |

Druckausgabe der Fehlzeitenübersicht

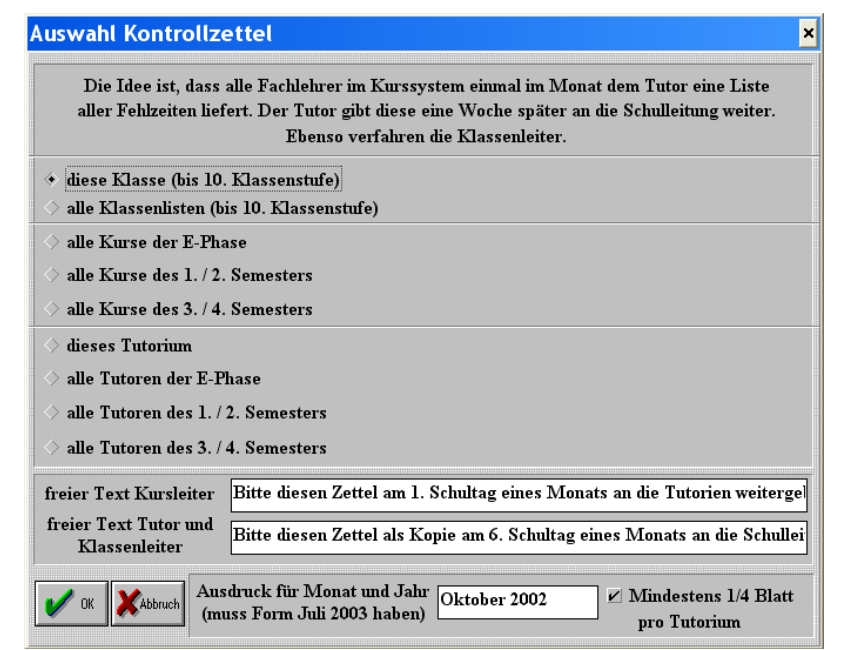

Ausdruck spezieller Fehlzeitenmitteilungen (Auswahl)

Fachlehrer: Frau Lenke

Monat Oktober 2002

| Geben Sie bitte die Anzahl de                                                                                                    | er gefehlt                                                                                                    | en                   | 2                       |                                  |                                          |                   |             | 110                        | 111                                         |                                         |                                        |                                  |            |                    |                                         |                                                                                                    |                                              | -                                             |                                            |     |            |                |                     |                |    |                     |     |      |                |                |                |                 |   |
|----------------------------------------------------------------------------------------------------|----------------------------------------------------------------------------------------------------|----------------------|-------------------------|----------------------------------|------------------------------------------|-------------------|-------------|----------------------------|---------------------------------------------|-----------------------------------------|----------------------------------------|----------------------------------|------------|--------------------|-----------------------------------------|----------------------------------------------------------------------------------------------------|----------------------------------------------|-----------------------------------------------|--------------------------------------------|-----|------------|----------------|---------------------|----------------|----|---------------------|-----|------|----------------|----------------|----------------|-----------------|---|
| Bitte diesen Zettel am 1. Sch                                                                                                    | ultag eine                                                                                                    | s I                  | 10                      | on                               | ats                                      | s a               | n c         | ne                         | -                                           | ut                                      | ori                                    | en                               | 1 W        | eit                | ter                                     | 'ge                                                                                                    | eD                                           | en                                            | ÷                                          | _   | _          |                |                     |                |    | _                   | _   | _    |                |                | _              | _               | - |
| Kalga, Anton                                                                                                    | Tag                                                                                                    | 1                    | 2                       | 3                                | F                                        |                   |             | F                          | F                                           | F                                       | F                                      | F                                |            |                    | F                                       | F                                                                                                    | F                                            | F                                             | F                                          |     |            | 21             | 22                  | 23             | 24 | 25                  |     |      | 28             | 29             | 30             | 31              |   |
| (Len;DE-1)                                                                                                    | Anz. Std.                                                                                                    |                      |                         |                                  | -                                        |                   |             | -                          | -                                           | -                                       | -                                      | -                                |            |                    | -                                       | -                                                                                                    | -                                            | -                                             | -                                          |     |            |                |                     |                |    |                     |     |      |                |                |                |                 |   |
|                                                                                                    | Verspät.                                                                                                    |                      |                         |                                  | -                                        |                   |             | -                          | -                                           | -                                       | -                                      | -                                |            |                    | -                                       | -                                                                                                    | -                                            | -                                             | -                                          |     |            |                |                     |                |    |                     |     |      |                |                |                |                 |   |
| Runter, Stefanie                                                                                                    | Tag                                                                                                    | 1                    | 2                       | 3                                | F                                        |                   |             | F                          | F                                           | F                                       | F                                      | F                                |            |                    | F                                       | F                                                                                                    | F                                            | F                                             | F                                          |     |            | 21             | 22                  | 23             | 24 | 25                  |     |      | 28             | 29             | 30             | 31              |   |
| (Len;DE-1)                                                                                                    | Anz. Std.                                                                                                    | Τ                    | Γ                       | Τ                                | -                                        |                   | Τ           | -                          | -                                           | -                                       | -                                      | -                                |            |                    | -                                       | -                                                                                                    | -                                            | -                                             | -                                          |     |            |                |                     |                |    |                     |     |      |                |                |                |                 |   |
|                                                                                                    | Verspät.                                                                                                    |                      |                         |                                  |                                          |                   |             |                            |                                             |                                         |                                        |                                  |            |                    | _                                       |                                                                                                    |                                              |                                               |                                            |     |            |                |                     |                |    |                     |     |      |                |                |                |                 |   |
|                                                                                                    |                                                                                                    | -                    | -                       | -                                | -                                        | -                 | -           | -                          |                                             | -                                       | -                                      |                                  |            | -                  |                                         | -                                                                                                    |                                              |                                               |                                            | -   | _          |                |                     |                |    | -                   |     | -    |                | -              | _              |                 |   |
|                                                                                                    |                                                                                                    |                      |                         |                                  |                                          |                   |             |                            |                                             |                                         |                                        |                                  |            |                    |                                         |                                                                                                    |                                              |                                               |                                            |     |            |                |                     |                |    |                     |     |      |                |                |                |                 |   |
|                                                                                                    |                                                                                                    |                      |                         |                                  |                                          |                   |             |                            |                                             |                                         |                                        |                                  |            |                    |                                         |                                                                                                    |                                              |                                               |                                            |     |            |                |                     |                |    |                     |     |      |                |                |                |                 |   |
| Fachlehrer: Frau Lenke                                                                                                    | ī                                                                                                    | Ku                   | rs                      | • 1                              | DF                                       | 2-1               |             |                            | Δr                                          | 1 d                                     | 96                                     | Т                                | nte        | nri                | inn                                     | n I                                                                                                    | Fr                                           | 911                                           | L                                          | or  | • <b>n</b> | 70             | n                   |                |    | N                   | Ion | at ( | )la            | h              | er             | 200             | , |
| Fachlehrer: Frau Lenke<br>Geben Sie bitte die Anzahl d.                                                                                                    | l<br>er øefehlt                                                                                                    | Ku                   | rs<br>St                | : I                              | DE                                       | 2-1<br>len        | 1           |                            | Ar<br>6)                                    | 1 d                                     | as<br>1d                               | T                                | ute        | ori                | iun<br>ätr                              | n I                                                                                                    | Fra                                          | au<br>n :                                     | L                                          | or  | en         | zei            | n                   |                |    | N                   | lon | at ( | Ok             | tob            | er             | 200             | 2 |
| Fachlehrer: Frau Lenke<br>Geben Sie bitte die Anzahl de<br>Bitte diesen Zettel am 1. Schi                                                                                                    | I<br>er gefehlt<br>ultag eine                                                                                                 | Ku<br>en<br>s I      | rs<br>St<br>Mo          | : I<br>tui                       | DE<br>nd<br>ats                          | E-1<br>len        | n (1<br>m c | <br>lie                    | Аг<br>6)<br>Ті                              | n d<br>ui<br>ut                         | las<br>1d                              | Ti<br>Vi                         | ute<br>ers | ori<br>spä<br>reit | iun<br>ätu<br>ter                       | n l<br>ing                                                                                               | Fr:<br>ge                                    | au<br>n :<br>en                               | L<br>an                                    | ore | en         | zei            | n                   |                |    | N                   | Ion | at ( | Ok             | tob            | er             | 200             | 2 |
| Fachlehrer: Frau Lenke<br>Geben Sie bitte die Anzahl du<br>Bitte diesen Zettel am 1. Scht<br>Cantoreanu, Michaela                                                                                     | I<br>er gefehlt<br>ultag eine<br>Tag                                                                                          | Ku<br>en<br>s M      | ITS<br>Si<br>Mo         | : I<br>tu                        | DE<br>nd<br>ats                          | E-1<br>len<br>s a | 1 (1<br>n c | <br>F                      | Ar<br>6)<br>Ti                              | n d<br>W<br>ut                          | as<br>1d<br>F                          | T<br>V<br>en                     | ute<br>ers | ori<br>spä<br>reit | iun<br>ätu<br>ter                       | n l<br>ing<br>F                                                                                          | Fr:<br>ge<br>F                               | au<br>n a<br>en                               | L<br>an<br>F                               | or  | en         | zei<br>21      | n<br>22             | 23             | 24 | N<br>25             | Ion | at ( | Ok<br>28       | tob<br>29      | er<br>30       | 20(             | 2 |
| Fachlehrer: Frau Lenke<br>Geben Sie bitte die Anzahl de<br>Bitte diesen Zettel am 1. Schr<br>Cantoreanu, Michaela<br>((er. DF-1)                                                                      | I<br>er gefehlt<br>ultag eine<br>Tag<br>Anz. Std.                                                                             | Ku<br>en<br>s I      | rs<br>St<br>Ma          | : I<br>tui<br>on:<br>3           | DE<br>nd<br>ats<br>F                     | 2-1<br>en         | n (1        | F                          | Ar<br>6)<br>T<br>F                          | nd<br>ut<br>F                           | as<br>1d<br>ori<br>F                   | T<br>V<br>en<br>F                | uto<br>ers | ori<br>spä<br>reit | iun<br>ätu<br>F<br>-                    | n l<br>ing<br>F<br>-                                                                                     | Fr:<br>ge<br>F<br>F                          | au<br>n :<br>en<br>F                          | L<br>an<br>F                               | or  | en         | <b>ze</b>      | n<br>22             | 23             | 24 | N<br>25             | lon | at ( | Ok<br>28       | tob<br>29      | er<br>30       | 20(             | 2 |
| Fachlehrer: Frau Lenke<br>Geben Sie bitte die Anzahl d<br>Bitte diesen Zettel am 1. Schr<br>Cantoreanu, Michaela<br>(Len;DE-1)                                                                        | I<br>er gefehlt<br>ultag eine<br>Tag<br>Anz. Std.<br>Verspät.                                                                 | Ku<br>en<br>s M      | ITS<br>St<br>Ma         | : I<br>tui<br>on:<br>3           | DE<br>nd<br>ats<br>F                     | en                |             | ie<br>F                    | An<br>6)<br>T<br>F                          | n d<br>ut<br>F<br>-                     | as<br>1d<br>F<br>-                     | T<br>V<br>en<br>F                | uto<br>ers | ori<br>spä<br>reit | iun<br>ätu<br>F<br>-                    | n l<br>ing<br>F<br>-                                                                                     | Fr:<br>ge<br>F<br>-                          | au<br>n a<br>en<br>F<br>-                     | L<br>an<br>F                               | or  | en         | 21             | n<br>22             | 23             | 24 | N<br>25             | lon | at ( | Ok<br>28       | tob<br>29      | er<br>30       | 200             | 2 |
| Fachlehrer: Frau Lenke<br>Geben Sie bitte die Anzahl d<br>Bitte diesen Zettel am 1. Schr<br>Cantoreanu, Michaela<br>(Len;DE-1)<br>Hartmann. Philipp                                                   | I<br>er gefehltu<br>ultag eine<br>Tag<br>Anz. Std.<br>Verspät.<br>Tag                                                         | Ku<br>en<br>s N<br>1 |                         |                                  | DE<br>nd<br>ats<br>F<br>-<br>F           | c-1<br>en         |             | iie<br>F<br>-<br>F         | An<br>6)<br>F<br>-                          | nd<br>ut<br>F<br>-                      | as<br>1d<br>F<br>-<br>F                | T<br>V<br>en<br>F                | uto<br>ers | ori<br>spä<br>reit | iun<br>ätu<br>F<br>-<br>F               | n 1<br>in;<br>F<br>-<br>F                                                                                | Fr:<br>ge<br>F<br>-<br>F                     | au<br>n a<br>en<br>F<br>-<br>F                | L<br>an<br>F<br>-                          | or  | en         | 21             | n<br>22<br>22       | 23             | 24 | N<br>25             | lon | at ( | 28             | 29<br>29       | er<br>30       | 31              | 2 |
| Fachlehrer: Frau Lenke<br>Geben Sie bitte die Anzahl de<br>Bitte diesen Zettel am 1. Schr<br>Cantoreanu, Michaela<br>(Len;DE-1)<br>Hartmann, Philipp<br>(1 en;DE-1)                                   | I<br>er gefehltu<br>ultag eine<br>Tag<br>Anz. Std.<br>Verspät.<br>Tag<br>Anz. Std.                                            | Ku<br>s M<br>1       | rs<br>St<br>2<br>2      | : I<br>tui<br>on:<br>3<br>3      | DE<br>nd<br>ats<br>F<br>-<br>F           | 2-1<br>en         |             | F<br>F<br>F<br>F           | Ar<br>6)<br>T<br>F<br>-<br>F                | 1 d<br>ut<br>F<br>-<br>F                | as<br>1d<br>F<br>-<br>F                | T<br>en<br>F<br>-<br>F           | uto<br>ers | ori<br>spä<br>reit | un<br>ätu<br>F<br>-<br>F                | n l<br>ing<br>F<br>-<br>F<br>-<br>F                                                                      | Fr<br>ge<br>F<br>-<br>F<br>-<br>F            | au<br>n a<br>en<br>F<br>-<br>F<br>-           | L<br>an<br>-<br>-<br>F<br>-                | or  | en         | 21<br>21       | n<br>22<br>22       | 23             | 24 | N<br>25<br>25       | lon | at ( | 28<br>28       | 29<br>29       | er<br>30<br>30 | 200<br>31<br>31 | 2 |
| Fachlehrer: Frau Lenke<br>Geben Sie bitte die Anzahl de<br>Bitte diesen Zettel am 1. Schr<br>Cantoreanu, Michaela<br>(Len;DE-1)<br>Hartmann, Philipp<br>(Len;DE-1)                                    | I<br>er gefehltu<br>ultag eine<br>Tag<br>Anz. Std.<br>Verspät.<br>Tag<br>Anz. Std.<br>Verspät.                                | Ku<br>en<br>s M<br>1 |                         | : I<br>tui<br>on:<br>3<br>3      | DE<br>nd<br>ats<br>F<br>-<br>F           | E-1<br>en         |             | F<br>F<br>F<br>F           | Ar<br>6)<br>T<br>F<br>-<br>F                | 1 d<br>ut<br>F<br>-<br>F<br>-           | as<br>nd<br>F<br>-<br>F<br>-           | T<br>V<br>en<br>F<br>-<br>F      | uto<br>ers | ori<br>spä<br>reit | un<br>ätu<br>F<br>-<br>F                | n l<br>ing<br>F<br>-<br>F<br>-<br>F                                                                      | Fr<br>ge<br>F<br>-<br>F<br>-                 | au<br>n a<br>en<br>F<br>-<br>F<br>-           | L<br>an<br>-<br>-<br>F<br>-                | ore | en         | 21<br>21       | n<br>22<br>22       | 23             | 24 | N<br>25<br>25       | lon | at ( | 28<br>28       | 29<br>29       | er<br>30<br>30 | 31              | 2 |
| Fachlehrer: Frau Lenke<br>Geben Sie bitte die Anzahl d<br>Bitte diesen Zettel am 1. Schr<br>Cantoreanu, Michaela<br>(Len;DE-1)<br>Hartmann, Philipp<br>(Len;DE-1)<br>Sebeuble Sebeine                 | I<br>er gefehlt:<br>ultag eine<br>Tag<br>Anz. Std.<br>Verspät.<br>Tag<br>Anz. Std.<br>Verspät.                                | Ku<br>en<br>s N<br>1 |                         |                                  | DE<br>nd<br>ats<br>F<br>-<br>F<br>-      | 2-1<br>en<br>s a  |             | - F                        | Ar<br>6)<br>T<br>F<br>-<br>F<br>-           | 1 d<br>ut<br>F<br>-<br>F<br>-           | as<br>nd<br>F<br>-<br>F<br>-           | T<br>V<br>en<br>F<br>-<br>F      |            | ori<br>spä<br>eit  | ur<br>ätu<br>F<br>-<br>F<br>-           | n l<br>in:<br>-<br>F<br>-<br>F<br>-                                                                      | Fr:<br>ge<br>F<br>-<br>F<br>-                | au<br>n :<br>en<br>F<br>-<br>F<br>-           | L<br>an<br>-<br>-<br>-                     | or  | en         | 21<br>21       | n<br>22<br>22       | 23             | 24 | N<br>25<br>25       | lon | at C | 28<br>28       | 29<br>29       | er<br>30<br>30 | 31              | 2 |
| Fachlehrer: Frau Lenke<br>Geben Sie bitte die Anzahl d<br>Bitte diesen Zettel am 1. Schr<br>Cantoreanu, Michaela<br>(Len;DE-1)<br>Hartmann, Philipp<br>(Len;DE-1)<br>Scheuble, Sabrina                | I<br>er gefehltu<br>Itag eine<br>Tag<br>Anz. Std.<br>Verspät.<br>Tag<br>Anz. Std.<br>Verspät.<br>Tag                          | Ku<br>en<br>s N<br>1 |                         | : I<br>tui<br>on:<br>3<br>3      | DE<br>nd<br>ats<br>F<br>-<br>F<br>-<br>F | C-1<br>en<br>s a  |             | F<br>F<br>F<br>F           | Ar<br>6)<br>T<br>F<br>-<br>F<br>-<br>F      | 1 d<br>ut<br>F<br>-<br>F<br>-           | as<br>nd<br>F<br>-<br>F<br>-<br>F      | T<br>en<br>F<br>-<br>F<br>-<br>F | uto<br>ers | ori<br>spä<br>reit | iun<br>ätu<br>F<br>-<br>F<br>-<br>F     | n 1<br>ing<br>F<br>-<br>F<br>-<br>F                                                                      | Fr<br>ge<br>F<br>-<br>F<br>-<br>F            | au<br>n :<br>en<br>-<br>F<br>-<br>F<br>-<br>F | L<br>an<br>-<br>-<br>F<br>-<br>F           | or: | en         | 21<br>21<br>21 | n<br>22<br>22<br>22 | 23             | 24 | N<br>25<br>25<br>25 |     | at ( | 28<br>28<br>28 | 29<br>29<br>29 | er<br>30<br>30 | 200<br>31<br>31 | 2 |
| Fachlehrer: Frau Lenke<br>Geben Sie bitte die Anzahl du<br>Bitte diesen Zettel am 1. Schr<br>Cantoreanu, Michaela<br>(Len;DE-1)<br>Hartmann, Philipp<br>(Len;DE-1)<br>Scheuble, Sabrina<br>(Len;DE-1) | I<br>er gefehltu<br>Itag eine<br>Tag<br>Anz. Std.<br>Verspät.<br>Tag<br>Anz. Std.<br>Verspät.<br>Tag<br>Anz. Std.<br>Verspät. | Ku<br>en<br>s M<br>1 | rs<br>S1<br>2<br>2<br>2 | : I<br>tui<br>on:<br>3<br>3<br>3 | DE<br>nd<br>ats<br>F<br>-<br>F<br>-<br>F | 2-1<br>en         |             | F<br>-<br>F<br>-<br>F<br>- | Ar<br>6)<br>T<br>F<br>-<br>F<br>-<br>F<br>- | 1 d<br>ut<br>F<br>-<br>F<br>-<br>F<br>- | as<br>nd<br>F<br>-<br>F<br>-<br>F<br>- | T<br>en<br>F<br>-<br>F<br>-<br>F |            | ori<br>spä<br>reit | un<br>ätu<br>F<br>-<br>F<br>-<br>F<br>- | n 1<br>10<br>5<br>-<br>-<br>-<br>-<br>-<br>-<br>-<br>-<br>-<br>-<br>-<br>-<br>-<br>-<br>-<br>-<br>-<br>- | Fr:<br>ge<br>F<br>-<br>F<br>-<br>F<br>-<br>F | au<br>en<br>F<br>-<br>F<br>-<br>F<br>-        | L<br>an<br>-<br>-<br>F<br>-<br>-<br>F<br>- | or( | en:        | 21<br>21<br>21 | n<br>22<br>22<br>22 | 23<br>23<br>23 | 24 | N<br>25<br>25<br>25 | lon | at ( | 28<br>28<br>28 | 29<br>29<br>29 | er<br>30<br>30 | 200<br>31<br>31 | 2 |

Ausdruck spezieller Fehlzeitenmitteilungen (Kursleiter an Tutor)

| Fehlzeiten nach Monaten auf   | summiert                | Tutoriu   | m: Che    |          |           | 25. Dezember | 2002    | 3. OG 2002-03 |
|-------------------------------|-------------------------|-----------|-----------|----------|-----------|--------------|---------|---------------|
|                               |                         |           |           |          |           |              |         |               |
| Bitte diesen Zettel als Kopie | am 6. Schu              | ltag eine | s Monats  | an die S | chulleitu | ng weiter    | rgeben. |               |
| Name                          |                         | August    | September | Oktober  | November  | Dezember     | Januar  | Summe         |
| Capar, Sibel                  | Tage e<br>Tage u        |           |           |          |           |              |         |               |
|                               | Std.e<br>Std.u          |           |           |          |           |              |         |               |
|                               | Versp.                  |           |           |          |           |              |         |               |
| Eckstein Kovács, Rebeka       | Tage e<br><u>Tage u</u> |           |           |          |           |              |         |               |
|                               | Std.e<br>Std.u          |           |           |          |           |              |         |               |
|                               | Versp.                  |           |           |          |           |              |         |               |
| Gebel, Jakub                  | Tage e<br>Tage u        |           |           |          |           |              |         |               |
|                               | Std.e<br>Std.u          |           |           |          |           |              |         |               |
|                               | Versp.                  |           |           |          |           |              |         |               |
| Kalga, Anton                  | Tage e<br>Tage u        |           |           |          |           |              |         |               |
|                               | Std.e<br>Std.u          |           |           |          |           |              |         |               |
|                               | Versp.                  |           |           |          |           |              |         |               |
| Parlov, Tonio                 | Tage e<br>Tage u        |           |           |          |           |              |         |               |
|                               | Std.e<br>Std.u          |           |           |          |           |              |         |               |
|                               | Versp.                  |           |           |          |           |              |         |               |
| Runter, Stefanie              | Tage e<br>Tage u        | 1         | 2<br>3    | 3<br>1   |           |              |         | 6<br>5        |
|                               | Std.e<br>Std.u          |           | 6         | 5<br>5   |           |              |         | 11<br>5       |
|                               | Versp.                  |           | 4         | -        |           |              |         | 4             |

Ausdruck spezieller Fehlzeitenmitteilungen (Tutor an Schulleitung)

**UpDates** 

# Schließsystem

Im Pull-Down-Menü INTERNA können Sie das Schließsystem Ihrer Schule definieren. Im Zusatzdatendialog der Lehrer können Sie die ausgegebenen Schlüssel eintragen.

## **Definition des Schließsystems**

Das Schließsystem ist als Baumstruktur vorgesehen. Sie können

- bis zu 9 verschiedene Schließsysteme nebeneinander definieren, die nichts miteinander zu tun haben.
- jedes Schließsystem in bis zu 9 Ebenen verzweigen.
- in jeder Ebene bis zu 32 verschiedene Systeme definieren (A .. Z, Ä, Ö, Ü; 3 sind Reserve).
- jedem Knoten und Blatt in diesem Baum einen Text zuordnen (maximal 30 Zeichen incl. Schlüsselname).

| A Definit    | ion des So       | chließsyst        | ems                                                                   |                                                                |                               |                                                         |                                                       | ×                                              |
|--------------|------------------|-------------------|-----------------------------------------------------------------------|----------------------------------------------------------------|-------------------------------|---------------------------------------------------------|-------------------------------------------------------|------------------------------------------------|
| Ebana 2      | Ebene 1          | ] Schi<br>Beschre | lüssel                                                                | 71 G<br>General G                                              | Schließsy                     | stem-Nr.7                                               |                                                       |                                                |
| Schlüssel    | 72GL             | 72GU              | 72GC                                                                  | 72GB                                                           | 72GK                          | 72GM                                                    |                                                       |                                                |
| Beschreibung | Lehrerzimmeı     | Physik            | Chemie                                                                | Biologie                                                       | Kunst                         | Musik                                                   |                                                       |                                                |
| Anzahl       | 70 1 1           | 1 1               | 1 1                                                                   | 1 1                                                            | 1 1                           | 1 1                                                     |                                                       |                                                |
| aufklappen   | neu              | mehr              | neu                                                                   | neu                                                            | neu                           | neu                                                     |                                                       |                                                |
| Schlüssel    |                  |                   |                                                                       |                                                                |                               |                                                         |                                                       |                                                |
| Beschreibung |                  |                   |                                                                       |                                                                |                               |                                                         |                                                       |                                                |
| Anzahl       |                  |                   |                                                                       |                                                                |                               | inn                                                     |                                                       |                                                |
| aufklappen   |                  |                   |                                                                       |                                                                |                               |                                                         |                                                       |                                                |
| Schlüssel    |                  |                   |                                                                       |                                                                |                               |                                                         |                                                       |                                                |
| Beschreibung |                  |                   |                                                                       |                                                                |                               |                                                         |                                                       |                                                |
| Anzahl       |                  |                   |                                                                       |                                                                |                               |                                                         |                                                       |                                                |
| aufklappen   |                  |                   |                                                                       |                                                                |                               |                                                         |                                                       |                                                |
| Schlüssel    |                  |                   |                                                                       |                                                                |                               |                                                         |                                                       |                                                |
| Beschreibung |                  |                   |                                                                       |                                                                |                               |                                                         |                                                       |                                                |
| Anzahl       |                  |                   |                                                                       |                                                                |                               |                                                         |                                                       |                                                |
| aufklappen   |                  |                   |                                                                       |                                                                |                               |                                                         |                                                       |                                                |
| × x          | Abbruch Boum Arr | E ? Hilfe         | Hinweis:<br>Drucken beer<br>den Dialog. Ba<br>Druck des gar<br>Baums. | Anzahl:<br>a) gekau<br>uum:<br>b) verliek<br>izen<br>c) vorhan | fi Je<br>en Neu o<br>den mehr | eder Knoten kan<br>der mehr anklid<br>: Es existieren b | n maximal 32 Ä<br>:ken: Sie erhalt<br>ereits Unter-Sc | iste haben.<br>en die nächste<br>hließsysteme. |

Definition des Schließsystems

Die Anzahl der verschiedenartigen Schlüssel ist jedoch auf 560 begrenzt.

Die Gravuren auf den Schlüsseln spielen hier keine Rolle, weil es keine allgemeine Systematik gibt. Sie können diese jedoch auf dem Ausleihblatt des Lehrers per Hand eintragen.

#### **Beispiele:**

#### 71G Generalschlüssel.

71G schließt und öffnet alle Schlösser, die mit 7xG beginnen. Es darf nur einen Schlüssel mit der Bezeichnung 71G geben. 11A bis 91K sind alles Generalschlüssel in ihrem Schließsystem. Das x drückt die Ebene aus. Der Buchstabe dient nur zur leichteren Erkennung und ist eigentlich mit der 1. Ziffer äquivalent.

Die Bezeichnung der Generalschlüssel (nicht ihre Beschreibungen) sind fest vorgegeben. Sie heißen

- 11A
  21B
  31C
  41D
  51E
  61F
- 71G
- 81H
- 91K

Hieraus leiten sich Unterschlüssel ab, z.B.

#### 72GP Physik

72GP ist Nachfolger von 71G und öffnet alle Schlösser, die mit 7xGP beginnen.

#### 73GPH Physik Hörsaal

73GPH ist Nachfolger von 71G und 72GP und öffnet alle Schlösser, die mit 7xGPH beginnen.

#### 74GPHR Physik Radioaktivität

74GPHR ist Nachfolger von 71G, 72GP und 73GPH und öffnet alle Schlösser, die mit 7xGPHR beginnen.

75GPHRS Physik Radioaktivität Safe 75GPHRS ist Nachfolger von 71G, 72GP, 73GPH und 74GPHR und öffnet alle Schlösser, die mit 7xGPHRS beginnen.

Man kann sich vorstellen, dass bis zur. Ebene eine unüberschaubare Anzahl von Möglichkeiten entsteht. Die Anzahl der Schlüssel einer Ebene ist auf 32 beschränkt.

Sie können die Anzahl der gekauften und noch vorhandenen Schlüssel eingeben. Die Anzahl der ausgeliehenen Schlüssel wird durch die Eintragungen bei den Lehrern berechnet.

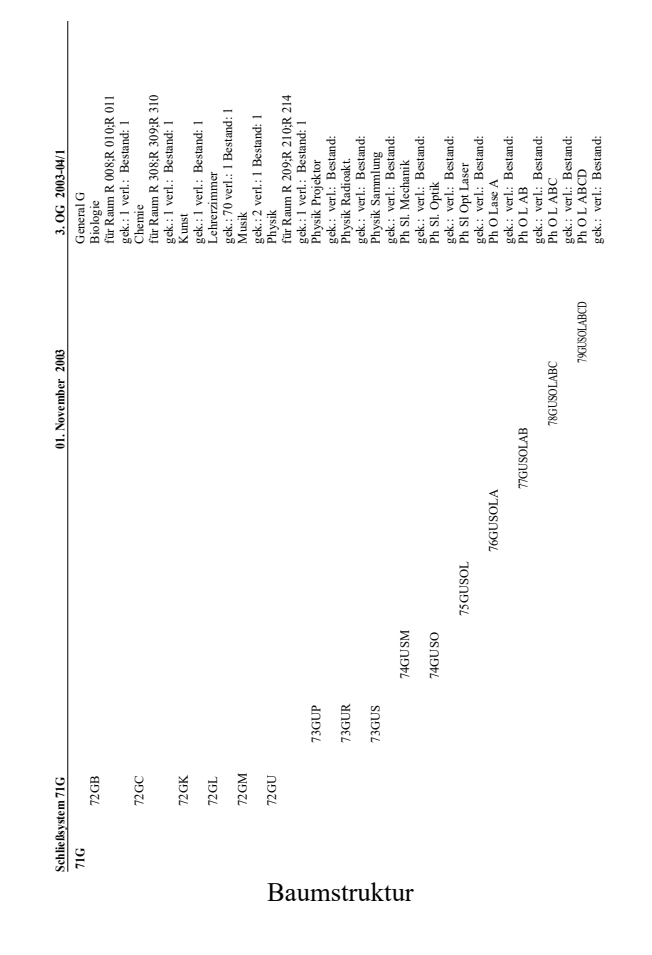

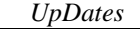

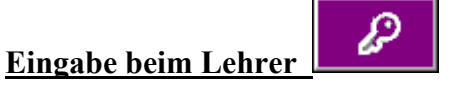

| Ausgegebe  | ne Schlüsse     | et in the second second second second second second second second second second second second second second se |                           |               | ×                                   |
|------------|-----------------|----------------------------------------------------------------------------------------------------|---------------------------|---------------|-------------------------------------|
|            |                 | Herr Tilln                                                                                                    | nann (Til)                |               |                                     |
| Schlüssel  | Ausgabedatum    | Schlüssel                                                                                                    | Ausgabedatum              | Schlüssel     | Ausgabedatum                        |
| 71G        | 01.08.2003      |                                                                                                    |                           |               |                                     |
| 72GO       | 05.08.2003      |                                                                                                    |                           |               |                                     |
|            |                 |                                                                                                    |                           |               |                                     |
|            |                 |                                                                                                    |                           |               |                                     |
|            |                 |                                                                                                    |                           |               |                                     |
|            |                 |                                                                                                    |                           |               |                                     |
|            |                 |                                                                                                    |                           |               |                                     |
|            |                 |                                                                                                    |                           |               |                                     |
|            |                 |                                                                                                    |                           |               |                                     |
|            |                 |                                                                                                    |                           |               |                                     |
|            |                 | Es gibt u.a. folg                                                                                              | ende Schlüssel:           |               |                                     |
| 11A        | (General A);211 | B(General B);31                                                                                                | .C(General C);41          | D(General D)  | ;51E                                |
| (Ger       | teral E);61F(Ge | neral F);71G(Ge<br>eral                                                                                        | eneral G);81H(Go<br>. K); | eneral H);91K | (Gen                                |
|            |                 |                                                                                                    |                           |               |                                     |
| OK XAbbruc | h 🤶 Hilfe 🧾     |                                                                                                    | <u> </u>                  | → ⊇ Hi<br>bee | nweis: Drucken<br>endet den Dialog. |
|            | Einga           | be ausgelie                                                                                                    | ehener Schli              | issel         |                                     |

Ein Lehrer kann bis zu 30 Schlüssel ausgeliehen bekommen. Ein einzelner

Schlüssel hat z.B. die Bezeichnung

72GL;72GC;72GP

Dieser Schlüssel schließt alle Räume des 7. Schließsystems ab der 2. Ebene nach unten, und zwar Lehrerzimmer, Physik und Chemie. Die verschiedenen Schließmöglichkeiten werden durch ein Semikolon getrennt. Die Eingabe erfolgt im Zusatzdatendialog des Lehrers.

Dies ist ein einziger Schlüssel. Er wird in einer Zeile eingetragen. Er ersetzt drei verschiedene Schlüssel 72GL und 72GC und 72GP, die in drei verschiedenen Zeilen eigegeben werden müssen.

Das Schlüsselsystem kann als Baumstruktur gedruckt werden. Es gibt Listen aller ausgeliehenen Schlüssel aller Lehrer und eine Empfangsbescheinigung des Lehrers.

## <u>Eingaben in der Raumdatei in WinStundenPlan (Einen</u> <u>Raum bearbeiten, Raum-Stammdaten)</u>

| Stam                             | mdater                   | n Raum                | - Raum                  | belegung                               |                                           | ×                                                                 |
|----------------------------------|--------------------------|-----------------------|-------------------------|----------------------------------------|-------------------------------------------|-------------------------------------------------------------------|
| Bezeichnur<br>R 008              | ng Klassen:              | raum F                | achraum für<br>Biologie |                                        |                                           | nur für Lieblinge                                                 |
| Fläche Vo<br>48,5 m <sup>2</sup> | lumen Anz.               |                       | Gebäude (Beze           | ichnung)                               | Stockwe                                   | erl Entf/m Entf/min                                               |
| Adresse                          | ,                        | Ra                    | umverwalter:            | Telefor                                | 1: Hausverv                               | valter: Telefon:                                                  |
|                                  | Montag                   | Diensta               | g Mittwoch              | Donnerstag                             | Freitag                                   |                                                                   |
| 1.<br>2.                         | G 33/Bal/t<br>G 33/Bal/t | P 16/Lka/<br>P 16/Lka | 1<br>/] 9B/Lka/Bi       | l1C/Bal/Bi                             | G 130/Bal/<br>G 130/Bal/                  |                                                                   |
| 3. Stunde                        |                          | L 15/Lö/H             | 3                       | L 15/Lö/BI-                            |                                           |                                                                   |
| 4.<br>5.                         |                          | L 15/L0/E             | G 130/Bal               | G 129/Bal/h                            | 11C/Bal/B                                 |                                                                   |
| 6. Stunde                        |                          | C 22/Rel              |                         | G 32/Bal/bi                            | 10C/Che/E                                 |                                                                   |
| 7.<br>8. Stunde                  |                          | G 32/Bal              | ъ<br>Ъ                  |                                        |                                           | Beispiel:<br>Klasse/Lehrer/Fach                                   |
| 9. Stunde<br>10.                 |                          |                       |                         |                                        |                                           | 9A/111/Ma P<br>08/Me/PW  7E/Rü/E1                                 |
| 11. Stunde                       |                          |                       |                         |                                        |                                           | Mehrere Gruppen<br>müssen den gleichen<br>Lehrer haben, die mit l |
| 12. Stunde                       |                          |                       |                         |                                        |                                           | getrennt werden.                                                  |
| Tür-<br>Schlüssel                | 72GB<br>Immer d          | len im Bau            | m tiefsten (sc          | kwächsten) So                          | hlüssel eintrager                         | Siehe INTERNA -<br>SCHLIEßSYSTEM                                  |
| 🌮 Bi                             | tte zeben                | Sie die J<br>Sch      | Bezeichnu<br>Jüsselein  | n <mark>g des Rau</mark><br>gabe bei ( | <mark>ms ein. z.B. R</mark><br>den Räumen | 405 oder Aula. 👘                                                  |

Geben Sie in dem oben beschriebenen Schließsystem definierten Schlüssel ein, der diesen Raum schließt. Zulässig sind nur die dort definierten Schlüssel. Geben Sie nur den in dem System schwächsten Schlüssel (tiefste Ebene) ein. Alle höheren Schlüssel, wie z. B. der Generalschlüssel) schließen dann diesen Raum ebenfalls.

Sie geben also z.B. 73GPH für Schließsystem 7, 3. Ebene General - Physik - Hörsaal ein. Die Schlüssel 71G, 72GP schließen dann auch diesen Raum.

Für einen Raum können bis zu 6 Schlüssel eingegeben werden.

# Erweiterungen in WinStundenPlan (ab S. 433)

*WinStundenPlan* merkt sich die letzten Änderungen und kann den Zustand vor einer bestimmten Änderung wieder herstellen. Wenn Sie mit den letzten Änderungen nicht zufrieden sind, rufen Sie den Punkt **Rückgängig** auf. In dem sich öffnenden Fenster werden alle Änderungen der letzten Zeit dieser Sitzung aufgerufen.

Beim Verlassen des Hauptfensters von *WinStundenPlan* wird der Rückgängig-Speicher geleert!

| aktuellen                       | Stand unverändert lassen         |      |
|---------------------------------|----------------------------------|------|
| folgenden Stan                  | d von 10:26.42 wiederherstellen: |      |
| betroffen ist 9B, Di, 5. Stunde |                                  |      |
| anstatt F2-Lg                   | steht dort noch <leer></leer>    |      |
| folgenden Stan                  | d von 10:26.40 wiederherstellen: |      |
| betroffen ist 9B, Di, 4. Stunde |                                  |      |
| anstatt E1-Mül                  | steht dort noch <leer></leer>    |      |
| betroffen ist 9B, Di, 5. Stunde |                                  |      |
| anstatt <leer></leer>           | steht dort noch E1-Mül           |      |
| folgenden Stan                  | d von 10:26.38 wiederherstellen: |      |
| betroffen ist 9B, Di, 4. Stunde |                                  |      |
| anstatt <leer></leer>           | steht dort noch De-Bou           |      |
| betroffen ist 9B, Di, 6. Stunde |                                  |      |
| anstatt De-Bou                  | steht dort noch <leer></leer>    |      |
| folgenden Stan                  | d von 10:26.34 wiederherstellen: |      |
| betroffen ist 9B, Di, 6. Stunde |                                  |      |
| anstatt <leer></leer>           | steht dort noch F2-Lg            |      |
|                                 |                                  |      |
|                                 |                                  |      |
|                                 |                                  |      |
|                                 |                                  |      |
|                                 |                                  |      |
|                                 |                                  | 1.01 |

#### Fenster WinStundenPlan Rückgängig

In diesem Beispiel wurden vier Änderungen durchgeführt. Wenn Sie einen älteren Stand wieder herstellen wollen, klicken Sie den entsprechenden Knopf an. Beachten Sie bei vielen Änderungen den Scroll-Balken rechts!

Alle Änderungen nach diesem Stand gehen verloren!

The second second secon

## Erweiterungen in WinVertretungsPlan (ab S. 403)

Auf der **ersten Seite** des Vertretungsplans kann man links unten einstellen, dass die zweite Seite grundsätzlich übersprungen werden soll. Hierdurch wird bei häufiger Nutzung der Ablauf beschleunigt.

Die zweite Seite enthält neue Optionen:

| 🚆 Auswahl Stund                                                | lenplan-Vert                             | retungen                                  |                        | ×                               |
|----------------------------------------------------------------|------------------------------------------|-------------------------------------------|------------------------|---------------------------------|
| <ul> <li>Montag</li> <li>Dienstag</li> <li>Mittwork</li> </ul> | Standard-<br>Sortiermethode<br>im Editor | Standard-<br>Druckausga-<br>ben sortieren | Druckziel<br>bestimmen | beteiligte<br>Lehrer<br>drucken |
|                                                                | ♦ Stunden                                | 🗌 Vorspann                                | immer neu              | Seiten sortieren nach           |
| ♦ Freitag                                                      | ♦ Lehrer                                 | Stunden                                   | 🔷 auswählen            | 🗌 Stunden                       |
| ♦ Samstag                                                      | Klassen                                  | Lehrer                                    | Orucker                | Lehrer                          |
| Datum wenn nicht in                                            |                                          | 🗹 Klassen                                 | 🔹 Bildschirm           | 🗹 Klassen                       |
| folgender Woche                                                | betrifft auch                            | Zwischenstufen:                           | kann lästig seir       | n! Immer bestätigen:            |
|                                                                | Lehrer tausc                             | hen 📃 Lehrer vo                           | erschieben 📃           | problematischer Tausch          |
|                                                                | 📃 💷 bei Kopplung                         | jen den einmal ge                         | enommenehn in          | allen Klassen nehmen            |
| In dieser Reihenfolge                                          | sollen Vertretunge                       | en gesucht werde                          | n: 📃 fehlend           | e Aufsichten auflisten          |
| nur Ziffern 0 bis 9 erla                                       | ubt; Feld leer :                         | Option nicht nutz                         | en 📃 freie Le          | hrer: Plan ohne Änderun-        |
| unterbeschäftigte Lehr                                         | er bevorzugt eins                        | etzen <mark>Eingabe</mark> O              | gen durch              | die Vertretungen zeigen         |
| markierte Lehrer {Vertr                                        | etung n.Stunde} e                        | insetzen                                  |                        | inks hinschreiben               |
| Lehrer der Klasse durc                                         | h Tausch einsetz                         | en 1                                      |                        |                                 |
| Lehrer der Klasse mit Z                                        | Zusatzstunden ei                         | nsetzen 2                                 | F                      | Periode                         |
| Lehrer der Klassenstuf                                         | ie mit Zusatzstun                        | den einsetzen                             | _   ◇ 1/2 u            | ngerade Woche                   |
| Lehrer im gleichen Fac                                         | h mit Zusatzstun                         | den einsetzen                             |                        | erade Woche                     |
| Klassenfremde Lehrer                                           | mit Zusatzstunde                         | n einsetzen                               | ◇ 1/4                  | l. von 4 Wochen                 |
| Tausch mit Randstund                                           | en der kommende                          | n Tage                                    | ◇ 2/4   :              | 2. von 4 Wochen                 |
| kooperierende Lehrer (                                         | B) werden nicht g                        | enommen.                                  | ◇ 3/4 :                | 3. von 4 Wochen                 |
| durch Exkursionen frei                                         | gewordene Lehre                          | r bevorzugen 3                            | ◇ 4/4 →                | 4. von 4 Wochen                 |
| OK XAbbruch                                                    | Hilfe nich                               | t verschiebbare F                         | ächer                  | Internet                        |
|                                                                |                                          |                                           |                        |                                 |

Zweiten Seite des Vertretungsplans

- Bei Kopplungen soll der einmal als Vertretungslehrer bestimmte Lehrer in allen gekoppelten Klassen genommen werden.
- Unterbeschäftigte Lehrer sollen bevorzugt eingesetzt werden. Wenn im Stundenplan Lehrer nicht mit ihrem Soll beschäftigt werden, können Sie diese über den Knopf Eingabe eingeben. Diese Lehrer werden - sofern ihr Stundenplan dies zuläßt, bevorzugt zur Vertretung heran gezogen.
- Zur Verdeutlichung, zu welchem Wochentag der Vertretungsplan gehört, können das Datum und der Wochentag besonders groß gedruckt werden.

## Passwortverwaltung Stufen 1 bis 7 (Seite 118)

Die Passwortverwaltung wurde erweitert. Einem Lehrer, der sich mit seinem Kürzel einloggt, stehen sechs Möglichkeiten zur Verfügung, die einzeln zugeordnet werden können:

**Stufe 1:** Der Lehrer kann die Stamm-, Zusatz- und Elterndaten der Schüler der angegebenen Klassen sowie deren Zeugnisse und Gutachten bearbeiten (keine Änderung).

**Stufe 2:** Die Stufe 2 ist klassen- und lehrerunabhängig und wird hier nicht behandelt (keine Änderung).

Stufe 3: Der Lehrer kann nur die Zeugnisse, Gutachten der Schüler der angegebenen Klassen bearbeiten.

#### Nur für die SEK I Gymnasien, Hauptschulen, Realschulen und Oberschulen gilt:

Nur die Fächer sind zugänglich, die im Stundenplan der Klasse / einer Klasse der Klassenstufe für diesen Lehrer vorkommen. Es sind nur Standardbezeichnungen der Fächer zulässig. Wahlpflichtfächer - außer Fremdsprachen müssen mit W beginnen. Fremdsprachen können z.B. En, E1, E2 oder E3 lauten.

Folgende Nichtstandardbezeichnungen sind zulässig: IT, ITG, TK, WAT, WA, GW, NW, SPJ, SPM, RE, LER, LE, RK, REE, REK

**Stufe 4:** Der Lehrer kann nur die Daten des mittleren Schulabschlusses der Schüler der angegebenen 10. Klassen bearbeiten.

**Stufe 5:** Der Lehrer kann nur Schulbescheinigungen der Schüler der angegebenen Klassen drucken.

Stufe 6: Der Lehrer kann nur die Fehlzeitenverwaltung der Schüler der angegebenen Klassen bearbeiten.

**Stufe 7:** Der Lehrer kann nur die Bundesjugendspieldaten der Schüler der angegebenen Klassen verwalten.

UpDates

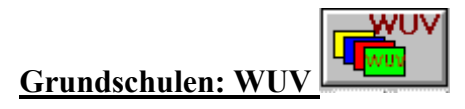

Für die Grundschulen wurde eine sehr umfangreiche Verwaltung des verpflichtenden Wahlunterrichts.

Über das WUV-Ikon können Sie sowohl alle möglichen Kurse als auch die Wahlen der Schüler eingeben. Klicken Sie zuerst das Ikon mit den zwei Lehrern ein und geben Sie die Bezeichnung dere WUVs und die zugehörigen Lehrerkürzel ein.

Es stehen Ihnen 5x18 Kurse zur Verfügung. Welche Bedeutung die 5 Gruppen haben, bleibt Ihnen überlassen, z.B. Einteilung nach Klassen oder Klassenstufen. Es besteht keine Beschränkung auf die Klassenstufen 5 und 6, so dass dieser Dialog auch für völlig andere Sachen benutzt werden kann. Jede Änderung in der Liste der WUVs führt auch zu den entsprechenden Änderungen bei den Schülern, z.B. auch zum Löschen. Bei den Schülern werden nur die Felder geöffnet, in denen eine WUV eingetragen wurde.

| A Eingabe verbindlich | er Wahlunt    | erricht (WUV)                                                                     |
|-----------------------|---------------|-----------------------------------------------------------------------------------|
|                       | Gruppe 0      | von 5 Gruppen                                                                     |
| Wahlunterricht        | Lehrerkürzel  | Ort, Zeit, Bemerkungen                                                            |
| Gymnastik             | Til           | Turnhalle dienstags 14:00 Uhr                                                     |
| Computergrafik        | Mül           | Computerraum donnerstags 15:00                                                    |
|                       |               |                                                                                   |
|                       |               |                                                                                   |
|                       |               |                                                                                   |
|                       |               |                                                                                   |
|                       |               |                                                                                   |
|                       |               |                                                                                   |
|                       |               |                                                                                   |
|                       |               |                                                                                   |
|                       |               |                                                                                   |
|                       |               |                                                                                   |
|                       |               |                                                                                   |
|                       |               |                                                                                   |
|                       |               |                                                                                   |
|                       |               |                                                                                   |
|                       |               |                                                                                   |
|                       |               |                                                                                   |
|                       |               |                                                                                   |
| K Abbruch             | Jede Anderung | ; in den Spalten Wahlunterricht und Lehrer wirkt sich sofort auf alle Schüler aus |

Erstellung der Angebotsliste WUV

| Artarus           |              | Vorr         | lame<br>hea  | Klasse<br>5A | р 🛛 🖌 ок          |
|-------------------|--------------|--------------|--------------|--------------|-------------------|
| Gruppe 1          | Gruppe 2     | Gruppe 3     | Gruppe 4     | Gruppe 5     | XAbbruck          |
| keine Wahl        | 🔹 keine Wahl | 🚸 keine Wahl | 🔶 keine Wahl | 🔹 keine Wahl | 🦻 Hilfe           |
| Gymnastik (Til)   |              |              |              |              | -                 |
| Computergrafik (M |              |              |              |              | - <b>\$</b> \$    |
|                   |              |              |              |              | 705 707           |
|                   |              |              |              |              | <u> </u>          |
|                   |              |              |              |              | Listen            |
|                   |              |              |              |              |                   |
|                   |              |              |              |              | 10 <b>- 1</b> - 1 |
|                   |              |              |              |              |                   |
|                   |              |              |              |              |                   |
|                   |              |              |              |              |                   |
|                   |              |              |              |              | Alls Com          |
|                   |              |              |              |              | - sind            |
|                   |              |              |              |              | gleichwei         |
|                   |              |              |              |              |                   |
|                   |              |              |              |              |                   |
|                   |              |              |              |              | Passfo            |

Wahl des einzelnen Schülers WUV

Es steht Ihnen ein umfangreiches Druckmenü mit 13 Möglichkeiten zur Verfügung.

| WUVs: Drucken                                             |
|-----------------------------------------------------------|
| WUVs: pro WUV eine Seite 🛛 🖉 Gitter für Anwesenheitsliste |
| 🔹 diese Klasse nur Namen                                  |
| 🔿 diese Klasse mit Namen, Adresse, Telefon                |
| $\diamond$ diese Klassenstufe nurt Namen                  |
| $\diamond$ diese Klassenstufe mit Namen, Adresse, Telefon |
| $\diamond$ alle Schüler der Schule nur mit Namen          |
| 🔿 alle Schüler der Schule mit Namen, Adresse, Telefon     |
| WUVs: 5 Spalten (WUVs) pro Seite; nur Namen               |
| 🔿 diese Klasse                                            |
| $\diamond$ diese Klassenstufe                             |
| 🔿 die ganze Schule                                        |
| Schüler und ihre WUVs                                     |
| 🔿 diese Klasse                                            |
| 🔷 diese Klassenstufe                                      |
| ◇ die ganze Schule                                        |
| Statistik gesamt und nach Klassen                         |
| ♦ Statistik                                               |
| V OK Abbruch                                              |

Druckauswahl WUV

## Listen für das (ehemalige) LSA

Dieser Menüpunkt unter Abitur-Ikon Nr. 2 - Nr. 9 wurde stark erweitert. Der Zweck dieses Punktes ist es,

- die mit den Abiturthemen beim (ehemaligen) LSA einzureichende Liste,
- die entsprechenden Umschläge und
- eine Liste für die Partnerschule mit den entsprechenden Frequenzen, Erstund ggf. Zweitgutachter zu erstellen.

Die Zweitgutachter und deren Telefonnummern werden in den Protokollen der schriftlichen Abiturprüfungen (Abitur-Ikon Nr. 3) eingegeben.

Ein Problem besteht bei den Frequenzen zusammen erstellter Vorschläge. Da die Arbeit in einem vernünftigen Verhältnis zum Ergebnis stehen muss, können hier nur zwei Lehrer gleiche Themen einreichen.

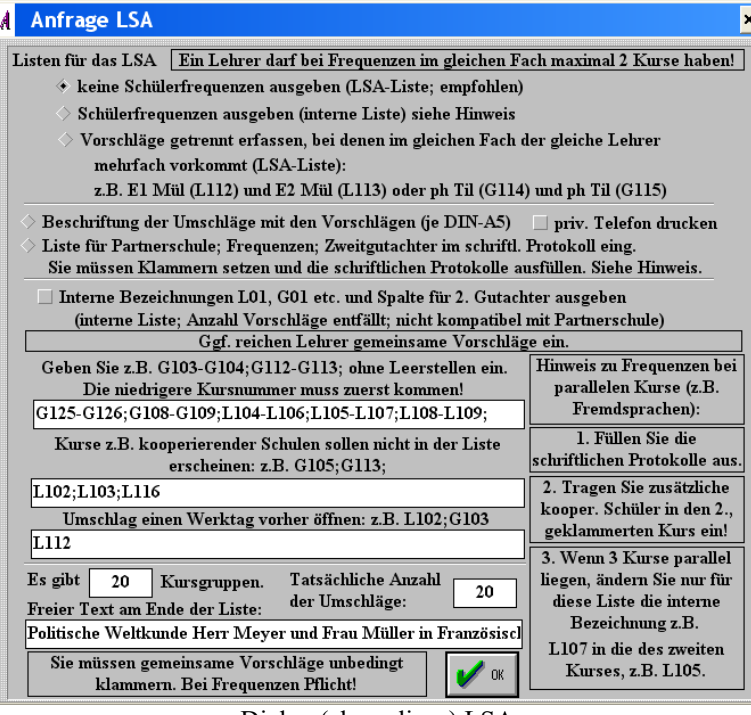

Dialog (ehemaliges) LSA

UpDates

# Der mittlere Schulabschluss (MSA)

Richten Sie sich das Ikon MSA ein (siehe Seite 10)

In den Zeugnisdialogen können Sie über den Knopf "10 Prüfung die Prüfungen zum MSA"

| Nar    | ne: AAA   | A                   |          |             | BBB                  | BB      |                     | 10/11  | 1 Graustufung N                    | oten 1    | 255 (220    | gut) 200          |
|--------|-----------|---------------------|----------|-------------|----------------------|---------|---------------------|--------|------------------------------------|-----------|-------------|-------------------|
|        | 1. Fr     | emdsprache schrif   | ftlich : | mündli      | ch = 3 : 2           |         | Abschluss: ko       | ine 5  | 5/6 oder eine 5 mit .              | Ausglei   | ch          |                   |
| Münd   | lich: Auf | sicht = Vorsitz     |          |             |                      |         |                     | Prü    | ifungen bestanden                  |           |             |                   |
| Fach   | Prüfer    | ProtokAufsicht      | Niver    | u<br>u Raum | Noten<br>schr.mündl. | ges.    |                     |        | Art der Prüfung                    |           |             | Passfoto          |
| De     | Je        | 1                   | E-1      | 2.50        | 2                    | 2       |                     |        | ⇒ nhue W. → P                      | flicht    | O freiw.    |                   |
| Ma     | Die       |                     | E-1      | 2.50        | 3                    |         | Fs mündlic          | h      | Anhae W A                          | flicht    | () freiw    |                   |
| To     | Ca        |                     |          | 2.50        |                      | H       | Protok.Vorsitz R    | aum    | Volue W. V F                       | mout.     | A Barbar    |                   |
| EB     | Ce        |                     | F-1      | 2.50        |                      | Ľ       |                     |        | ⇒ ohne W. → P                      | flicht    | O freiw.    | Druck-Datu        |
| Bi     | Нор       |                     |          |             | 1                    |         |                     |        | $\diamond$ ohne W. $\Rightarrow$ P | flicht    | ♦ freiw     | 17.02.2007        |
| B.F.   | Gruppe    | nthema: Die Wiri    | kung v   | on Droge    | en während de        | r Sch   | indiv. Thema:       |        |                                    |           | Medien P    | PP, Zeitung "Rou  |
|        |           |                     |          |             | Deutsch              |         | Mathematik          |        | 1. Fs schriftlich                  | 1. F      | s mündlich  | 4. Komponente     |
| Da     | tum in K  | urzform, z.B. 5.6.2 | 005      |             | 22.05.2007           |         | 30.05.2007          |        | 25.05.2007                         | 13        | .06.2007    | 27.02.2007        |
| Pri    | fungsber  | zin z.B. 9 oder 9:3 | 0        |             | 10.00                | -i      | 10.00               | 1      | 10.00                              |           |             |                   |
| Dauer  | De 120,   | Ma 150, Fs 180 M    | inuten   |             | 180                  | -ì      | 120                 | Ť      | 150                                |           |             |                   |
|        | Rău       | me. Protokollante   | n De     | Ma Fs.d     | ieses Schülers       | aufal   | le anderen der Klas | se iib | bertragen                          | <= 1      | persönliche | Schülerdaten =>   |
| • zu d | en Prüfu  | ngen zugelassen     |          | > zu den    | Prüfungen n          | i c h t | zugelassen          | Über   | rsicht Gruppen 4.K.                | drucke    | n Med       | ien 4. K. drucken |
|        | Zulas     | ung zur Teilnahm    | e am 3   | ISA dies    | er Schüler           |         | Finzelmitteilu      | ng Ei  | rgehnisse dieses Sch               | ülers     | Gru         | ppen 4. K. setzen |
| Zul    | accung a  | ur Tailnahma am l   | MSA al   | lle Schül   | or discor Vlas       |         | Mittailung Fras     | hnice  | e alle Schüler dierer              | Klace     | 4.K.: 5     | Sch. dieser Grup  |
| 2.41   | assung 2  | T il i              |          | ine senur   | er ofeser kins       |         | Antenning Erge      |        | ie ane schuter utese               | 6. 10     | 1 AAAA      | BBBBB             |
|        | ulassung  | g zur Teilnahme ar  | n MSA    | aller Sc    | huler Stule 10       |         | Mittellung Er       | gebn   | isse alle Schuler Stu              | te 10     | 3 Erdma     | nn, Natalja       |
| A      | nmeldu    | ig zur Prüfung i.b. | .F.      | Them        | atik Prüfung i       | b.F.    | Statistik der N     | otena  | ibweichungen zum Z                 | eugnis    |             |                   |
| Zielv  | ereinbar  | rung zur Prüfung i  | n b. F.  | = Pro       | tokoll: ggf. F       | REIW    | ILLIG drucken       | e H    | andyverbot etc. druc               | ken       |             |                   |
| Bew    | ertungsb  | ogen zur Prüfung    | in b.F.  | Zeua        | 1                    |         | (2) 2 Hits          | 1 [    |                                    | 0         | Ac          | ST 🛄              |
|        | klassenv  | reise Noteneingab   | e        | 6.9         |                      |         |                     |        |                                    | <b>44</b> |             | rehlagd 🗲 !       |
|        | ASCII-    | Export (kodiert)    |          | -66         | Fächer fülle         |         | Comprisse Zougnisse |        | Protokol ustan                     |           | Mattix      | 🖊 ax 🛛 🔍 🚬        |
| 1      | Jorfahres | n hei Nichthestehe  |          |             |                      |         |                     |        |                                    |           |             | - Beenve          |

Dialog Mittlerer Schulabschluss (Gesamtschulen)

#### Eingaben

1. WinSchule trägt für jeden Schüler die ersten 3 Prüfungsfächer (Ma, De, 1. Fs ein). Bei Altsprachlichen Gymnasien wird die 2. Fremdsprache genommen, sofern die 1. Fremdsprache eine Altsprache und die 2. Fremdsprache Englisch oder Französisch ist. Sofern der Stundenplan ausgefüllt wurde, werden die Lehrer dem Stundenplan entnommen (Gesamtschule: Die Lehrer für De, Ma und 1. Fs werden aus der Lister des ldU im Pull-Down-Menü Lehrer entnommen.). Andernfalls geben Sie die Lehrerkürzel ein. Gesamtschulen: Sie geben noch an,

- ob die Prüfung freiwillig ist.

- Das Niveau bei der Prüfung in Besonderer Form.

2. Sie geben den Raum der Prüfungen ein (dies kann noch hypothetisch sein).

3. Sie geben das Fach der Prüfung in Besonderer Form ein. Es sind nur Fächer mit jeweils zwei Buchstaben aus der folgenden Liste zulässig:

- Hauptschule: Al,Sk,Ge,Ek,Ph,Ch,Bi
- Gesamtschule und Realschule: Al,Sk,Ge,Ek,Ph,Ch,Bi,As,Na,Nw,Wp
- alle anderen Schultypen: Sk,Ge,Ek,Ph,Ch,Bi,As,Na,Nw,Wp

4. Sie geben für die Prüfung in Besonderer Form das Gruppenthema ein. Alle Schüler mit dem gleichen Gruppenthema

- Fach
- Gruppe oder Niveau (Gesamtschule)

werden zu einer Prüfungsgruppe zusammengefasst. Innerhalb dieses Gruppenthemas können individuelle Themen zugeordnet werden.

5. Das Datum, der Beginn und die Dauer der schriftlichen Prüfungen in Mathematik, 1. Fremdsprache und Deutsch gelten für alle Schüler.

- Das Datum muss die Form 1.5.07 oder 01.07.2007 haben.
- Die Uhrzeit muss die Form 8:00 oder 09:00 haben.
- Die Dauer muss 120, 150 oder 180 sein (Zeit in Minuten)

6. Das Datum und die Uhrzeit der mündlichen Prüfung der 1. Fremdsprache und der Prüfung in Besonderer Form sind für jeden Schüler individuell.

7. Protokollanten und Aufsichten sind optional.

Sie können bei den schriftlichen Prüfungen die Eintragung der Lehrer auch folgendermaßen interpretieren und durch Aushang im Lehrerzimmer bekanntmachen:

- Prüfer: gleichzeitig Aufsicht 1. Prüfungsstunde (muss nicht 1. Unterrichtsstunde sein).
- · Protokoll: Aufsicht 2. Prüfungsstunde
- · Aufsicht: Aufsicht 3. Prüfungsstunde

In mündlichen Prüfungen der Fs und 4. Komponenzte ist die Aufsicht gleich dem Vorsitzenden.

#### 8. Knopf Fächer füllen

Hier bekommen Sie alle mündlichen Prüfungen für ein bestimmtes Fach. Bei der 4. Komponente werden die Schüler mit gleichem Thema farblich zusammengefasst. Zusätzlich steht vor dem Namen die Gruppennummerierung 1 - bzw. 2 - etc. (Die Reihenfolge hat keine Bedeutung). Sie füllen die erste Zeile aus und kopieren diese über den entsprechenden Knopf für alle anderen Schüler und passen dann nur noch die Uhrzeit an. Nachteil dieses Dialogs: Es ist nur ein Prüfer und ein Raum möglich, da der Dialog überfüllt ist.

#### Mitteilungen und Kontrollen

Über den Knopf Zeitplan können Sie in vielen Variationen den zeitlichen Verlauf der Prüfungen ausgeben. Zusätzlich erhalten Sie eine Kontrolle, ob zeitliche Überschneidungen vorliegen und eine Liste der Prüfungsausschüsse.

| Sahilashistan                                                                                                    |                                                         |                                     |
|----------------------------------------------------------------------------------------------------|---------------------------------------------------------|-------------------------------------|
| Einzelblatt AS statt Liste<br>e für Thema 4. Komponente eigene Zeile<br>Übersichtsplan der mündlichen Prüfungen der Schüle                                                                                                    | r                                                       |                                     |
| Lehrer - Fach - Schülername - Datum<br>Lehrer - Datum - Ukrzeit - Fach - Schülername<br>Einzeihlatt 44 statt. Liete<br>- für Thema 4. Komponente eigene Zeile<br>Überzeichtsphan Einsatz bei mindlichen Prüfungen<br>Die Tremang rechts glit bei eicht. | < Seitenvorschub<br>statt Trennlinie bei<br>Wechsel des | Trennung<br>auch nach dem<br>Zweit- |
| • Datum<br>r: für Thema 4. Komponente eigene Zeile                                                                                                    | Sortierkriteriums                                       | sortierkriterit                     |
| Ficher                                                                                                    |                                                         |                                     |
| Datum - Uhrzeit - Frequenzen pro Raum                                                                                                    |                                                         |                                     |
| Kontrölle zeitliche Doppelbelegung<br>Übersicht Belastung der Kollegen<br>Übersicht der Prüfungsausschüsse / Lehrerzusammen                                                                                                    | istellungen                                             |                                     |
| Medienbedarf Prüfungen in Besonderer Form                                                                                                    |                                                         |                                     |
| Raumbelegungspläne Fremdsprachen mündlich<br>Raumbelegungspläne 4. Komponente                                                                                                    |                                                         |                                     |
| Kontrolle Richtigkeit und Fehlen von Termine, Uhrze                                                                                                    | iten, Räumen und Lehrer                                 |                                     |
|                                                                                                    |                                                         |                                     |

Dialog Zeitplanung

#### Auswertung

1. Nun können diverse Formulare (Anmeldung, Zielvereinbarung, Zulassung, Protokolle) und der Zeitplan gedruckt werden. Fast alle Formulare sind Eigenentwicklungen und daher nur Angebote an die Schulen.

2. Nach den Prüfungen werden die Ergebnisse eingetragen, den Schülern mitgeteilt und der Mittlere Schulabschluss berechnet.

3. Zuletzt wird das Zeugnis des Mittleren Schulabschlusses gedruckt. Das Zeugnis wird auf A3-Papier gedruckt (Bezug siehe Hilfen im Zeugnisdialog).

4. Die Ergebnisse können in eine ASCII-Datei exportiert werden.

# Die Schriftart SenBS in Zeugnissen a Ac

Seit 2006 ist in allen Zeugnissen die Schriftart SenBJS vorgeschrieben. Diese wurde auf einer CD mit den Zeugnisformularen mitgeliefert.

Installation: Legen Sie diese CD in Ihren Rechner ein und starten Sie das Programm (sofern es nicht automatisch aufgerufen wird). Das ist alles. Damit ist die Schriftart installiert.

Diesen Schritt muss auch jeder Lehrer ausführen, der zu Hause Zeugnisse drucken will. Wir dürfen diese Schrift leider nicht ausliefern.

Sie finden in jedem Zeugnisdialog das obige Ikon.

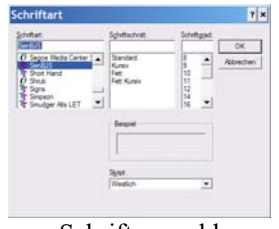

Schriftauswahl

Einfach die Schriftart SenBJS auswählen.

Die Zeugnisse enthalten WinBrief-Dialoge. In diesen Dialog müssen Sie einmalig ebenfalls diese Schriftart aussuchen und anschließend speichern (rechte Maustaste im Text - **Stil Zeugnis** " …" speichern. Die Speicherung gilt für alle Zeugnisse dieses Typs, aber nur für diese. Für das Sozialverhalten müssen Sie diesen Schritt erneut durchführen.

Bereits eingetragene Texte in anderer Schriftart müssen markiert und einer anderen Schriftart zugeordnet werden. UpDates

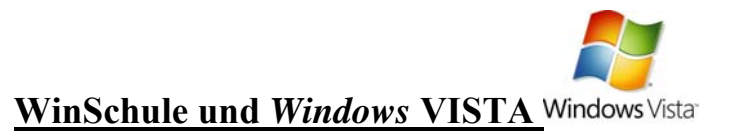

WinSchule 2000 läuft unter Windows Vista 32-Bit.

Die 32-Bit-Fassung von Windows Vista ist die Standardversion.

Beachten Sie jedoch, dass VISTA stringentere Regeln bezüglich der Benutzerrechte als z.B. XP hat.

- Bei einem frisch ausgeliefertem VISTA hat niemand Admin-Rechte.

- Das SetUp kann nur mit Administratorrechten erfolgen.

- Diese Rechte erhält man, wenn man das SetUp-Programm mit der rechten Maustaste "als Admin ausführen" öffnet.

- Das WinSchulverzeichnis muss für alle Benutzer freigegeben sein. Dies ist üblicherweise für c:\winschul der Fall.

- Das WinSchulverzeichnis darf nicht unter PROGRAMME liegen. Dies wird vom Setup-Programm überprüft.

#### WinSchule 2000 läuft nicht unter Windows Vista 64-Bit.

Die 64-Bit-Editionen von Windows Vista sind nicht für jedermann gedacht und setzen ein System mit einem 64-Bit-Prozessor und 64-Bit-Systemtreibern voraus. Microsoft selber warnt: Stellen Sie vor der Installation sicher, dass Ihr System, Ihre Anwendungen und Geräte mit der 64-Bit-Edition von Windows Vista kompatibel sind.

Soweit wir die Informationen aus unserem direkten Draht zu Microsoft deuten können, werden die 64-Bit-Editionen von Windows Vista 16-Bit Applicationen, also auch *WinSchule 2000*, nicht mehr unterstützen.

## WinSchule und Windows 7

Es gelten die Ausführungen für Windows Vista.

*WinSchule 2000* läuft unter Windows 7 32-Bit. WinSchule 2000 läuft nicht unter Windows 7 64-Bit.

UpDates

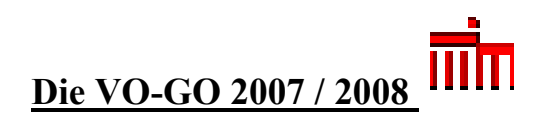

## <u>Regeln Laufbahn</u>

Die VO-GO 2007 zielt bereits auf die 12-jährige Schulzeit ab. Durch die umfangreichen Übergangsvorschriften müssen bis 2010 leider bis zu 3 verschiedene Verordnungen berücksichtigt werden. Alle für *WinSchule* zu berücksichtigenden Änderungen:

Versetzungsbedingungen der Haupt- und Realschule für den

- Übergang in die gymnasiale Oberstufe (Notendurchschnitt 3,0 und weitere Bedingungen)
- direkten Übergang in die Qualifikationsphase bei zweijähriger gymnasialer Oberstufe(Notendurchschnitt 2,0 und weitere Bedingungen).

Bilinguale Schulen wurden und werden von *WinSchule* namentlich bearbeitet.

In Klasse 11 werden jetzt Punkte vergeben.

Das Latinum wird jetzt

- bei Beginn Klasse 5 nach Klasse 10 (Note ausreichend)
- bei Beginn Klasse 7 nach dem 2. Semester
- bei Beginn Klasse 8/9 am Ende des 3. bzw. 4. Sem. (2-jährige g.O.)
- bei Beginn Klasse 10/11 am Endes des 4. Sem. (2-jährige g.O.) vergeben (mindestens 5 Punkte).

Das Graecum wird bei Besuch des Leistungskurses nach dem 2. Semester, sonst nach dem 4. Semester vergeben.

**Kalenderjahre 2007 und 2008:** Bei Sport als 4. Prüfungsfach müssen <u>einer der beiden (der beste)</u> Theoriekurse plus der beste Praxiskurs des 4. Semesters und zwei weitere Praxiskurse des 1. bis 4. Semesters eingebracht werden.

**Ab 2009:** Bei Sport als 4. Prüfungsfach müssen <u>einer der beiden</u> (<u>der beste</u>) Theoriekurse plus drei beliebige Praxiskurse eingebracht werden. Bei Sport als 5. Prüfungskomponente muss der <u>letzte</u> Theoriekurs eingebracht werden. Sport kann gleichzeit als 4. Prüfungsfach und als BLL gewählt werden.

Bei allen anderen Fächern mit mündlicher 5. Komponente müssen alle 4 Semester belegt, aber nur das 4. Semester eingebracht werden.

Die wichtigste Änderung ab 2009: Es gibt nur noch zwei Blöcke:

#### Block 1

- **22** Grundkurse und 8 Leistungskursen (zweifache Wertung)
- mindestens 200 Punkte, 120 Punkte in den Grundkursen und 80 Punkten in den Lks
- höchstens 4 Ausfällen in den Gks (E-Phase 2006: 6; 2007: 5; das ist eine doppelte Verschärfung, da das 3. und 4. Pff. des 4. Semesters jetzt mitzählen!)
- höchstens 2 Ausfällen in den Lks (bis E-Phase 2007: 3).

#### Block 2 (Abitur):

- **5**. Komponente vierfach.
- 1 Lk muss mindestens 5 Punkte schriftlich erreichen
- Mindestens eine schriftliche Arbeit muss 5 Punkte erreichen (gilt auch 2007 und 2008).
- Alle 4 Pr
  üfungsf
  ächer z
  ählen vierfach (ohne Semesterbeteiligung!).
- **Zusammen mindestens 100 Punkte.**

Insgesamt müssen also mindestens 300 Punkte erreicht werden. Es können höchstens 900 Punkte erreicht werden.

Aus dem 2. Aufgabenfeld dürfen maximal 10 Kurse eingebracht werden. Alle bisherigen Meldungen (Herrn Nitschke ...) wurden gelöscht. Im 2. Aufgabenfeld können sich die Schüler für die mündliche Prüfung beide Aufgabensemester selber wählen (4. Semester ist nicht mehr Pflicht).

Die neuen Regeln gelten für Schüler ab der E-Phase 2006.

Die neue VO-GO verlangt unbedingt ab 2009 ein neues Abiturzeugnis, einen neuen Berechnungsbogen, eine neue Abiturkarte und diverse neue Abiturformulare.

UpDates XLI

UpDates XLII

#### **UpDates**

#### **Blockung Abitur**

|                      | Pff. | 1.Sem. | 2. Sem.  | 3. Sem.            | 4. Sem.     | Test, U   | lla                             | Klass         | e: 13 E-P      | hase 2004    |               |              |
|----------------------|------|--------|----------|--------------------|-------------|-----------|---------------------------------|---------------|----------------|--------------|---------------|--------------|
| Deutsch              | de   | 03     | 05       | 05                 | 05          | Sprache   | nfolge                          | • F1 - F2     | Tutor: M       |              |               |              |
| Englisch             |      | 07     | 07       | 08                 | 09          | schrift   | liche                           | und mündli    | che Abiturpr   | üfuno        |               | 1. Block     |
| Französisch          |      |        |          |                    |             |           | Prüfu                           | ngsfach       | schrift], fes  | toes, mündl. | Summe         | 22 Gks       |
| Latein               |      |        |          |                    |             |           |                                 |               |                |              | 1             | insges, 33 K |
|                      |      |        |          |                    |             | I. LK.    | Mati                            | iematik       |                |              |               |              |
| Musik (E)            |      |        |          |                    |             | 2. LK.    | Gesc                            | hichte        | _              |              |               |              |
| Bildende Kunst       | 5.K. | 09     | 10       | 10                 | 10          | 3. Pf.    | Phys                            | ik            | 0              |              |               |              |
| Musik                |      |        |          |                    |             | 4. Pf.    | Deut                            | sch           |                |              |               | 🗸 ОК         |
| Darstellendes Spiel  |      |        |          | _                  |             | Sport     |                                 |               |                | Abiturble    | icke          |              |
| Politikwissenschaft  |      | (05)   |          | -                  |             | The Cont  | fachar                          | Pration       | 5.01           | Summe D1     | ook 1         | 27           |
| Serchichte           | GF   | 10     | 10       | 10                 | 10          | Ck-Sp     | acupt                           | .r run lo.o   | 0.01           | Summe Bl     | ock 2         | 10 🖉 ux.     |
| Frdkunde             | OL.  | 08     | 10       | 10                 | 10          | Gesam     | tergel                          | onis Pkt. [0. | .15]           | 5 Kom        | non           | 2 Hat        |
| Geschichte/Erdk. (E) |      |        |          |                    |             | 4. Pff. f | 4. Pff. fachpr.Prüf.[0.0.,15.0] |               |                | S. Kom       | ipon.         | 2/3 Gut      |
|                      |      |        |          |                    |             |           | -                               |               |                | Summe BI     | OCK 3         |              |
|                      |      |        |          |                    |             | angese    | tzte m                          | ündl. Prüfu   | ng             | Durchschn    | samt<br>itt – |              |
| Mathematik           | MA   | 05     | 07       | 06                 | 07          | E         | ingabe                          | •             |                |              |               |              |
| Physik               | ph   | 07     | 07       | 09                 | 10          | mündl     | iche A                          | biturprüfu    | ng 2./1. Frage | (aus dem Sei | mester)       | 199          |
| Chemie               |      |        |          |                    |             |           | 2. Fra                          | ige           | 3. Sem.        | 4. Sem. 1.   | Fr. 2. AF     |              |
| Biologie             |      | 06     | 06       | 06                 |             | 1. Lk.    | 3                               | MA-3 Mar      | MA-3 Mar       | MA-4 Mar     | ]             | <( 01 )>     |
| nformatik            |      |        |          |                    |             | 2. Lk.    | 3                               | GE-3 Buc      | GE-3 Buc       | GE-4 Buc     |               | Distant      |
| Mathematik (E)       |      |        |          |                    |             |           |                                 |               | 1              | 1            |               |              |
| Physik (E)           |      |        |          |                    |             | 3. Pff.   | 3                               | ph-3 Del      | ph-3 Del       | ph-4 Del     | J             | ~ A          |
| G1 G5 G6 D1          |      | 12     | (11)     | 11                 | 13          | 4. Pff.   | 3                               | le-3 Hfe      | de-3 Hfe       | de-4 Hfe     |               |              |
| assfoto              |      |        |          |                    |             | No        | den we                          | eiterer Kur   |                |              |               | <u>_</u>     |
|                      |      | De     | Dialo    | o mind             | heandat     | und die   | Data                            | n werde       | ananaiol       | -            |               |              |
| 27                   |      | De     | rin: Die | g wird<br>se Kurse | incl. der 5 | Komponent | Le sch                          | en in den Al  | iturblock cit  | 104 fa       |               | TE           |

Die auffälligsten Änderungen sind:

- 5 Prüfungsfächer müssen grün gefärbt sein. Wenn dies nicht der Fall ist, drücken Sie den Klammerknopf <(01>). Ist Sport als Prüfungsfach beteiligft, müssen Sie diesen Knopf drücken, weil WinSchule nur auf diesem Weg herausfindet, welche Kurse in den 1. oder in den 3. Block eingebracht werden müssen.
- Rechts oben erscheinen 22 Grundkurse, insgesamt 33 Kurse (nur bis 2008; danach wieder 32 Kurse)
- Alle Kurse, die in den 2. Block eingehen, sind gelb eingefärbt.
- Die drei schriftlichen Noten sind knall rot, weil das Abitur in diesem Fall nicht bestanden wurde. Die Felder 3. Block, Gesamtpunktzahl und Durchschnitt sind leer.
- Bei Fächern des 2. Aufgabenfeldes gibt es ein Feld 1. Frage 2. Aufgabenfeld. Dieses SEmester legt der Fachlehrer fest.
- Das Feld 5. Komponente / BLL muss f
  ür alle Sch
  üler ab E-Phase 2004 ausgef
  üllt sein.

Ist Sport 4. Prüfungsfach oder / und 5. Komponente, müssen Sie den Knopf <(01>) drücken.

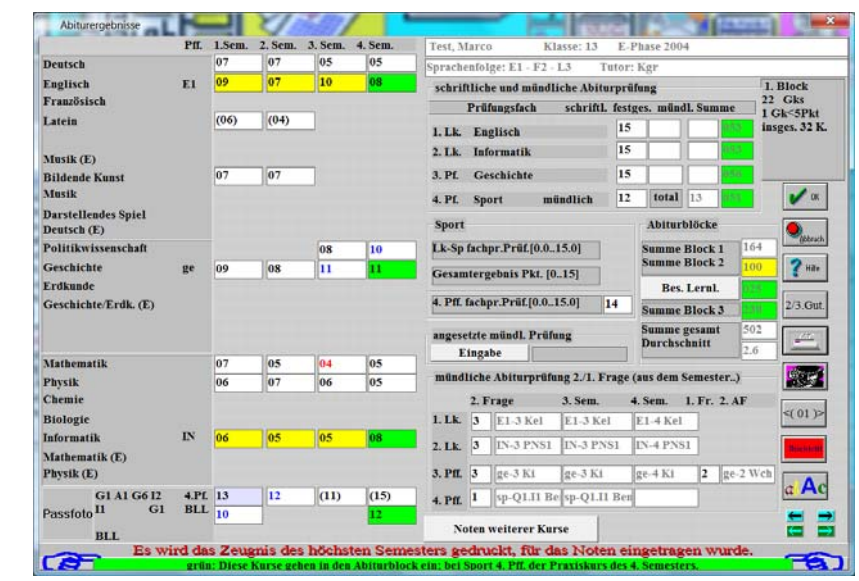

Abitur-Berechnungsbogen bei Sport als 4. Prüfungsfach

Bei Sport darf der Kurs mit 15 Punkten im 4. Semester (Theoriekurs) nicht eingebracht werden. Der Kurs mit 10 Punkten im 1. Semester muss eingebracht werden (Theoriekurs).

| Test, Marco 13 Tutor: Kgr                                                                                                    |                                                                                                    |                                                                                                    |                                                                                                    |
|----------------------------------------------------------------------------------------------------|----------------------------------------------------------------------------------------------------|----------------------------------------------------------------------------------------------------|----------------------------------------------------------------------------------------------------|
| Klammern Sie diese Sp                                                                                                    | ortkurse zuerst, e                                                                                                    | he Sie in den l                                                                                                    | Hauptdialog zurückkehren.                                                                                                    |
| sp-Q1.G1 sp-Q2.A1<br>13 12<br>sp-Q1.I1<br>10                                                                                                    | sp-Q3.G6<br>(11)                                                                                                    | sp-Q4.12<br>(15)<br>Sp-Q4.G1<br>12                                                                                                    | grün: Kurs geht in den<br>Abiturblock ein.<br>rot: Theoriekurse                                                                                                    |
|                                                                                                    |                                                                                                    |                                                                                                    |                                                                                                    |
| 4. Prüfungsfach.: Alle 6 Pflich<br>Es müssen also genau 4 ungekl<br>Es müssen 3 Praxiskurs ungekl                                                                                                    | tkurse müssen auf<br>ammerte und 2 ru<br>ammert sein (alto                                                                                                    | f dem Zeugnis<br>ind-geklamme<br>vO-GO: 1 K                                                                                                   | stehen !<br>erte Kurse, z.B. (09) erschein<br>urs 4. Semester).                                                                                                    |
| 4. Prüfungsfach.: Alle 6 Pflich<br>Es müssen also genau 4 ungekl<br>Es müssen 3 Praxiskurs ungekl<br>1 Theorie-Kurs (der bessere) 1                                                                                                    | tkurse müssen auf<br>ammerte und 2 ru<br>ammert sein (alte<br>nuß ungeklammer                                                                                                    | f dem Zeugnis<br>ind-geklamme<br>2 VO-GO: 1 K<br>rt, der andere                                                                               | stehen !<br>rte Kurse, z.B. (09) erschein<br>urs 4. Semester).<br>geklammert sein.                                                                                                    |
| 4. Prüfungsfach.: Alle 6 Pflich<br>Es müssen also genau 4 ungekl<br>Es müssen 3 Praxiskurs ungekl<br>1 Theorie-Kurs (der bessere) 1<br>Bei der 5. Komponente / BLL 1                                                                                                    | tkurse müssen au<br>ammerte und 2 ru<br>ammert sein (alte<br>nuß ungeklammen<br>nuss der 1. Theori                                                                                        | f dem Zeugnis<br>ind-geklamme<br>2 VO-GO: 1 K<br>rt, der andere<br>ie-Kurs geklau                                                             | stehen !<br>rte Kurse, z.B. (09) erschein<br>urs 4. Semester).<br>geklammert sein.<br>nmert werden.                                                                                      |
| 4. Prüfungsfach.: Alle 6 Pflich<br>Es müssen also genau 4 ungekl<br>Es müssen 3 Praxiskurs ungekl<br>1 Theorie-Kurs (der bessere) 1<br>Bei der 5. Komponente / BLL 1<br>Der letzte (2.) Theoriekurs mu:                                                                                                    | tkurse müssen auf<br>iammerte und 2 ru<br>iammert sein (alte<br>nuß ungeklammen<br>nuss der 1. Theori<br>ss eingebracht we                                                                | f dem Zeugnis<br>ind-geklamme<br>vO-GO: 1 K<br>rt, der andere<br>ie-Kurs geklar<br>rden.                                                      | stehen !<br>rte Kurse, z.B. (09) erschein<br>rrs 4. Semester).<br>geklammert sein.<br>nmert werden.                                                                                      |
| 4. Prüfungsfach.: Alle 6 Pflich<br>Es müssen also genau 4 ungek<br>Es müssen 3 Praxiskurs ungek<br>I Theorie-Kars (der bessere) 1<br>Bei der 5. Komponente / BLL r<br>Der letzte (2.) Theoriekurs mu<br>Es können zusätzlich maximal ä                                                                                                    | tkurse müssen auf<br>iammerte und 2 rt<br>iammert sein (alte<br>nuß ungeklammer<br>nuss der 1. Theori<br>ss eingebracht we<br>8 Praziskurse eing                                          | f dem Zeugnis<br>ind-geklamme<br>e VO-GO: 1 K<br>rt, der andere<br>ie-Kurs geklar<br>rden.<br>gebracht werd                                   | stehen !<br>•rte Kurse, z.B. (09) erschein<br>•rt 4. Semester).<br>geklammert sein.<br>•nmert werden.<br>•en (beliebige Semester).                                                       |
| 4. Prüfungsfach.: Alle 6 Pflich<br>Ex müssen also genau 4 ungekl<br>Es müssen 3 Praxiskurs ungekl<br>1 Theorie-Kurs (der bessere) 1<br>Bei der 5. Komponente / BLL r<br>Der letzte (2.) Theoriekurs mu<br>Es können zusätlich maximal i<br>Bei 4. Pff. und gleichzeitig 5. K                                                                  | tkurse müssen auf<br>iammerte und 2 rt<br>iammert sein (alte<br>nuß ungeklammen<br>nuss der 1. Theori<br>ss eingebracht we<br>8 Praxiskurse eing<br>omponente könen                       | f dem Zeugnis<br>ind-geklamme<br>e VO-GO: 1 K<br>rt, der andere<br>ie-Kurs geklau<br>rden.<br>gebracht werd<br>i beide Theori                 | stehen !<br>rrte Kurse, z.B. (09) erschein<br>ars 4. Semester).<br>geklammert sein.<br>nmert werden.<br>en (beliebige Semester).<br>e-Kurs ungeklammert sein.                            |
| 4. Prüfungsfach.: Alle 6 Pflich<br>Ex müssen also genau 4 ungekl<br>Ex müssen 3 Praxiskurs ungekl<br>1 Theorie-Kurs (der bessere) i<br>Bei der 5. Komponente / BLL I<br>Der letzte (2.) Theoriekurs mus<br>Ex können zusätzlich maxima i<br>Bei 4. PfL und gleichzeitig 5. K<br>Also 5 ungeklammerte Kurs: J                                  | tkurse müssen auf<br>iammerte und 2 ry<br>iammert sein (alte<br>nuß ungeklammen<br>nuss der 1. Theori<br>se eingebracht we<br>3 Praxiskurse eing<br>iomponente könen<br>Ein Theoriekurs u | f dem Zeugnis<br>ind-geklamme<br>vO-GO: 1 K<br>rt, der andere<br>ie-Kurs geklar<br>rden.<br>gebracht werd<br>i beide Theori<br>ind der Praxis | stehen !<br>rte Kurse, z.B. (09) erschein<br>urs 4. Semester).<br>geklammert sein.<br>nmert werden.<br>een (beliebige Semester).<br>e-Kurs ungeklammert sein.<br>kurs des 4. Semesters   |
| 4. Prüfungsfach.: Alle 6 Pflich<br>Ex műssen also genau 4 ungekl<br>Es műssen 3 Praxiskurs ungek<br>I Theorie Kurs (der bessere) 1<br>Bei der 5. Komponente / BLL 1<br>Der letzte (2) Theoriekurs mus<br>Es können zusätzlich maximal 3<br>Bei 4. Pff. und gleichteitig 5. K<br>Also 5 ungeklammerte Kurse. I<br>dite VO-GO geben in den 3. B | tkurse müssen aut<br>lammerte und 2 ru<br>lammert sein (alte<br>nuss der 1. Theori<br>iss eingebracht we<br>8 Praxiskurse eing<br>omponente könem<br>Ein Theoriekurs u<br>block ein.      | i dem Zeugnis<br>ind-geklamm<br>vO-GO: 1 K<br>rt, der andere<br>ie-Kurs geklat<br>rden.<br>gebracht werd<br>i beide Theori<br>ind der Praxis  | stehen !<br>rrte Kurse, z.B. (09) erschein<br>urs 4. Semester).<br>geklammert sein.<br>nmert werden.<br>ien (beliebige Semester).<br>e- Kurs ungeklammert sein.<br>kurs des 4. Semesters |

Sport-Klammerdialog

Ab 2009 gibt es nur noch zwei Abiturblöcke. Das folgende Bild zeigt das Ergebnis bei gleichen Leistungen:

| Abiturergebnisse                   |       |        | H.)=    | 51 3    | 13      |                                                           |
|------------------------------------|-------|--------|---------|---------|---------|-----------------------------------------------------------|
|                                    | Pff.  | 1.Sem. | 2. Sem. | 3. Sem. | 4. Sem. | Test, Marco Klasse: 13 E-Phase 2004                       |
| Deutsch                            |       | 07     | 07      | 05      | 05      | Sprachenfolge: E1 - F2 - L3 Tutor: Kgr                    |
| Englisch                           | E1    | 09     | 07      | 10      | 08      | schriftliche und mündliche Abiturprüfung 1. Block         |
| Französisch                        |       |        |         |         |         | Prüfungsfach schriftl, festges, mündl, Summe Chefficher   |
| Latein                             |       | (06)   | (04)    |         |         | LLE Englisch 15 060                                       |
|                                    |       |        |         |         |         | A Lk. Informatile 15 060                                  |
| Musik (E)                          |       |        |         | _       |         | 2. LK. Informatik                                         |
| Bildende Kunst                     |       | 07     | 07      |         |         | 3. Pf. Geschichte 15 060                                  |
| Musik                              |       |        |         |         |         | 4. Pf. Sport mündlich 12 total 13 052                     |
| Darstellendes Spiel<br>Deutsch (E) |       |        |         |         |         | Sport Abiturblöcke                                        |
| Politikwissenschaft                |       |        |         | 08      | 10      | Lk-Sp fachpr.Prüf.[0.015.0] Summe Block 1 303             |
| Geschichte                         | ge    | 09     | 08      | 11      | 11      | Gesamtergebnis Pkt 10 151 dav. Summe Lks 116 7 Ha         |
| Erdkunde                           |       |        |         |         |         | Bes. Lernl. 025                                           |
| Geschichte/Erdk. (E)               |       |        |         |         |         | 4. Pff. fachpr.Prüf.[0.015.0] 14 Summe Block 2 257 2/3.Gu |
|                                    |       |        |         |         |         | angesetzte mündl. Prüfung Summe gesamt 560                |
| Mathematik                         |       | 07     | 05      | 04      | 05      | Lingabe                                                   |
| Physik                             |       | 06     | 07      | 06      | 05      | mündliche Abiturprüfung 2./1. Frage (aus dem Semester)    |
| Chemie                             |       |        |         |         |         | 2. Frage 3. Sem. 4. Sem. 1. Fr. 2. AF                     |
| Biologie                           |       |        |         |         |         | 1. Lk. 3 E1-3 Kel E1-3 Kel E1-4 Kel <(01)                 |
| Informatik                         | IN    | 06     | 05      | 05      | 08      | 2 LK 3 IN-3 PNS1 IN-3 PNS1 IN-4 PNS1                      |
| Mathematik (E)                     |       |        |         |         |         |                                                           |
| Physik (E)                         |       |        |         |         |         | 3. PfL 3 ge-3 Ki ge-3 Ki ge-4 Ki 2 ge-2 Wch               |
| G1 A1 G6 I2                        | 4.Pf. | 13     | 12      | (11)    | (15)    | 4. Pff. 1 sp-Q1.II Be sp-Q1.II Ben                        |
| Passfoto II G1<br>BLL              | BLL   | 10     |         |         | 12      | Noten weiterer Kurse                                      |
|                                    |       | De     | r Dialo | g wird  | beendet | und die Daten werden gespeichert.                         |

Abitur-Berechnungsdialog ab 2009

Weil jetzt die 5. Komponente Vierfach zählt und andere Kurse in den Abiturblock eingehen, hat sich das Gesamtergebnis verändert. Die Berechnung ist einfacher geworden. Deshalb entfallen die grünen Markierungen der Prüfungsfächer (außer Sport Prüfungsfach).

### Organisation des mündlichen Abiturs

Die möglichen Abiturtage wurden auf 18 erhöht.

Gruppenprüfungen der 5. Komponente können für alle Schüler der Gruppe - gesetzt werden.

Das mündliche Abitur kann vollautomatisch gesetzt werden. Dabei können

- alle Prüfungen oder
- nur bestimmte Prüfungen organisiert werden.
- Hierzu kann eine umfangreiche Parameterliste festgelegt werden.
- Jeder Prüfungstag kann individuell bezüglich der Länge eingeteilt werden.
- Sie können Bedingungen für die Fachausschüsse und Kollegen festlegen.
- Sie können Bedingungen für die Prüflinge festlegen.

| ✓ Zuerst alle angesetzten bzw. gewünschten Prüfun ✓ Alle Einzel-Kollognien (BLL) setzen. ✓ Folg.                                                                                                    | ngen setzen (1. Tag/1. Ausschuss).<br>edurchgang sperren, wenn möglich                                                 | Voraussetzung: Di<br>Fachausschüsse, di<br>Abiturtage und die     |
|----------------------------------------------------------------------------------------------------|----------------------------------------------------------------------------------------------------|-------------------------------------------------------------------|
| ◇ Als erstes → nach den angesetzten Prüfu                                                                                                    | ingen 🔿 als letztes setzen.                                                                                            | Durchgänge sind                                                   |
| <ul> <li>Ane Emzer-Konoquien (S. Komponente) setzen.</li> <li>Als erstes &gt; nach den angesetzten Prüfus</li> </ul>                                                                                                    | ngen u. BLL 🔸 als letztes setzen.                                                                                      | Sie können Lehrer                                                 |
| <ul> <li>Fachausschuss 1 alle Tage voll besetzten, dann Au</li> <li>Fachausschuss 1 setzen, Ausschuss 2 setzen Au</li> <li>Prüfer darf nicht Fachausschussvorsitzender sein</li> <li>Referendare als Protokollanten / Beisitzer nehme</li> <li>Einsatz - außer Lehrer müssen prüfen - entsprech</li> </ul>                                                                                                    | sperren, indem Sie s<br>unter EINSATZ DE<br>KOLLEGEN<br>eintragen. Aller-<br>dings zählen diese<br>Stunden als Einsatz |                                                                   |
| <ul> <li>Schüler alphabetisch setzen.</li> <li>Schüler zufällig setzten.</li> <li>Schüler der Kurse mit den meisten Prüfungen zue<br/>Berliv: Kurse 2. Erzen nacheinander: auf<br/>Aben</li> </ul>                                                                                                    | Eingeschränkte Funktion, wenn<br>unten Fächer eingetragen sind.<br>rst setzen.                                         | Es sei denn, der<br>Eintrag unter<br>EINSATZ DER<br>KOLLEGEN heiß |
| □ Vorher alle Prüfungen der 4. Prüfungsfächer lösc<br>Ø Vorher alle Prüfungen aller Prüfungsfächer lösch                                                                                                    | hen !<br>en !                                                                                                    | für SPERRE.<br>Sie sollten die Vor-<br>einstellung wählen         |
| <ul> <li>Prüfungen auf alle Prüfungstage gleichverteilen.</li> <li>Pff.: mit folgenden Fächern beginnen (optional, z.)<br/>ma</li> </ul>                                                                                                    | ca. 30 Pr. / Tag; 4 Pr. / Durchg.<br>B.bi;de;ma); Schüler alphabetisch<br>Trennung ;                                   | Zuerst werden die Vo<br>sitzenden und Prüfe<br>gesetzt. Wenn alle |
| Letzter Durchgang an den Tagen, um z.B. Zeit für d           1.         2.         3.         4.         5.         6.         7.         8.         9.         10.         1           8         8         8         8         9         1         1         1         1         1         1         1         1         1         1         1         1         1         1         1         1         1         1         1         1         1         1         1         1         1         1         1         1         1         1         1         1         1         1         1         1         1         1         1         1         1         1         1         1         1         1         1         1         1         1         1         1         1         1         1         1         1         1         1         1         1         1         1         1         1         1         1         1         1         1         1         1         1         1         1         1         1         1         1         1         1         1         1         1         1 | ie Abschlusskonferenz zu haben:<br>11. 12. 13. 14. 15. 16. 17. 18.Tag                                                  | Prüfungen gesetzt sin<br>wird der Proto- kolla<br>hinzugefügt.    |
| F                                                                                                    | T                                                                                                    | 🖌 OK 🛛 🗶 Abbruch                                                  |

Automatisches Setzen der mündlichen Prüfungen

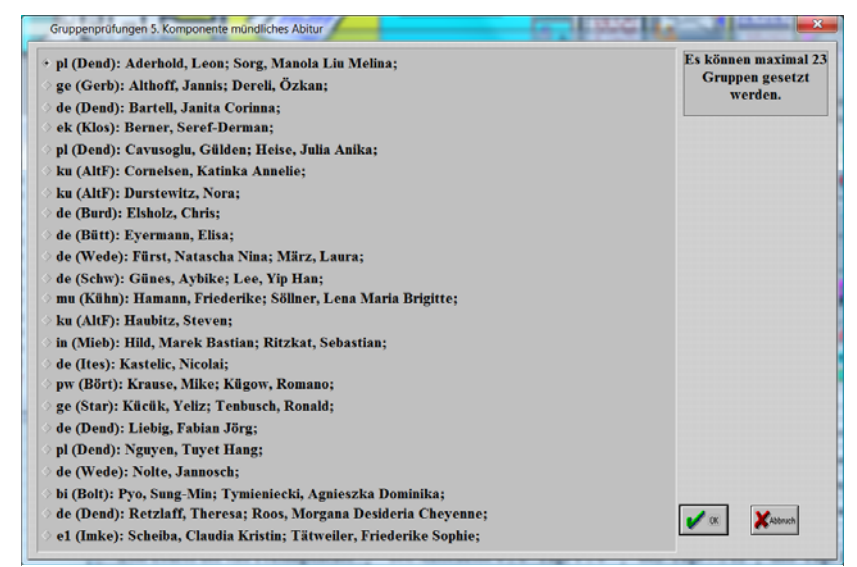

Setzen von Gruppen bei der Präsentationsprüfung

## Der Sport-Rahmenplan

Ab 2006 gibt es einen neuen Sport-Rahmenplan. Die Sportarten sind nach Gruppen unterteilt, die durch Buchstaben A .. I gegennzeichnet sind. Jeder Schüler muss mindestens 2 Sportarten in unterschiedlichen Gruppen besuchen. Schüler mit 4. Prüfungsfach Sport oder 5. Komponente müssen 4 Praxis- und 2 Theoriekurse belegen.

Kursbezeichnung Stufe 1: z.B. sp-Q1.A1 Stufe 2: z.B. Sp-Q1.A1

Ab 2008 wird es erneut einen neuen Sport-Rahmenplan geben. Die Sportarten sind wieder nach Gruppen unterteilt, die durch Buchstaben A .. I gegennzeichnet sind. Jeder Schüler muss mindestens 2 Sportarten in unterschiedlichen Gruppen besuchen. Leider sind die Gruppenbezeichnungen zu 2006 nicht kompatibel.

Kursbezeichnung Stufe 1: z.B. sp-1.A1

Stufe 2: z.B. sp-1.A2

| 1. Semester                     | 2.   | 1. Semester                        | 2.  |
|---------------------------------|------|------------------------------------|-----|
| G6 Badminton                    | •    | Badminton G6                       | -   |
| F1 Fechten                      | •    | Badminton G6                       |     |
| F2 Judo                         |      | Basketball G1                      |     |
| G1 Basketball                   |      | Eislaufen E7                       |     |
| G2 Fußball                      |      | Fechten F1                         |     |
| G3 Handball                     |      | Fitness und Gesundheit H1          |     |
| G4 Hockey                       |      | Fußball G2                         |     |
| G5 Volleyball                   |      | Gymnastik-Tanz D1                  |     |
| G6 Badminton                    |      | Handball G3                        |     |
| G7 Tennis                       |      | Hockey G4                          |     |
| G8 Tischtennis                  |      | Judo F2                            |     |
| H1 Fitness und Gesundheit       |      | Kanufahren E1                      |     |
| I1 Sportliches Handeln          |      | Leichtathletik A1                  |     |
| I2 Sportliches Handeln im s     |      | Rudern E2                          |     |
| I3 Sport im gesellschaftlich    | •    | Schwimmen B1                       | •   |
| Auswahl Sportkurse links nach T | he   | men - rechts alphabetisch (ab 2006 | 5)  |
| Sie können im Laufba            | hr   | ndialog Sport                      | die |
| Sportkurse aussuchen, die       | e 1. | hre Schule anbietet:               |     |

| <br>UpDates |  |  |  |  |  |  |
|-------------|--|--|--|--|--|--|
|             |  |  |  |  |  |  |
|             |  |  |  |  |  |  |

(Übersicht der Sportkursabkürzungen ab 2006 (x = Semester 1., 4) Bini 100 3. OG 2006-07/2)

| (Übersicht der Sportkursabkürzungen ab 2008 (x = Semester 1., 4) | 23. Juni 2007 | 3. OG 2006-07/2) |
|------------------------------------------------------------------|---------------|------------------|
|                                                                  |               |                  |

| ap-Qx.Al Leichtathletik Al                                                            | sp-x.A1 Leichtathletik A1                                                                                                    |
|---------------------------------------------------------------------------------------|----------------------------------------------------------------------------------------------------|
| sn-Ox.B1 Schwimmen B1                                                                 | sp-x.A2 Onenherungslaut A2                                                                                                    |
| P Kun our man of                                                                      | sp-x.B1 Basketball B1                                                                                                    |
| ap-Qx.C1 Turnen C1                                                                    | sp-x.B2 Eishockey B2                                                                                                    |
|                                                                                       | sp-x.B3 Fulball B3                                                                                                    |
| ap-Qx.D1 Gymnastik-Tanz D1                                                            | sp-x.B4 Handball B4                                                                                                    |
|                                                                                       | sp-x.B5 Hockey B5                                                                                                    |
| ap-Qx.E1 Kanufahren E1                                                                | sp-x.B6 Rugby B6                                                                                                    |
| p-Qx.E2 Rudern E2                                                                     | sp-x.B7 Volleyball B7                                                                                                    |
| p-Qx.E3 Segeln E3                                                                     | sp-x.B8 Badminton B8                                                                                                    |
| p-Qx.E4 Windsurfen E4                                                                 | sp-x.B9 Tennis B9                                                                                                    |
| p-Qx.E5 Skifahren E5                                                                  | sp-x.B10 Tischtennis B10                                                                                                    |
| .p-Qx.E6 Skilanglauf E6                                                               | sp-x.B11 Golf B11                                                                                                    |
| p-Qx.E7 Eislaufen E7                                                                  |                                                                                                    |
|                                                                                       | sp-x.Cl Geräteturnen Cl                                                                                                    |
| pQxF1 Fechien F1                                                                      | sp-x.C2 Trambolm C2                                                                                                    |
| pQxr2_juuo_r2                                                                         | sp-x.C3 AKROBIEK C3                                                                                                    |
| m Ox G1 Devicebull G1                                                                 | sp-x.c+ synchronounen C4                                                                                                    |
| p-Qx.01 Descended Of                                                                  | spaces rended to a space of the space of the |
| n Qx G2 Handholl G3                                                                   | ap a.c.u aparameter cu                                                                                                    |
| n Ox G4 Hockey G4                                                                     | sn-x D1 Gymnastik-Tanz D1                                                                                                    |
| sn-Ox G5 Volleyhall G5                                                                | sn-x D2 Gymnastik D2                                                                                                    |
| sn-Ox.G6 Radminton G6                                                                 | sp.x.D3 Tanz D3                                                                                                    |
| p-Qx.G7 Tennis G7                                                                     | sp-x.D4 Bewegungskünste D4                                                                                                    |
| ap-Qx.G8 Tischtennis G8                                                               | 1 00                                                                                                    |
|                                                                                       | sp-x.E1 Sportschwimmen E1                                                                                                    |
| ap-Qx.H1 Fitness und Gesundheit H1                                                    | sp-x.E2 Rettungsschwimmen E2                                                                                                    |
|                                                                                       | sp-x.E3 Wasserball E3                                                                                                    |
| p-Qx.I1 Sportliches Handeln II                                                        | sp-x.E4 Wasserspringen E4                                                                                                    |
| p-Qx.12 Sportliches Handeln im soz. Kontext 12                                        | sp-x.E5 Synchronschwimmen E5                                                                                                    |
| p-Qx.I3 Sport im gesellschaftlichen Kontext I3                                        |                                                                                                    |
|                                                                                       | sp-x.F1 Boxen F1                                                                                                    |
| p-Qx.E8 Inline Skating E8                                                             | sp-x.F2 Fechten F2                                                                                                    |
| - Or D0 Searchard D0                                                                  | sp-x.F3 Judo F3                                                                                                    |
| p-Qx.E3 Showooau E3                                                                   | sps.r4 Ruga r4                                                                                                    |
|                                                                                       | sr-x.Gl Kanufahren Gl                                                                                                    |
|                                                                                       | sp-x.G2 Rudem G2                                                                                                    |
|                                                                                       | sp-x.G3 Segeln G3                                                                                                    |
|                                                                                       | sp-x.G4 Windsurfen G4                                                                                                    |
|                                                                                       | sp-x.G5 Skifahren G5                                                                                                    |
|                                                                                       | sp-x.G6 Skilanglauf G6                                                                                                    |
|                                                                                       | sp-x.G7 Snowboardfahren G7                                                                                                    |
|                                                                                       | sp-x.G8 Radfahren G8                                                                                                    |
|                                                                                       | sp-x.G9 Inline-Skating G9                                                                                                    |
|                                                                                       | sp-y H1 Fitnessenort H1                                                                                                    |
|                                                                                       | sn-x.IJ Snortliches Handeln im soz. Kontext II                                                                                                    |
|                                                                                       | sp-x.IK Sport im gesellschaftlichen Kontext IK                                                                                                    |
|                                                                                       | ······                                                                                                    |
|                                                                                       |                                                                                                    |
|                                                                                       |                                                                                                    |
|                                                                                       |                                                                                                    |
|                                                                                       | Bei den Schülern werden ie nach Leistunesstufe. J oder 2 aneehaneen.                                                                                                    |
| Bei den Schülern wird das s in sp je nach Leistungsstufe klein oder groß geschrieben. | Der Rahmenplan ab E-Phase 2007 wird in WinSchule am 1. Februar 2008 (für alle Semester !) in Kraft gesetzt.                                                                                                    |

# UpDates bis 2010

## **Freie Felder**

Schulen werden immer individueller. Um diesem Rechnung zu tragen, gibt es Felder, über die WinSchule prinzipiell nichts weiß und deshalb "frei Felder" heißen. Es ginbt diese für Schüler und Lehrer. Für Schüler sind sie zusätzlich blockbar. Sie erreich diesen Dialog über das Ikon (z.B. im

Stammdaten- und Zusatzdatendialog)

- 21 Merkmalausprägungen in Textform definieren.

- 21 Merkmalausprägungen in Wahrheitsform (ja oder nein) definieren.

Zu allen 42 Feldern können Sie Überschriften (Merkmale) definieren. Diese Überschriften gelten für alle Schüler bzw. Lehrer.

Zu jedem Merkmal können Sie alle betroffenenen Schüler bzw. Lehrer ausdrucken. Je nach Wahl können diese Listen

- alle Schüler der Schule zusammen,

- alle Schüler einer Klassenstufe oder
- alle Schüler einer Klasse zusammenfassen.

Lehrer werden immer zusammengefasst.

#### Nur im Dialog der Schüler:

Die beim Schüler angekreuzten Bezeichnungen der Fächer können in das Zeugnis der Schüler übertragen werden. In fast allen Zeugnissen gibt es am Ende frei definierbare Fächer, fast immer zwei.

Es darf sich jedoch nicht um bereits an anderer Stelle der Zeugnisse definierte Fächer handeln, also z.B. Wahlpflichtfächer, normale Fremdsprachen, Kunst, Musik oder Sport. Deshalb können Sie selber wählen, welche Fächer übertragen werden sollen.

Pro Schüler können maximal zwei Fächer übertragen werden (bei einigen Schultypen nur eines). Die Noten werden wie bisher direkt im Zeugnisdialog oder über die Notenverwaltung der Lehrer eingetragen.

In WinListe können Sie die Merkmale zusammengefasst ausdrucken.

Die freien Felder auf der rechten Seite im Menü (Wahrheitsform) können Sie blocken!

| UpDates 2010 |  |
|--------------|--|
|--------------|--|

## Die linke Seite

| Testschüler             |                        | D                   | ummy            |           | 7e           | V CK XAbbruch                                                     |
|-------------------------|------------------------|---------------------|-----------------|-----------|--------------|-------------------------------------------------------------------|
| Feldüberschrift         | Inhalt                 | dieses Feld drucken | Feldüberschrift | trifft zu | Feld drucken |                                                                   |
| fußball                 | Herr Müller            | 🗹 drucken           |                 | 🗔 ja      | drucken      | <u> </u>                                                          |
| ußball Anfänger         | Frau Mayer             | 🗹 drucken           |                 | 🗆 ja      | drucken      | Matrix                                                            |
| ußball Fortgeschrittene | Herr Tillmann Mo 16 Uh | r 🗹 drucken         |                 | 🗆 ja      | 🗌 drucken    |                                                                   |
| ußball Fortgeschrittene | Herr Tillmann Mo 18 Uh | r 🗹 drucken         |                 | 🗆 ja      | drucken      |                                                                   |
|                         |                        | 💷 drucken           |                 | 🗆 ja      | drucken      |                                                                   |
|                         |                        | 💷 drucken           |                 | 🗔 ja      | drucken      | rechte Felder blocke                                              |
|                         |                        | 🗐 drucken           |                 | 🗆 ja      | drucken      |                                                                   |
|                         |                        | 🗌 drucken           |                 | 🗔 ja      | 🗌 drucken    | WPs / Ags übernehme                                               |
|                         |                        | 🗌 drucken           |                 | 🗆 ja      | drucken      | dito Gruppen zurück                                               |
|                         |                        | 💷 drucken           |                 | 🔲 ja      | drucken      | Dunck links Foldom                                                |
|                         |                        | 🗌 drucken           |                 | 🗔 ja      | 🗌 drucken    | nach Inhalt sortieren                                             |
|                         |                        | 🗌 drucken           |                 | 🗆 ja      | 🗌 drucken    | Zeilenabstand 0,5 5                                               |
|                         |                        | 💷 drucken           |                 | 🗆 ja      | drucken      | 1.00 optimal: 1.90                                                |
|                         |                        | 🗌 drucken           |                 | 🗆 ja      | drucken      | Optionen Ausdrucke                                                |
|                         |                        | 🗐 drucken           |                 | 🗆 ja      | drucken      | alle ein Blatt                                                    |
|                         |                        | 🗐 drucken           |                 | 🗆 ja      | 🗆 drucken    | dieser Jahrgang     diese Klasse                                  |
|                         |                        | 💷 drucken           |                 | 🗆 ja      | drucken      | Auswahl Schüler                                                   |
|                         |                        | 🗌 drucken           |                 | 🗆 ja      | 🗌 drucken    | 🔿 alle Schüler                                                    |
|                         |                        | 🗆 drucken           |                 | 💷 ja      | drucken      | <ul> <li>nur dieser Jahrgang</li> <li>nur diese Klasse</li> </ul> |
|                         |                        | 💷 drucken           |                 | 🗆 ja      | drucken      | hinzufügen:                                                       |
|                         |                        | drucken             |                 | 🖂 ja      | drucken      | Geburtstag                                                        |

Freie Felder linke Seite

Die Feldüberschrift gibt den großen Rahmen vor. Hier sind Fächer oder Aktionen vorgesehen.

Nie Feldüberschrift gilt für alle Schüler (bzw. Lehrer)!

Unter Feldinhalt wird dann innerhalb dieses Faches oder der Aktion noch einmal unterschieden. Hier im Beispiel gibt es Fußball-Ags bei unterschiedlichen Lehrern oder Zeiten. Dieser Schüler besucht vier Ags.

Auf der rechten Seite können Sie die Art der Listen festlegen:

- Listen nach der zweiten Spalte "Inhalt" sortieren.
- Den Zeilenabsatand festlegen (1.90 ergibt den Zeilenabstand der Kurshefte der gymnasialen Oberstufe).
- Die Zusammenfassung nach Klassen und Klassenstufen festlegen.
- Weitere Daten wie die Geburtstag / Adresse / Telefon hinzufügen.

Der folgende Schüler besucht nur eine Ag bei einem anderen Lehrer:

| frei definierbare Felder |                        | Nachela                      |                          |                  |              | -                                            | ×                         |
|--------------------------|------------------------|------------------------------|--------------------------|------------------|--------------|----------------------------------------------|---------------------------|
| NocheinSchü              | ler                    | N                            | ocheiner                 |                  | 7e           | V ox                                         | KAbbruch                  |
| Feldüberschrift          | Inhalt                 | dieses Feld drucken          | Feldüberschrift          | trifft zu        | Feld drucken |                                              |                           |
| Fußball                  | Frau Walter            | 🗹 drucken                    |                          | 🔲 ja             | 🗌 drucken    | <u> </u>                                     | 🔮 Hilfe                   |
| Fußball Anfänger         |                        | 🖉 drucken                    |                          | 🗔 ja             | 🗌 drucken    | -Matrix                                      | 1                         |
| Fußball Fortgeschrittene |                        | 🖌 drucken                    |                          | 🗔 ja             | 🗌 drucken    |                                              | ALC: N                    |
| Fußball Fortgeschrittene |                        | 🗹 drucken                    |                          | 🗆 ja             | drucken      |                                              | . ➡ ➡                     |
|                          |                        | 💷 drucken                    |                          | 🗆 ja             | drucken      | openag                                       |                           |
|                          |                        | 💷 drucken                    |                          | 🗔 ja             | 🗌 drucken    | rechte I                                     | elder blocken             |
|                          |                        | 🗌 drucken                    |                          | 🗆 ja             | 🗌 drucken    |                                              |                           |
|                          |                        | drucken                      |                          | 🗆 ja             | drucken      | WPs / Ag                                     | gs übernehmen             |
|                          |                        | 🗌 drucken                    |                          | 🗆 ja             | drucken      | dito Gr                                      | uppen zurück              |
|                          |                        | 🗌 drucken                    |                          | 🗔 ja             | drucken      | Dunck                                        | linke Folders             |
|                          |                        | 🗐 drucken                    |                          | 🗔 ja             | 🗌 drucken    | nach In                                      | halt sortieren            |
|                          |                        | 💷 drucken                    |                          | 🗆 ja             | 🗌 drucken    | Zeilenabst                                   | tand 0,5 5                |
|                          |                        | drucken                      |                          | 🗆 ja             | drucken      | 1.00 op                                      | otimal: 1.90              |
|                          |                        | 🗌 drucken                    |                          | 🗆 ja             | drucken      | Option                                       | n Ausdrucke:              |
|                          |                        | 🗆 drucken                    |                          | 🗆 ja             | drucken      | 🔿 alle ein                                   | Blatt                     |
|                          |                        | 💷 drucken                    |                          | 🗆 ja             | drucken      | • dieser                                     | Jahrgang                  |
|                          |                        | drucken                      |                          | 🗆 ja             | drucken      | Aust                                         | vahl Schüler              |
|                          |                        | 🗌 drucken                    |                          | 🗆 ja             | drucken      | alle Sch                                     | üler                      |
|                          |                        | 🗌 drucken                    |                          | 🗆 ja             | 🗌 drucken    | <ul> <li>nur die</li> <li>nur die</li> </ul> | ser Jahrgang<br>se Klasse |
|                          |                        | 💷 drucken                    |                          | 🗔 ja             | 🗌 drucken    | hinzufüge                                    | n:                        |
|                          |                        | 🔲 drucken                    |                          | 🗆 🗆 ja           | 💷 drucken    | Geburt                                       | stag                      |
| Diese Felder pau         | ischal belegen, wenn d | ie Feldüberschrift ausgefüll | t ist (bitte Auswahl Sch | üler rechts beac | hten)        | Telefor                                      | 1                         |

Freie Felder linke Seite

\* Hierdurch sind praktisch unendlich viele Variationen Gruppen möglich!

### **Die rechte Seite**

Während man auf der linken Seite unter "Inhalt" extrem stark differenzieren kann, gibt es auf der rechten Seite nur den Knopf "ja". Hierdurch wird die Variation stark eingeschränkt. Aber WinSchule kann hierdurch logisch mehr erreichen. Insbesondere ist es hierdurch möglich,

- diese Felder zu blocken.
- eine Verbindung zu den den Wahlpflichtfächern im Stammdatendialog der Schüler herzustellen (nicht im Lehrerdialog).

Nach der Versetzung sollten Sie die Wahlen der Schüler löschen (Löschknopf).

Nie Feldüberschrift gilt für alle Schüler (bzw. Lehrer)!

Auf der rechten Seite können Sie die Art der Listen festlegen:

- Listen nach der zweiten Spalte "Inhalt" sortieren.
- Den Zeilenabsatand festlegen (1.90 ergibt den Zeilenabstand der Kurshefte der gymnasialen Oberstufe).

- Die Zusammenfassung nach Klassen und Klassenstufen festlegen.
- Weitere Daten wie die Geburtstag / Adresse / Telefon hinzufügen.

| frei definierbare Felder | and the second second s | Zanat               | iti Varaamei                 |                | Rafasme:     | <b>—</b> ×                                   |
|--------------------------|----------------------------------------------------------------------------------------------------|---------------------|------------------------------|----------------|--------------|----------------------------------------------|
| Testschüler              |                                                                                                    | D                   | ummy                         |                | 7e           | V OK XAbbruch                                |
| Feldüberschrift          | Inhalt die                                                                                                    | ses Feld drucken    | Feldüberschrift              | trifft zu      | Feld drucken |                                              |
| Fußball                  | Herr Müller                                                                                                    | 🗹 drucken           | Französisch 3. Fs            | 💷 ja           | 🔤 drucken    | E THE                                        |
| Fußball Anfänger         | Frau Mayer                                                                                                    | ✓ drucken           | Latein 3. Fs                 | 🗆 ja           | drucken      | Matrix                                       |
| Fußball Fortgeschrittene | Herr Tillmann Mo 16 Uhr                                                                                                    | 🗹 drucken           | Spanisch 3. Fs               | 🗆 ja           | drucken      |                                              |
| Fußball Fortgeschrittene | Herr Tillmann Mo 18 Uhr                                                                                                    | 🗹 drucken           | Japanisch 3. Fs              | 🗆 ja           | drucken      | <b></b>                                      |
|                          |                                                                                                    | drucken             | Russisch 3. Fs               | 🗆 ja           | drucken      |                                              |
|                          |                                                                                                    | drucken             | Italienisch 3. Fs            | 🗆 ja           | 🗌 drucken    | rechte Felder blocken                        |
|                          |                                                                                                    | drucken             | ITG                          | 🗆 ja           | drucken      |                                              |
|                          |                                                                                                    | drucken             | Kunst                        | 🗆 ja           | drucken      | WPs / Ags übernehmer                         |
|                          |                                                                                                    | drucken             | Künste                       | ₩ ja           | drucken      | dite Crunnen nurlick                         |
|                          |                                                                                                    | drucken             | Geografie                    | 🗆 ja           | drucken      | uno Gruppen zuruck                           |
|                          |                                                                                                    | drucken             | Informatik                   | 🗆 🗆 ja         | drucken      | Druck linke Felder:<br>nach Inhalt sortieren |
|                          |                                                                                                    | drucken             | Darstellendes Spiel          | ja             | drucken      | Zeilenabstand 0,5 5                          |
|                          |                                                                                                    | drucken             |                              | i ia           | drucken      | 1.00 optimal: 1.90                           |
|                          |                                                                                                    | drucken             |                              | II ia          | drucken      | Optionen Ausdrucke:                          |
|                          |                                                                                                    | drucken             |                              |                | drucken      | alle ein Blatt                               |
|                          |                                                                                                    | drucken             |                              | 110            | drucken      | • dieser Jahrgang                            |
|                          |                                                                                                    | drucken             |                              |                | drucken      | diese Klasse                                 |
|                          |                                                                                                    | drucken             | <u> </u>                     | - 1 in         | drucken      | Auswani ochuier                              |
|                          |                                                                                                    | drucken             |                              | i ia           | drucken      | o nur dieser Jahrgang                        |
|                          |                                                                                                    | drucken             |                              |                | duncken      | • nur diese Klasse                           |
|                          | _                                                                                                    | drucken             |                              |                | drucken      | hinzufügen:                                  |
| Diese Felder pa          | uschal belegen, wenn die Feldüb                                                                                                    | erschrift ausgefüll | it ist (bitte Auswahl Schüle | er rechts beau | :hten)       | Adresse                                      |

Freie Felder rechten Seite

#### Blockung der rechten Seite

Die freien Felder auf der rechten Seite im Menü (Wahrheitsform) können Sie blocken. Es stehen Ihnen vielfältige Möglichkeiten zur Verfügung. Die wichtigsten:

- Zuordnung zu einer oder mehreren Klassenstufen.
- Teilauswahl der 21 Fächer.

Sie können in diesem Beispiel verschiedene Varianten getrennt von einander blocken. Wichtig ist nur, dass Sie im Beispiel immer die Klassenstufen "von .. bis .." in den richtigen Zusammenhang mit den zu blockenden Feldern bringen. Werden diese verändert, ist eine vorhergehende Blockung hinfällig. Zur Erleichterung, können Konfigurationen abgespeichert und geladen werden.

Kei einer Änderung "von .. bis .." müssen Sie die Frequenzen neu berechnen! Einschränkungen:

- maximal 9 Blöcke pro Feld.
- maximal 9 Kurse pro Feld.
- maximal soviele Kurse pro Feld wie es maximale Blöcke gibt.

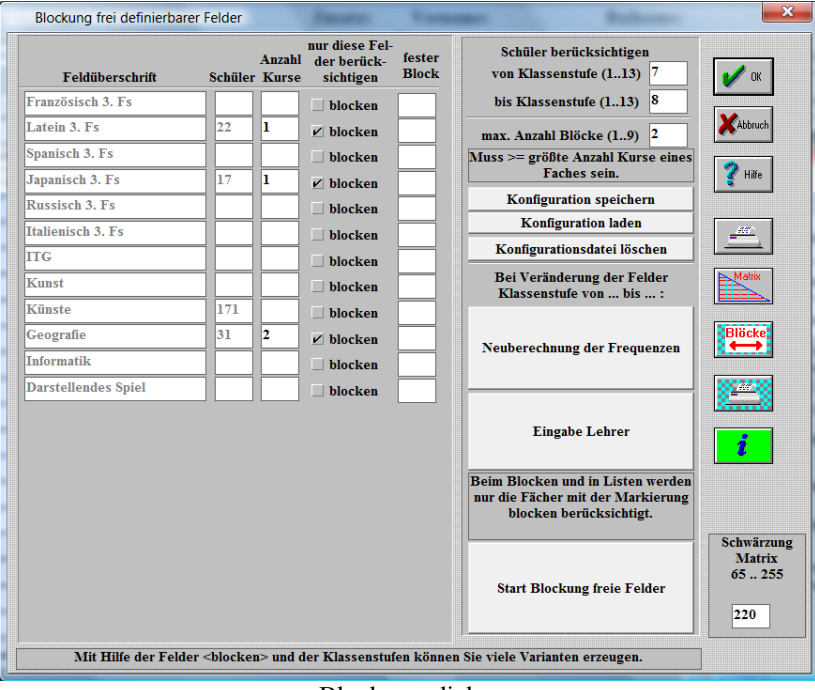

Blockungsdialog

Achtung: Wenn ein freies Feld in mehreren Konfigurationen vorkommt: Es gibt pro freiem Feld und Block nur ein Lehrer. Deshalb sollten gleiche Zeilen nicht in verschiedenen Konfigurationen vorkommen (Es sei denn, Sie verzichten auf die Lehrereingabe).

Das Ergebnis der Blockung in diesem Fall:

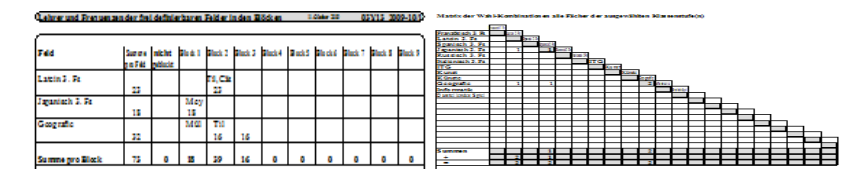

Wenn Sie in einem Feld zwei Kurse in einem Block haben wollen (hier z.B. in Latein), geben Sie nur einen Kurs ein und fügen bei der Eingabe der Lehrer einen zweiten Lehrer hinzu . Beispiel: Til,Cäs:

| Lehrer frei definierbarer Fel | der in der | Blöcken    |            |             | -               |           |            |             |           | ×       |
|-------------------------------|------------|------------|------------|-------------|-----------------|-----------|------------|-------------|-----------|---------|
| Feldüberschrift               | 1          | 2          | 3          | Lehrer<br>4 | in den Blö<br>5 | cken<br>6 | 7          | 8           | 9         | 🖌 ок    |
| Latein 3. Fs                  |            | Til,Cäs    |            |             |                 |           |            |             |           | Abbruch |
| Japanisch 3. Fs               | Mey        | ]          |            |             |                 |           |            |             |           |         |
|                               |            |            |            |             |                 |           |            |             |           |         |
| Geografie                     | Mül        | Til        | Mey        |             |                 |           |            |             |           |         |
| ocograne                      |            |            | , inc.y    |             |                 |           |            |             |           |         |
|                               |            |            |            |             |                 |           |            |             |           |         |
|                               |            |            |            |             |                 |           |            |             |           |         |
|                               |            |            |            |             |                 |           |            |             |           |         |
|                               |            |            |            |             |                 |           |            |             |           |         |
|                               |            |            |            |             |                 |           |            |             |           |         |
|                               |            |            |            |             |                 |           |            |             |           |         |
| Alle Felder sind ausgeblende  | t, für die | ceine Schü | lerblockun | g vorliegt. | Wenn d          | ies WP-   | oder AG-I  | lehrer sind | l, müssen |         |
| Zwei Kurse pro Block und      | l Fach: Le | hrer durcl | h Komma tı | ennen.      | ]               | e aiese ( | dort ebeni | ans emtrag  | en.       |         |

Lehrerzuordnung

Es wird nicht kontrolliert, ob ein Lehrer zweimal in einem Block vorkommt, weil diese normalerweise nach der Blockung hinzu gegeben werden.

Die Kürzel werden mit den Eintragungen in der Lehrerliste verglichen.

Die Blockung kann für jeden Schüler individuell geändert werden. Neben dem Lehrer wird auch die Frequenz angegeben, so dass eine Zuordnung sehr einfach ist:

| estschüler, Dummy (7e | 9)       |            |                            |         | ОК      | Abbruch |         | 2 <b>-</b> I |         |
|-----------------------|----------|------------|----------------------------|---------|---------|---------|---------|--------------|---------|
| Feldüberschrift       | Block 1  | Block 2    | Block 3                    | Block 4 | Block 5 | Block 6 | Block 7 | Block 8      | Block 9 |
| atein 3. Fs           |          | + 23-Til,0 | äs                         |         |         |         |         |              |         |
| apanisch 3. Fs        | + 18-Mey |            |                            |         |         |         |         |              |         |
|                       |          |            |                            |         |         |         |         |              |         |
| eografie              | ♦ 0-Mäi  | ◇ 16-Til   | <ul> <li>16-Mey</li> </ul> |         |         |         |         |              |         |
|                       |          |            |                            |         |         |         |         |              |         |
|                       |          |            |                            |         |         |         |         |              |         |
|                       |          |            |                            |         |         |         |         |              |         |
|                       |          |            |                            |         |         |         |         |              |         |

individuelle Blockung

### Freie Felder und Wahlpflichtfächer (rechte Seite)

Sie können über den entsprechenden Knopf die Wahlpflichtfächer übernehmen. Beachten Sie bitte, dass beim Wahlpflichtfach **"2. Fremdspr."** und **"3. Fremdspr."** diese in die tatsächlichen Fremdsprachen übersetzt werden, z.B. **"Französisch 3. Fs"** (Beispiel s.o.). Es stehen nur insgesamt 21 Felder zur Verfügung. Diese Zahl wird überschritten, wenn Ihre Schule viele Wahlpflichtfächer hat. WP1 und WP2 können zusammengefasst werden, wenn im WP-Dialog WP1 und WP2 völlig identisch sind.

Die Wahlpflichtfächer können an bereits vorhandene "Freie Felder" angehangen werden oder ab Zeile 1 eingetragen werden. Die Belegung der Wahlpflichtfächer durch die Schüler wird übernommen!

Nach der Blockung kann die Gruppe in den Stammdatendialog zurück übertragen werden.

## Kalender, Ferienplanung und Feiertage

Es sind alle

- Ferien bis 2017 eingebaut. Diese werden automatisch nach der Versetzung (August / September eines jeden Jahres) übernommen.
- Feiertage bis **2099** eingetragen.

An diversen Stellen können Sie den Kalender aufrufen und mit verschiedenen Optionen drucken. Hier werden diese Ferien und Feiertage angezeigt:

| > Ferient     | erime ändern    | 1               |
|---------------|-----------------|-----------------|
|               | ♦ 2010          | ♦ 2020          |
|               | ♦ 2011          | $\diamond$ 2021 |
| ◇ 2002        | ♦ 2012          | ♦ 2022          |
| ◇ 2003        | ♦ 2013          | ♦ 2023          |
| ◇ 2004        | ◇ 2014          | $\diamond$ 2024 |
| ◇ 2005        | ◇ 2015          | ♦ 2025          |
| <b>◇ 2006</b> | ♦ 2016          | $\diamond$ 2026 |
| ◇ 2007        | ♦ 2017          | ♦ 2027          |
| 2008          | $\diamond$ 2018 | $\diamond$ 2028 |
| <b>◇ 2009</b> | ♦ 2019          | $\diamond$ 2029 |

Auswahl des Jahres

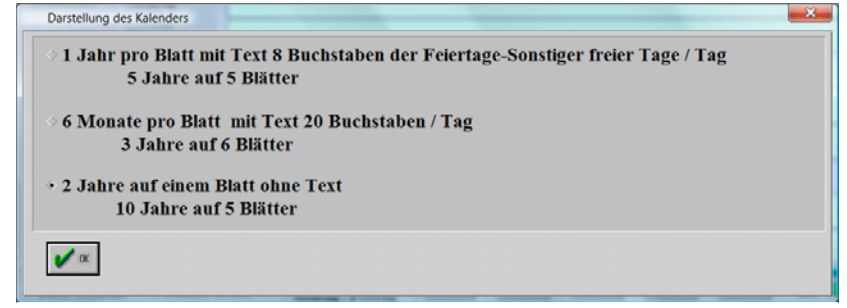

Optionen Druck des Kalenders

## Die Sekundarschule

Zur Drucklegung liegen noch keine Informationen zur inneren Struktur der Sekundarstufe vor. Anpassungen erfolgen jeweils nach Vorliegen entsprechender Informationen.

| Kalender                  | 2009 und 2010                          |                   |                               |                            | 11. Oktober                                | 2009 (     | 3Y13 2009-10/1                              |
|---------------------------|----------------------------------------|-------------------|-------------------------------|----------------------------|--------------------------------------------|------------|---------------------------------------------|
|                           |                                        |                   |                               |                            |                                            |            |                                             |
| Janu                      | ar 2009                                | Febru             | uar 2009                      | März                       | 2009                                       | Apri       | 2009                                        |
| Montag                    | 5 12 19 26                             | Montag            | 2 9 16 23                     | Montag                     | 2 9 16 23 30                               | Montag     | <b>6</b> 13 20 27                           |
| Dienstag                  | 6 13 20 27                             | Dienstag          | (3) 10 17 24                  | Dienstag                   | 3 10 17 24 31                              | Dienstag   | 74 21 28                                    |
| Mittwoch                  | 7 14 21 28                             | Mittwoch          | (4) 11 18 25                  | Mittwoch                   | 4 11 18 25                                 | Mittwoch   | 1 (8) 22 29                                 |
| Donnerstag                | 1 8 15 22 29                           | Donnerstag        | (5) 12 19 26                  | Donnerstag                 | 5 12 19 26                                 | Donnerstag | 2 (9(6) 23 30                               |
| Freitag                   | 2 9 16 23 30                           | Freitag           | (6) 13 20 27                  | Freitag                    | 6 13 20 27                                 | Freitag    | 3 1017 24                                   |
| Samstag                   | 3 10 17 24 31                          | Samstag           |                               | Samstag                    | 7 14 21 28                                 | Samstag    | 4 (1) (18) 25                               |
| Sonntag                   | 41111825                               | Sonntag           | 081522                        | Sonntag                    | (1)(8)(5)(2)(9)                            | Sonntag    | 5121926                                     |
| Mai 2                     | 2009                                   | Juni              | 2009                          | Juli 2                     | 2009                                       | Augu       | ist 2009                                    |
| Montag                    | 4 11 18 25                             | Montag            | 1 8 15 22 29                  | Montag                     | 6 13 2027                                  | Montag     | 310172431                                   |
| Dienstag                  | 5 12 19 26                             | Dienstag          | 2 9 16 23 30                  | Dienstag                   | 7 14 21 28                                 | Dienstag   | 40823                                       |
| Mittwoch                  | 6 13 20 27                             | Mittwoch          | 3 10 17 24                    | Mittwoch                   | 1 8 (5 (2) (2)                             | Mittwoch   | 3000                                        |
| Donnerstag                | 7 14 🕘 28                              | Donnerstag        | 4 11 18 25                    | Donnerstag                 | 2 9 16 23 30                               | Donnerstag | 613000                                      |
| Freitag                   | 1 8 15 22 29                           | Freitag           | 5 12 19 26                    | Freitag                    | 3 10 (7243)                                | Freitag    | 7(4)(2)(2)                                  |
| Samstag                   | 2 9 16 23 30                           | Samstag           | 6 13 20 27                    | Samstag                    | 4 11 1825                                  | Samstag    | 081322 29                                   |
| Sonntag                   | 300041                                 | Sonntag           | 042128                        | Sonntag                    | 5000                                       | Sonntag    | 29633                                       |
| Sont                      | mbor 2000                              | Olto              | har 2009                      | Novo                       | mbor 2000                                  | Dozo       | mbor 2000                                   |
| Montag                    | 7 14 21 28                             | Montag            | 5 12 (1900)                   | Montag                     | 2 9 16 23 30                               | Montag     | 7 14 000                                    |
| Dienstag                  | 1 8 15 22 29                           | Dienstag          | 6 13 0000                     | Dienstag                   | 3 10 17 24                                 | Dienstag   | 1 8 15 000                                  |
| Mittwoch                  | 2 9 16 23 30                           | Mittwoch          | 7 14 00 00                    | Mittwoch                   | 4 11 18 25                                 | Mittwoch   | 2 9 16 33 63                                |
| Donnerstag                | 3 10 17 24                             | Donnerstag        | 1 8 15 000                    | Donnerstag                 | 5 12 19 26                                 | Donnerstag | 3 10 17 000                                 |
| Freitag                   | 4 11 18 25                             | Freitag           | 2 9 16 33 33                  | Freitag                    | 6 13 20 27                                 | Freitag    | 4 11 18 (3)                                 |
| Sametan                   | 5 12 19 26                             | Sametan           |                               | Sametag                    | 7 14 21 28                                 | Sametaa    | 5 12 19 00                                  |
| Sonntag                   | <b>GB00</b>                            | Sonntag           | 4080                          | Sonntag                    | 08022                                      | Sonntag    | 61300                                       |
|                           | <u></u>                                |                   |                               |                            | ••••                                       |            |                                             |
| Janu                      | ar 2010                                | Febr              | uar 2010                      | März                       | 2010                                       | April      | 2010                                        |
| Dianatag                  | 4 11 18 25                             | Dionataa          | 0 16 22                       | Dionstag                   | 2 0 16 22 29                               | Dionataa   | 12 19 26                                    |
| Mittwooh                  | 6 12 20 27                             | Mittuooh          | 0 10 17 24                    | Mittwooh                   | 2 9 10 23 30                               | Mittwooh   | 14 21 28                                    |
| Dopportog                 | 7 14 21 29                             | Dopportog         | 11 18 25                      | Donnorstog                 | 4 11 18 25                                 | Dopportog  | 14 21 28                                    |
| Eroitog                   | 9 15 22 20                             | Eroitog           | (11 10 25<br>(12 10 26        | Eroitog                    | 5 12 10 26                                 | Eroitog    |                                             |
| Comotoo                   | 0 16 22 29                             | Comotoo           | 12 19 20                      | Someteo                    | 6 12 20 27                                 | Somotoo    | 0 10 23 30                                  |
| Sonntag                   | 30072430                               | Sonntag           | 013 20 27                     | Sonntag                    | 013 20 27                                  | Sonntag    | AU 1803                                     |
|                           |                                        |                   |                               |                            |                                            |            |                                             |
| Mai                       | 2010                                   | Juni              | 2010                          | Juli 2                     | 2010                                       | Augu       | ist 2010                                    |
| Montag                    | 3 10 17 24 31                          | Montag            | 7 14 21 28                    | Montag                     | 5 12 19 66                                 | Montag     |                                             |
| Dienstag                  | 4 11 18 25                             | Dienstag          | 1 8 15 22 29                  | Dienstag                   | 6 (132027)                                 | Dienstag   | 31017 24 31                                 |
| Mittwoch                  | 5 12 19 26                             | Mittwoch          | 2 9 16 23 30                  | Mittwoch                   | 0140108                                    | Mittwoch   | (4(1)(8)25                                  |
| Donnerstag                | 6 (13) 20 27                           | Donnerstag        | 3 10 17 24                    | Donnerstag                 | 1 (8(5)(2)(9)                              | Donnerstag | (3(12)(19) 26                               |
| Freitag                   | 7 (14) 21 28                           | Freitag           | 4 11 18 25                    | Freitag                    | 2 9633                                     | Freitag    | 6(13(2) 27                                  |
| Samstag                   | <b>1</b> 8 15 22 29                    | Samstag           | 5 12 19 26                    | Samstag                    | 3 (00(7)24(31)                             | Samstag    | 7(4)(1) 28                                  |
| Sonntag                   |                                        | Sonntag           |                               | Sonntag                    |                                            | Sonntag    |                                             |
| Septe                     | ember 2010                             | Okto              | ber 2010                      | Nove                       | mber 2010                                  | Deze       | mber 2010                                   |
| Montag                    | 6 13 20 27                             | Montag            | 4 (1) (18) 25                 | Montag                     | 1 8 15 22 29                               | Montag     | 6 13 20 27                                  |
| Dienstag                  | 7 14 21 28                             | Dienstag          | 5 1219 26                     | Dienstag                   | 2 9 16 23 30                               | Dienstag   | 7 14 21 🔇                                   |
| Mittwoch                  | 1 8 15 22 29                           | Mittwoch          | 6 (32) 27                     | Mittwoch                   | 3 10 17 24                                 | Mittwoch   | 1 8 15 22 🕗                                 |
| Donnerstag                | 2 9 16 23 30                           | Donnerstag        | 7 (142) 28                    | Donnerstag                 | 4 11 18 25                                 | Donnerstag | 2 9 16 23 30                                |
| Freitag                   | 3 10 17 24                             | Freitag           | 1 8 (5(2) 29                  | Freitag                    | 5 12 19 26                                 | Freitag    | 3 10 17 4 🕚                                 |
| Samstag                   | 4 11 18 25                             | Samstag           | 2 9 16 23 30                  | Samstag                    | 6 13 20 27                                 | Samstag    | 4 11 18 🕗                                   |
| Sonntag                   | 5000                                   | Sonntag           | 30040                         | Sonntag                    | 0498                                       | Sonntag    | <u>6000</u>                                 |
| Fein-Mendelssohn-Barthold | y-Schule Pankow Eugen-Schönhaur-Straße | 18 10407 Berlin 🕿 | 0304243850 🕿 🖞 und 🕿 🖬 030424 | 3 85 31 🗐 🖂 sekretariatiji | meineschule.de gedrackt am 11. Oktober 200 | 9 Wi       | sSchule - © 1993 - 2009 by Nikolai Tilimann |
|                           |                                        |                   |                               |                            |                                            |            |                                             |

Beispiel Kalender 2009 / 2010

# Schüler: Handynummern

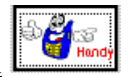

Die Eingabe der Telefonnummern (Schüler, viermal Eltern) reicht nicht mehr aus. Deshalb gibt es einen eigenen Dialog, der diese Felder auch beinhaltet, aber sechs weitere Felder für Handy-Telefonnummern enthält. Auch die Felder für Faxe und Emails sind hier enthalten.

| Handynun | nmern                  | Y and the field face |              | -                 | -           | -                                                                                                    |            | -                  |            | ×             |
|----------|------------------------|----------------------|--------------|-------------------|-------------|----------------------------------------------------------------------------------------------------|------------|--------------------|------------|---------------|
| Name:    | Testschüler,           | Dummy Klasse 7e      |              |                   |             |                                                                                                    |            |                    |            |               |
| Schüler  | تە <mark>64</mark> 10  | 01712345678          |              |                   |             | Numr                                                                                                    | nern       | im Stammdaten-/    | Elterndial | og:           |
|          |                        |                      |              |                   |             |                                                                                                    |            | 12 34 56 78        |            |               |
|          |                        |                      |              |                   |             | 9 de la                                                                                                    |            | 12 34 56 79        |            |               |
|          |                        |                      |              |                   | sen         | @                                                                                                    |            | test@gmx.de        |            |               |
| Mutter   | a <mark>e</mark> sa    | 01612345678          |              |                   |             | Ŧ                                                                                                    | pr.        |                    |            |               |
|          |                        |                      |              |                   |             |                                                                                                    | ber.       |                    |            |               |
| 🗆 Telefo | onnummern geh          | eim (Telefon gehei   | im gilt auch | n hier)           |             | and the second second s |            |                    |            |               |
|          |                        |                      |              |                   | sen         | @                                                                                                    |            |                    |            |               |
| Vature   | 0. <mark>24</mark> .er | 01712345678          |              |                   |             | æ                                                                                                    | pr.        |                    |            |               |
| vater    | <b>New Prince</b>      |                      |              |                   |             |                                                                                                    | ber.       |                    |            |               |
| 🗆 Telefo | onnummern geh          | eim (Telefon gehei   | m gilt auch  | hier)             |             | 9 de la                                                                                                    |            |                    |            |               |
|          |                        |                      |              |                   | sen         | @                                                                                                    |            | test@gmx.de        |            |               |
| Alle Z   | eichen erlaubt         | außer   I            | Die Handyn   | ummern            | tauchen nur | in dieser                                                                                                    | Druc       | kliste auf - sonst | nirgends!  |               |
|          | zur Kontrolle          | BBC (eigene Ema      | il-Adresse)  | ) sekreta         | riat@meine  | schule.de                                                                                                    | ,          |                    |            |               |
| 🖌 ок     | ? Hillo                |                      | ð            | Telefon<br>nummer |             | Anschre<br>Ema                                                                                                    | iben<br>il | <del>,%</del>      | <u></u>    | <b>→</b><br>■ |

Handy-Dialog

K Handy-Telefonnummern erscheinen nur in den Listen in diesem Dialog, in keiner anderen Liste!

sen

Achtung: Dieser Knopf versendet eine Email an die daneben stehende Adresse. Hinweise hierzu auf den folgenden Seiten.

UpDates 2010

## <u>Internet</u>

## Emails verschicken

Sie können an diversen Stellen in WinSchule Emails an Schüler und deren

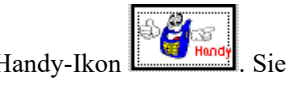

Eltern oder Lehrer verschicken, z.B. über das Handy-Ikon . Sie erhalten dann den folgen Dialog:

| F Betr.: S       | chülerin Dummy Klasse 7e                                                                               |    | × |  |  |  |
|------------------|----------------------------------------------------------------------------------------------------|----|---|--|--|--|
| <u>D</u> atei Be | ea <u>r</u> beiten <u>A</u> nsicht Ei̯nfügen <u>F</u> ormat E <u>x</u> tras <u>N</u> achricht <u>?</u> |    |   |  |  |  |
| 📑 Sende          | n of 🖹 🗋 🎔 🚴 🍄 🏮 👭 🕶 🖼 🖼                                                                               |    |   |  |  |  |
| Von:             | SchulSoftWare@WinSchule.de (bach)                                                                      |    | • |  |  |  |
| 🔳 An:            | Herr Testschüler <test@gmx.de>;</test@gmx.de>                                                          |    |   |  |  |  |
| Cc:              |                                                                                                    |    |   |  |  |  |
| Bcc:             | sekretariat@meineschule.de                                                                             |    |   |  |  |  |
| Betreff:         | Betr.: Schülerin Dummy Klasse 7e                                                                       |    |   |  |  |  |
| Arial            | - <mark> 12 -</mark> ] 眞  F X 및 Δ  扫 註 提 律  ■ 主 重 ■   <del>-</del> 品 🖬                                 |    |   |  |  |  |
| Sehr             | Sehr geehrte Damen und Herren,                                                                         |    |   |  |  |  |
| dies i           | st eine Einzelmitteilung an einen Schüler oder dessen Elte                                             | m. |   |  |  |  |
| Mit f            | Mit freundlichen Grüßen                                                                                |    |   |  |  |  |
|                  |                                                                                                    |    |   |  |  |  |
|                  |                                                                                                    |    | ~ |  |  |  |
| Bearbe           | eiten Quelltext Vorschau                                                                               |    |   |  |  |  |
|                  |                                                                                                    |    |   |  |  |  |

Emailversand

Der Text kann im Email-Dialog verändert werden. Die Grundlage erstellen

Sie jedoch über das WinBrief-Ikon in der Datei Betreff3.wbr.

Voraussetzung:

- Ihr Rechner ist mit dem Internet verbunden.
- Sie haben ein Send-Mail Programm, z.B. Outlook installiert.

WinSchule überprüft dies nicht nicht, sondern verläßt sich auf die ent-

sprechenden Windows-Funktionen. Deshalb erhalten Sie nach dem Abschicken diese Mitteilung:

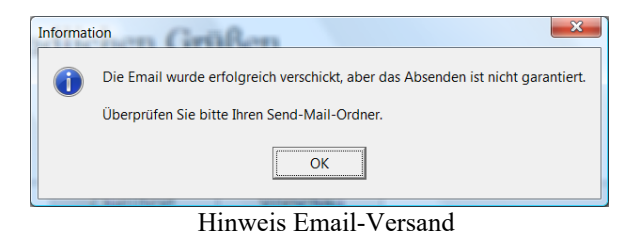

#### Neue Versionen von WinSchule im Internet

|                                       | Ihr                                                                 | Rechner muss Interne                                                 | tzugang haben.                                                                                                    |
|---------------------------------------|---------------------------------------------------------------------|----------------------------------------------------------------------|----------------------------------------------------------------------------------------------------|
| H                                     | in Server oder Stand                                                | Alone-Rechner sollte                                                 | n i e Internetzugang haben.                                                                                                    |
| Bei Pro                               | grammstart von WinS<br>ob eine neue<br>Tage Ihrer jetzig            | chule wird an den ma<br>Version von WinSch<br>en Version ist. Die An | rkierten Tagen eines Monats überprüft,<br>ıle vorliegt, die älter als<br>zeige erfolgt nur einmal am Tag.                                               |
| 🗹 an jedem 1.                         | 🗆 an jedem 11.                                                      | 🗆 an jedem 21.                                                       | 🗆 an jedem 31. eines Monats                                                                                                    |
| 🗆 an jedem 2.                         | 🗆 an jedem 12.                                                      | 🗷 an jedem 22.                                                       |                                                                                                    |
| 🗆 an jedem 3.                         | 🗆 an jedem 13.                                                      | 🗆 an jedem 23.                                                       | 🔗 jede neuen Version überprüfen                                                                                                    |
| 🗆 an jedem 4.                         | 🗆 an jedem 14.                                                      | 🗆 an jedem 24.                                                       | o neue Version älterer als 2 Tage                                                                                                    |
| 🗆 an jedem 5.                         | 🗹 an jedem 15.                                                      | 🗆 an jedem 25.                                                       | ◇ neue Version älter als 3 Tage                                                                                                    |
| 🗆 an jedem 6.                         | 🗆 an jedem 16.                                                      | 🗆 an jedem 26.                                                       | • neue Version älter als 4 Tage                                                                                                    |
| 🗆 an jedem 7.                         | 🗆 an jedem 17.                                                      | 🗆 an jedem 27.                                                       | 🔿 neue Version älter als 7 Tage                                                                                                    |
| 🗹 an jedem 8.                         | 🗆 an jedem 18.                                                      | 🗆 an jedem 28.                                                       | o neue Version älter als 14 Tage                                                                                                    |
| 🗆 an jedem 9.                         | 🗆 an jedem 19.                                                      | 🗹 an jedem 29.                                                       | 🔿 neue Version älter als 21 Tage                                                                                                    |
| 🗆 an jedem 10.                        | 🗆 an jedem 20.                                                      | 🗆 an jedem 30.                                                       | ◇ neue Version älter als 28 Tage                                                                                                    |
| grundsätzlich kei<br>nur nach neuer V | ne Verbindung herste<br>'ersion schauen u. Änd                      | llen<br>lerungen anzeigen                                            | Ownloaden und ggf. SetUp nicht ausführen                                                                                                    |
| ox je na                              | Das SetUp können Sie<br>ach Windows-Version<br>als Admin ausführen! | - Ihre Firew<br>- nur Es wird le<br>Internet in                      | vall wird diese Aktion ggf. als gefährlich monieren.<br>diglich die Versions- und ggf. SetUp-Datei aus dem<br>das Verzeichnis WINSCHUL/INTERNET kopiert |

Voreinstellung Internet

Im Pull-Down-Menü Hilfe können Sie einstellen, ob Sie

- an bestimmten Tagen über neue Versionen (und damit Änderungen) von WinSchule informiert werden wollen.
- an bestimmten Tagen neue Versionen von WinSchule heruntergeladen werden wollen.
- an bestimmten Tagen neue Versionen von WinSchule heruntergeladen **und installiert** werden wollen.

Kenter Schulen mit gymnasialer Oberstufe sollten einmal pro Woche auf Änderungen in WinSchule achten.

In diesem Beispiel werden bei Programmstart von WinSchule am 1., 8., 15., 22. und 29. eines jeden Monats im Internet nach Änderungen von WinSchule gesucht, die älter als 4 Tage sind. Nur die Anzeige der Änderungen (wenige kB groß) wird runtergeladen und angezeigt, nicht das SetUp-Programm von **SetUpWinSchuleBerlin.exe** (12 MB). Das geht sehr schnell.

Probleme, die beim Download von SetUpWinSchuleBerlin.exe auftreten können, sind im Bild des Dialogs unten aufgelistet (Stichwörter: Administrator, FireWall).

Auf das Problem der Sicherheit wird hingewiesen, wenn Rechner, auf denen Schüler- und Lehrer-Daten liegen, mit dem Internet verbunden sind.

### Daten an die SchulSoftWare A. Tillmann schicken

Ab und zu besteht die Notwendigkeit, die eigenen Daten wegen eines Problems von der SchulSoftWare A. Tillmann untersuchen zu lassen. Dazu gibt es im Pull-Down-Menü Datei - Internet - SchulSoftWare einen Punkt, dies einfach zu realiseren.

Ihre Daten sind bei uns sicher. Auch der Transport ist sicher, weil die Daten durch einen 128-Bit -Schlüssel kodiert sind.

Dieser Menüpunkt ruft Ihr Email-Programm auf und fügt als Anhang die benötigten Dateien INTERNA.DAT; SCHUELER.DAT; LEHRER.DAT; KURSE.DAT; STUPLAN.DAT; STUNDENP.DAT; RAUM.DAT; VER-TRETU.DAT; VERTRET1.DAT und WINVERTR.DAT an.

Klicken Sie in der sich öffnenden HTML-Seite auf den Brief-Knopf. Es öffnet sich Ihr Email-Programm. Ergänzen Sie bitte den Text zum Problem, Ihre eigene Email-Adresse und klicken Sie **senden** an.

Ab und zu ergeben sich bei der Arbeit mit WinSchule Probleme. Bei eimen Absturz erstellt WinSchule (fast) immer das Fehlerprotokoll **ERROR-LOG.TXT.** Wenn Sie einen Internetanschluss haben und diese Punkt anklicken und - die Betroffe Unit nicht **unbekannt** lautet, wird das Protokoll nach Ihrer Bestätigung - an *SchulSoftWare@WinSchule.de* geschickt.

## Schüler: Pauschale Eintragungen

Es gibt für WinSchule eine einfache Regel: Wenn Sie eine stupide Sache dreimal machen, machen Sie etwas falsch. In WinSchule ist (fast) alles automatisiert. Wenn Sie den entsprechenden Menüpunkt nicht finden: rufen Sie einfach an. T 74 79 24 68.

Im Pull-Down-Menü gibt es im Unterverzeichnis **Pauschale Eintragungen** Unmengen von Möglichkeiten, für ausgewählte Gruppen von Schülern Daten pauschal einzutragen oder zu löschen. Bitte unbedingt anschauen!

## Schüler: Zusatzdaten Profile

Bestimmte Schulen haben diverse Profile. Diese können im Zusatzdatendialog der Schüler angeklickt werden. Die einzige Wirkung dieses Profils ist es, dass auf dem Zeugnis unterhalb des Wortes Zeugnis der Zusatz steht:

| Schülerzusatzdaten                                                                        | the loss                   | 14 7                       |                                           | lie kand                      |                |           |                                   | <b>×</b>   |
|-------------------------------------------------------------------------------------------|----------------------------|----------------------------|-------------------------------------------|-------------------------------|----------------|-----------|-----------------------------------|------------|
| 🗆 Probehj. 🗆 koo                                                                          | per. N                     | lischkl.:                  | Bild.g.                                   | Name:                         | Testschüler    | D         | ummy                              | 7e         |
| 🗆 Au                                                                                      | ssiedl. 🗆                  | Flüchtl.                   | 🗆 Umschüler                               | Geburtsort:                   | Berlin         |           | ==> Berlin                        |            |
| Empfehlung                                                                                | Nach                       | prüfung                    | Repetent                                  | Wohnbezirk:                   | Pankow         | ,         |                                   |            |
| <ul> <li>unbekannt</li> <li>Gymnasium</li> </ul>                                          | □4 □<br>□5 □               | 7 10<br>8 11               | früher:                                   | Aufnahmedatum:                | 01.08.2009     | 11        | 1.10.2009                         | 01.08.200  |
| <ul> <li>Realschule</li> <li>Hauptschule</li> </ul>                                       | 🗆 6 🗆                      | 9 □ 12<br>□ 13<br>runterr. | <b>5 10</b><br><b>6 11</b><br><b>7 12</b> | Abgangszeugnis:               | ja/nein        |           | ==> Abgä                          | ingerdatei |
| Religionsunterr.<br>• keiner                                                              |                            |                            | Klasse<br>letzte   übers.                 | Abschluss:<br>Adresse geheim: |                | ▼<br>nein |                                   |            |
| katholisch                                                                                | Bücher:                    | 16                         | ]                                         | FremdsprachBeg                | egnung:        |           | Pa                                | ssfoto     |
| <ul> <li>evangelisch</li> <li>Ethikunterr.</li> </ul>                                     |                            |                            |                                           |                               | Fs-Ag:<br>Ags: |           |                                   |            |
| > muslimisch                                                                              |                            |                            |                                           |                               |                |           | weitere<br>Daten                  |            |
| Barcode (Ausweis):                                                                        | :                          |                            |                                           |                               |                |           | 1000                              | För-       |
| <ul> <li>□ noch frei</li> <li>✓ Math. Naturw</li> <li>□ Deutsch-Französ</li> </ul>        | Profil<br>. Bdg.           |                            | Entlassung                                | ISQ VERA                      |                |           |                                   |            |
| <ul> <li>Französisch inter</li> <li>Deutsch-Englisch</li> <li>Deutsch-Spanisch</li> </ul> | ısiv<br>1. Bdg.<br>1. Bdg. |                            |                                           | Behinderung:                  |                | ? Hite    |                                   | Abbruch    |
| Schüler-Nr.                                                                               |                            | Bild - Nr.                 |                                           |                               |                | F⊘F       | Herkunit<br>Grundsoh<br>bilingual |            |
| B Markieren                                                                               | Sie ein I                  | Feld. Sie                  | erhalten dann t                           | iber den Hilfeknop            | of Informatio  | nen zu d  | diesem Fe                         | eld. 🦐     |

des ... Profils

Schüler-Profil Mathematisch-Naturwissenschaftlich

UpDates 2010

## Schullaufbahn: Schulprofile

Im Dialog **Schullaufbahn Nr. 1 - Weitere Fächer** bietet WinSchule die Definition von vier weiteren Fächern wie Seminarkurs sk- an, die ansonsten keine Pflichtfächer ersetzen. Bestimmte Schjulen haben jedoch ein (bilinguales) Profil. Hier ersetzen bestimmte Fächer sehr wohl Pflichtkurse. Die Menzel-Oberschule z.B. (siehe unten) unterrichtet pw, bi und ge in englischer Sprache. Zusätzlich muss ein Leistungskurs Englisch belegt werden, der von den übrigen Englischkursen getrennt wird. Ähnliche Profile sind in WinSchule für die Dreilinden- und G. v. Bülow-Schule eingebaut.

Wenn Sie sich an eines dieser Profile anhängen wollen, melden Sie sich bitte.

|                                                                                                    |                                                                                           | -                                                                                  |                                                                                              |                                                                                                    |                                                                                               |                                                      |
|----------------------------------------------------------------------------------------------------|-------------------------------------------------------------------------------------------|------------------------------------------------------------------------------------|----------------------------------------------------------------------------------------------|----------------------------------------------------------------------------------------------------|-----------------------------------------------------------------------------------------------|------------------------------------------------------|
| Fach                                                                                                    | Kürzel                                                                                    | AF                                                                                 | Leist.k.                                                                                     | 3. Prüf.f. 4. ]                                                                                                    | Prüf.f.                                                                                       |                                                      |
| Englisch                                                                                                    | EB-                                                                                       | 1                                                                                  | V                                                                                            |                                                                                                    |                                                                                               | и ок                                                 |
| Politikwissenschaft *)                                                                                                    | pb-                                                                                       | 2                                                                                  |                                                                                              |                                                                                                    |                                                                                               |                                                      |
| Biologie *)                                                                                                    | bb-                                                                                       | 3                                                                                  |                                                                                              |                                                                                                    |                                                                                               | Abbruch                                              |
| Geschichte                                                                                                    | hi-                                                                                       | 2                                                                                  |                                                                                              |                                                                                                    |                                                                                               | 💡 Hilfe                                              |
| Bilinguales P                                                                                                    | rofil Englise                                                                             | h _ nw _ h                                                                         | <br>i ("М                                                                                    | enzel-Schule'')                                                                                                    | deaktiviere                                                                                   | n                                                    |
|                                                                                                    |                                                                                           |                                                                                    |                                                                                              |                                                                                                    |                                                                                               |                                                      |
| Seminarkurse müsser<br>Empfehlung: sk- im 4. 4                                                                                                   | 1 mit s begini<br>AF nehmen, 2                                                            | ien, aber<br>iuch wen                                                              | nicht s1s<br>n Sie mehr                                                                      | 4,sp oder sw (l<br>ere Kurse in v                                                                                            | ceine Prüfun<br>ersch. Fäche                                                                  | gsfächer).<br>rn haben !                             |
|                                                                                                    | ggungen gelt                                                                              | on für all                                                                         |                                                                                              | de Esertalat l                                                                                                    | zaina Kantra                                                                                  | lle, oh die                                          |
| Hinweis: Diese Eintr                                                                                                    | agungen gen                                                                               |                                                                                    | e Janrgan                                                                                    | ge. Es crioige i                                                                                                    | keme kontro                                                                                   |                                                      |
| Fächer zugelassen sin                                                                                                    | id. Es erfolgt                                                                            | bei den s                                                                          | schülern k                                                                                   | eine Überprüf                                                                                                    | ung, ob die T                                                                                 | abelle der                                           |
| Hinweis: Diese Eintr<br>Fächer zugelassen sin<br>Wahlmöglichkeiten e                                                                             | id. Es erfolgt<br>ingehalten w                                                            | bei den s<br>ird. Es d                                                             | e Janrgan<br>Schülern k<br>ürfen kein                                                        | eine Überprüf<br>e der üblichen                                                                                              | ung, ob die T<br>Abkürzunge                                                                   | abelle der<br>n benutzt                              |
| Hinweis: Diese Eintr<br>Fächer zugelassen sin<br>Wahlmöglichkeiten e<br>werden (siehe                                                            | id. Es erfolgt<br>ingehalten w<br>Handbuch K                                              | bei den S<br>ird. Es d<br>URSE ((                                                  | e Janrgan<br>Schülern k<br>ürfen kein<br>OBERSTU                                             | e der üblichen<br>FE) Die Kursb                                                                                              | ung, ob die T<br>Abkürzunge<br>ezeichnunge                                                    | abelle der<br>n benutzt<br>n).                       |
| Hinweis: Diese Eintr<br>Fächer zugelassen sir<br>Wahlmöglichkeiten e<br>werden (siehe                                                            | d. Es erfolgt<br>ingehalten w<br>Handbuch K<br>Die Kürzel                                 | bei den S<br>ird. Es d<br>URSE (C<br>müssen                                        | e Janrgan<br>Schülern k<br>ürfen kein<br>OBERSTU<br>mit einem                                | eine Überprüf<br>e der üblichen<br>FE) Die Kursb<br>Strich enden !                                                           | ung, ob die T<br>Abkürzunge<br>ezeichnunge                                                    | abelle der<br>n benutzt<br>n).                       |
| Hinweis: Diese Eintr<br>Fächer zugelassen sin<br>Wahlmöglichkeiten e<br>werden (siehe<br>Einige l                                                | d. Es erfolgt<br>ingehalten w<br>Handbuch K<br>Die Kürzel<br>funktionen g                 | bei den S<br>ird. Es d<br>URSE ((<br>müssen<br>ehen nich                           | ie Janrgan<br>Schülern k<br>ürfen kein<br>OBERSTU<br>mit einem<br>at beim Kü                 | ceine Überprüf<br>e der üblichen<br>FE) Die Kursb<br>Strich enden !<br>rzel xx-E., z.B                                       | ung, ob die T<br>Abkürzunge<br>ezeichnunge<br>. ku-E. !!!                                     | abelle der<br>n benutzt<br>n).                       |
| Hinweis: Diese Eintr<br>Fächer zugelassen sin<br>Wahlmöglichkeiten e<br>werden (siehe<br>Einige I<br>Beispiele: sw- oder                         | d. Es erfolgt<br>ingehalten w<br>Handbuch K<br>Die Kürzel<br>Funktionen g<br>bk-E. AF = 4 | bei den S<br>ird. Es d<br>URSE ((<br>müssen<br>ehen nich<br>Aufgaben               | e Jahrgan<br>Schülern k<br>ürfen kein<br>OBERSTU<br>mit einem<br>it beim Kü<br>feld 14, 4    | seine Überprüf<br>e der üblichen<br>FE) Die Kursb<br>Strich enden !<br>rzel xx-E., z.B<br>4 = weiteres At                    | ung, ob die T<br>Abkürzunge<br>ezeichnunge<br>. ku-E. !!!<br>ıfgabenfeld v                    | abelle der<br>n benutzt<br>n).<br>vie Sport          |
| Hinweis: Diese Eintr<br>Fächer zugelassen sin<br>Wahlmöglichkeiten e<br>werden (siehe<br>Einige I<br>Beispiele: sw- oder<br>Markieren Sie ein Fo | ingehalten w<br>Ingehalten w<br>Handbuch K<br>Die Kürzel<br>Funktionen g<br>bk-E. AF = 4  | bei den S<br>ird. Es d<br>URSE (C<br>müssen<br>ehen nich<br>Aufgaben<br>n dann übe | Schülern k<br>ürfen kein<br>DBERSTU<br>mit einem<br>it beim Kü<br>feld 14, 4<br>r den Hilfek | seine Überprüf<br>e der üblichen<br>(FE) Die Kursb<br>Strich enden !<br>rzel xx-E., z.B<br>= weiteres At<br>mopf Information | ung, ob die T<br>Abkürzunge<br>ezeichnunge<br>. ku-E. !!!<br>ıfgabenfeld v<br>ien zu diesem I | abelle der<br>n benutzt<br>n).<br>vie Sport<br>Feld. |

## Druck Stundenpläne: Perioden

Wenn Sie den Stundenplan mit WinStundenPlan erstellt haben, können Sie bei den Druckausgaben der Pläne für die Schüler und Lehrer auswählen, welche Perioden Sie drucken und wie Sie die Perioden bezeichnen wollen:

| Druckoptionen Periodischer Unterricht in Stundenplänen | Zanitrariang werschadten in 1111 con         |
|--------------------------------------------------------|----------------------------------------------|
| Bei periodischem Unterricht können die Felder i        | in den Stundenplänen zu eng bedruckt werden. |
| Alles drucken, nicht differenzieren.                   |                                              |
| Differenzieren:                                        |                                              |
| 🖉 Nichtperiodischen Unterricht drucken.                | ]                                            |
| 1. Woche drucken                                       | 1 / 2 bis 4 / 4 weglassen                    |
| 2. Woche drucken                                       | I / 2 bis 4 / 4 durch A bis D ersetzen       |
| 3. Woche drucken                                       |                                              |
| 4. Woche drucken                                       |                                              |
|                                                        |                                              |
| UK UK                                                  |                                              |
|                                                        |                                              |

Druckoptionen periodischer Unterricht

Den Zugang zu diesem Menü finden Sie bei jedem Druck im Dialog Druckziel (Drucker, Bildschirm, Datei).

Sie können also zwei getrennte Pläne für jeweils die A- und B-Woche drucken oder beide Wochen in einem Plan. Dann werden beide Wochen gekennzeichnet (durch 1/1, 1/2 oder 1/4 bis 4/4 oder A bis D). Die Schrift kann dann jedoch klein wirken.

## **Automatische Datenkontrolle**

WinSchule lebt von Kontrollen. Auch der beste Anwender (auch WinSchule, auch Windows) macht mal Fehler. WinSchule kontrolliert deshalb in unregelmäßigen Abständen (durch Zufallsgeneratoren) die Daten auf Konsistenz und Richtigkeit.

The wichtigsten Kontrollen erfolgen immer. Diese sind hier nicht aufgelistet.

Einige Die Angaben in % Überprüfungen: Die Wahrscheinlichkeit beziehen sich auf 100 Programmstarts.

#### Wahrscheinlichkeit Aktion

| 1   | Klassenstammdaten (nur gymnasiale Oberstufe)        |
|-----|-----------------------------------------------------|
| 1   | gesperrte Ausweise                                  |
| 1   | doppelter Foto-Nummer                               |
| 1   | doppelte TANs ausgeliehener Bücher                  |
| 1   | TAN ohne Signatur ausgeliehener Bücher              |
| 1   | ausgeliehene Bücher ehemaliger Schüler              |
| 1   | ausgeliehene Bücher mit gleichen Strichcodes        |
| 1   | ausgeliehene Bücher mit gleichen Signaturen         |
| 2   | leere Schülernamen                                  |
| 2   | doppelte Schülernamen                               |
| 2   | nur Hinweis: Ihr UpDate ist ausgelaufen             |
| 5   | nur Hinweis: Ihr UpDate wird in Kürze auslaufen (30 |
|     | Tage vorher)                                        |
| 100 | Vorliegen der Lizenz                                |
| 100 | Ablauf der Lizenz und trotzdem neue Version instal- |
|     | liert                                               |

## Bestimmung von Wohnort und Postleitzahl

Im Herkunftsdialog der Schüler können / müssen Sie die Herkunftsschule und deren Schulnummer des Schüler eintragen. WinSchule enthält die Liste aller Orte und deren Postleitzahlen. Wenn Sie also nur eine der beiden Angaben eingeben, kann WinSchule den zweiten automatisch finden (zusätzlich den Kreis / Bezirk und Ortsteil). Sinnvoll ist dies allerdings nur bei Zuzügen von außerhalb Berlins. Die entsprechende Datei müssen Sie sich aus dem Downloadbereich unserer Homepage herunterladen: .

Die Datei PLZ.TXT enthält 16.400 PLZ-Angaben von ganz Deutschland incl. Der Kreise und gg. der Ortsteile (durch Komma getrennt)): 01067:Dresden;Kreisfreie Stadt Dresden 01067; Dresden Friedrichstadt; Kreisfreie Stadt Dresden 01067; Dresden Innere Altstadt; Kreisfreie Stadt Dresden 01069:Dresden;Kreisfreie Stadt Dresden 01097:Dresden:Kreisfreie Stadt Dresden 01099;Dresden;Kreisfreie Stadt Dresden 01108:Dresden:Kreisfreie Stadt Dresden 01109;Dresden;Kreisfreie Stadt Dresden 01127:Dresden:Kreisfreie Stadt Dresden 01129; Dresden; Kreisfreie Stadt Dresden 01139:Dresden:Kreisfreie Stadt Dresden 01156; Dresden Gompitz, Pennrich; Kreisfreie Stadt Dresden 01156;Dresden Gompitz, Gompitz;Kreisfreie Stadt Dresden 01156;Dresden Gompitz, Zöllmen;Kreisfreie Stadt Dresden 01156;Dresden Gompitz;Kreisfreie Stadt Dresden 01156;Dresden Gompitz, Roitzsch;Kreisfreie Stadt Dresden 01156:Dresden:Kreisfreie Stadt Dresden 01156;Dresden Gompitz, Steinbach;Kreisfreie Stadt Dresden 01156;Dresden Altfranken;Kreisfreie Stadt Dresden 01156;Dresden Gompitz, Ockerwitz;Kreisfreie Stadt Dresden 01156;Dresden Gompitz, Unkersdorf;Kreisfreie Stadt Dresden 01157; Dresden; Kreisfreie Stadt Dresden 01159:Dresden:Kreisfreie Stadt Dresden 01169:Dresden:Kreisfreie Stadt Dresden 01187:Dresden:Kreisfreie Stadt Dresden 01189:Dresden:Kreisfreie Stadt Dresden 01217:Dresden:Kreisfreie Stadt Dresden 01219; Dresden; Kreisfreie Stadt Dresden 01237:Dresden:Kreisfreie Stadt Dresden .....

## Bestimmung von Schule und Schulnummer

Im Herkunftsdialog der Schüler können / müssen Sie die Herkunftsschule und deren Schulnummer des Schüler eintragen. WinSchule enthält die Liste aller Berliner Schulen und deren Schulnummern. Wenn Sie also nur eine der beiden Angaben eingeben, kann WinSchule den zweiten autoimatisch finden.

| Berliner | Schulen                                                                |                      |              | 11. Oktober 2009 03Y13 2009-10 |
|----------|------------------------------------------------------------------------|----------------------|--------------|--------------------------------|
| Vummer   | Sehula                                                                 | Schulart             | Regirly      | Ortetail                       |
| 1404     | Barlin Kallan                                                          | Darlin Vallaa        | Mitta        | Mashit                         |
| 11404    | Volkshochschule Mitte                                                  | Volkshochschule      | Mitte        | Moabit                         |
| 1R01     | OSZ Banken und Versicherungen                                          | Berufsschule         | Mitte        | Moabit                         |
| )1B02    | Staatliche Technikerschule Berlin                                      | Fachschule           | Mitte        | Moabit                         |
| 01B03    | OSZ Kommunikations-, Informations- und Medientechnik                   | Berufsschule         | Mitte        | Gesundbrunnen                  |
| 01B04    | OSZ Gesundheit I                                                       | Berufsschule         | Mitte        | Wedding                        |
| 01B05    | Staatliche Wirtschaftsfachschule für Hotellerie und Gastronomie Berlin | Fachschule           | Mitte        | Mitte                          |
| 01G01    | Grundschule am Arkonaplatz                                             | Grundschule          | Mitte        | Mitte                          |
| 01G02    | Papageno-Grundschule                                                   | Grundschule          | Mitte        | Mitte                          |
| 01G04    | Kastanienbaum-Grundschule                                              | Grundschule          | Mitte        | Mitte                          |
| 01G05    | Grundschule Neues Tor                                                  | Grundschule          | Mitte        | Mitte                          |
| 100/     | Guismuins-Grundschule                                                  | Grundschule          | Mitte        | Mitte                          |
| 1008     | City Grandechule                                                       | Grundschule          | Mitte        | Mitte                          |
| lGII     | Kurt-Tucholsky-Grundschule                                             | Grundschule          | Mitte        | Monhit                         |
| 01613    | James-Krüss-Grundschule                                                | Grundschule          | Mitte        | Moabit                         |
| )1G14    | Fritzlar-Homberg-Grundschule                                           | Grundschule          | Mitte        | Tierearten                     |
| 01G15    | Anne-Frank-Grundschule                                                 | Grundschule          | Mitte        | Moabit                         |
| 01G16    | Moabiter Grundschule                                                   | Grundschule          | Mitte        | Moabit                         |
| 01G17    | Gotzkowsky-Grundschule                                                 | Grundschule          | Mitte        | Moabit                         |
| 01G18    | Carl-Bolle-Grundschule                                                 | Grundschule          | Mitte        | Moabit                         |
| )1G19    | Hansa-Grundschule                                                      | Grundschule          | Mitte        | Hansaviertel                   |
| 01G20    | Grips-Grundschule                                                      | Grundschule          | Mitte        | Tiergarten                     |
| )1G21    | Wartburg-Schule                                                        | Grundschule          | Mitte        | Moabit                         |
| )1G24    | Gottfried-Röhl-Grundschule                                             | Grundschule          | Mitte        | Wedding                        |
| )1G25    | Rudolf-Wissell-Grundschule                                             | Grundschule          | Mitte        | Gesundbrunnen                  |
| 01G26    | Hermann-Herzog-Grundschule                                             | Grundschule          | Mitte        | Wedding                        |
| 01G27    | Gesundbrunnen-Grundschule                                              | Grundschule          | Mitte        | Gesundbrunnen                  |
| 01G28    | Brüder-Grimm-Grundschule                                               | Grundschule          | Mitte        | Wedding                        |
| 1629     | Trift Grandoohulo                                                      | Grundschule          | Mitte        | Wadding                        |
| 1030     | Wadding Coundeabula                                                    | Grundschule          | Mitte        | Wadding                        |
| 1632     | Carl Kraamar Grundschula                                               | Grundschule          | Mitte        | Gasundbrunnen                  |
| 1635     | Humboldthain-Grundschule                                               | Grundschule          | Mitte        | Gesundbrunnen                  |
| )1G36    | Andersen-Grundschule                                                   | Grundschule          | Mitte        | Gesundbrunnen                  |
| )1G37    | Heinrich-Seidel-Grundschule                                            | Grundschule          | Mitte        | Gesundbrunnen                  |
| 01G38    | Gustav-Falke-Grundschule                                               | Grundschule          | Mitte        | Gesundbrunnen                  |
| )1G39    | Vineta-Grundschule                                                     | Grundschule          | Mitte        | Gesundbrunnen                  |
| )1G40    | Möwensee-Grundschule                                                   | Grundschule          | Mitte        | Wedding                        |
| )1G41    | Erika-Mann-Grundschule                                                 | Grundschule          | Mitte        | Wedding                        |
| )1G42    | Anna-Lindh-Schule (Grundschule)                                        | Grundschule          | Mitte        | Wedding                        |
| )1G43    | Albert-Gutzmann-Schule (Grundschule)                                   | Grundschule          | Mitte        | Gesundbrunnen                  |
| 01H02    | Heinrich-von-Stephan-Oberschule                                        | Hauptschule          | Mitte        | Moabit                         |
| 01H03    | Breitscheid-Oberschule                                                 | Hauptschule          | Mitte        | Moabit                         |
| 01H04    | Hans-Bredow-Oberschule                                                 | Hauptschule          | Mitte        | Wedding                        |
| 01H06    | Theodor-Plievier-Oberschule                                            | Hauptschule          | Mitte        | Gesundbrunnen                  |
| DIPOI    | Evangelische Schule Berlin-Mitte (Gründschule)                         | Grundschule          | Mitte        | Mitte                          |
| 11P02    | Judische Realschule                                                    | Cummanium            | Mitte        | Mitte                          |
| 1103     | Fraia Waldorfeebula Barlin Mitta                                       | Eraja Waldorfechula  | Mitte        | Mitte                          |
| 11205    | Katholischa Schula Sankt Paulue (Grundschula)                          | Grundechule          | Mitte        | Monbit                         |
| 11P06    | Canisius-Kolleg (Gymnasium)                                            | Gymnasium            | Mitte        | Tiergarten                     |
| )1P07    | EJE-Lazarus gemeinnützige AG                                           | Berufsfachschule     | Mitte        | Gesundbrunnen                  |
| 01P11    | Plan B Altennflegeschule                                               | Berufsfachschule     | Mitte        | Mitte                          |
| 01P12    | Fachschule für Technik und Betriebswirtschaft der BAWI GmbH            | Fachschule           | Mitte        | Mitte                          |
| 01P13    | Freie Schule am Mauerpark (Grundschule)                                | Grundschule          | Mitte        | Gesundbrunnen                  |
| 1P14     | BEST-Sabel-Bildungszentrum GmbH                                        | Berufsfachschule     | Mitte        | Mitte                          |
| 01P16    | Berlin Metropolitan School (Grundschule)                               | Grundschule          | Mitte        | Mitte                          |
| 01P17    | AFBB Akademie für berufliche Bildung gGmbH                             | Berufsschule         | Mitte        | Mitte                          |
| 1P18     | Phorms Berlin Mitte                                                    | Grundschule          | Mitte        | Gesundbrunnen                  |
| 1P19     | Freie Fachschule für Sozialpädagogik                                   | Fachschule           | Mitte        | Mitte                          |
| 01P20    | Berufsfachschule für Wirtschaft und Technik der BAWI GmbH              | Berufsfachschule     | Mitte        | Mitte                          |
| )1P21    | Euro Akademie Berlin für Wirtschaft und Sprachen                       | Berufsfachschule     | Mitte        | Mitte                          |
| 01P22    | Berlin Cosmopolitan School                                             | Grundschule          | Mitte        | Mitte                          |
| J1P23    | Evangetische Schule Berlin Zentrum (Gesamtschule)                      | Gesamtschule         | Mitte        | Mitte                          |
| JIP24    | IB Medizinische Akademie Berlin                                        | Berufsfachschule     | Mitte        | Gesundbrunnen                  |
| 1026     |                                                                        | 1 STUDIES CONTRACTOR | in a set Tab | i tercarten                    |
| )1P25    | Lomonossow-Schule (Grundschule)                                        | Dampfofo alcohulo    | Mitte        | Mitta                          |

Liste der alphabetisch ersten Schulen in Berlin

## **Gymnasiale Oberstufe: G8 und G9**

Der E-Phasenjahrgang 2010 überspringt an Gymnasien die Einführungsphase und geht direkt in das Kurssystem über. Schüler an Gesamtschulen haben die Wahl zwischen G8 und G9.

**Gymnasien:** Die Schüler werden automatisch dem E-Phasenjahrgang der 11. Klasse zugeordnet. Dies gilt auch für die beiden Punkte 1 und 2 im Ikon LAUFBAHN. Bei der Schullaufbahnplanung wird sofort die Qualifikationsphase geöffnet. Bei der Versetzung werden die Schüler in die Klassenstufe 12 versetzt.

**Gesamtschulen:** Im Zusatzdatendialoig des Schülers muss im Feld "Abi 12 Jahre zugeordneter E-Phasenjahrgang" das entsprechende Jahr eingetragen werden, das um 1 höher ist als der reguläre Eintrag.

Nur diese Schüler werden dann automatisch dem E-Phasenjahrgang der 11. Klasse zugeordnet. Bei der Schullaufbahnplanung wird sofort die Qualifikationsphase geöffnet. Bei der Versetzung werden nur diese Schüler in die Klassenstufe 12 versetzt, alle anderen (sofern eine Wahl vorliegt) in die Klassenstufe 11.

An Gymnasien ergeben sich durch die große Anzahl Schüler in diesem Jahrgang Probleme beim Blocken.

#### Blockung 2010 Klassenstufen 10 / 11

Die VO-GO liefert keinen Hinweis, dass diese Schüler in getrennnten Kursen unterrichtet werden sollen. Trotzdem ermöglicht *WinSchule* eine getrennte Blockung und damit Unterricht in getrennten Kursen. Sie können dabei zwischen Leistungskursen und / oder Grundkursen wählen.

# Voraussetzung: Beide Jahrgänge haben im 1. Semester weniger als 20 LKs und 50 Gks.

Sie können zwei verschiedene Wege gegen: a) über Laufbahn Nr. 7 oder b) über getrennte Rechner.

#### Laufbahn Nr. 7

Sie können

- 1. die Klassenstufen 10 und 11 zusammen blocken.
- 2. die Klassenstufen 10 und 11 getrennt blocken.
- 3. Die Leistungskurse zusammen und die Grundkurse getrennt blocken und umgekehrt.

Beachten Sie:

- Wenn Sie getrennt blocken : Arbeiten Sie mit Konfigurationen speichern und Konfigurationen laden.
- Wenn Sie getrennt blocken, seien es nur Lks, nur Gks oder beide: Beim endgültigen Verlassen von LAUFBAHN NR. 7 muss *WinSchule* dies erkennen können. D.h.:
  - Es muss einer der Punkte Klasse 10 getrennt blocken oder Klasse 11 getrennt blocken angeklickt sein.
  - Es muss Grundkurse und / oder Leistungskurse angeklickt sein, was immer zutrifft. Diese beiden Punkte haben keine Auswirkung, wenn Sie nicht getrennt blocken.

#### Getrennte Rechner:

Führen Sie folgende Schritte durch:

- Bringen Sie Ihre Daten auf einen zweiten externe Rechner.
- Löschen Sie dort alle Schüler der Klassenstufe 11.
- Blocken Sie dort die Klassenstufe 10 für das 1. Semester (die 3 Häkchen unten links müssen gesetzt sein).
- Übertragen Sie die Wahlen nach OBERSTUFE (LAUFBAHN NR. 11 NR. 8).

Sie müssen auf dem Server folgende Schritte durchführen:

- Alle Schüler Klassenstufe 10 löschen.
- Die Klassenstufe 11 für das 1. Semester blocken.
- Die Schülerdaten Klasse 10 des externen Rechners importieren. (Flag kooperierend wegnehmen)

Sie müssen dann auf dem Server <u>in der Kursdatei Klasse 11</u> auch die Kurse Klasse 10 1. Semester, aber um 20 (Lks) bzw. 50 (Gks) erhöht, eintragen (also mit Lk 21 bzw. Gk 51 beginnen).

Über den **Pull-Down-Menüpunkt KLASSE / OBERSTUFE - OBER-STUFE - NUR IM JAHR 2010 .....** werden dann auch bei den Schülern der Klassenstufe 10 die Kursnummern in OBERSTUFE um 20 bzw. 50 angehoben. Es erfolgt dabei eine Auswahl nach Leistungskursen und Grundkursen.

## Gymnasiale Oberstufe: 20 freie Zusatzfächer

In allen Dialogen, in denen Sie auf die 4 (alten) WEITERE FÄCHER zugreifen können, haben Sie jetzt die Auswahl:

| WAhI WEITERE FÄCHER oder ZUSATZFÄCHER                                 | ×        |
|-----------------------------------------------------------------------|----------|
| Es gibt jetzt zwei Sorten von frei definierbaren Fächer<br>Oberstufe: | n in der |
| * 4 (alte) WEITERE FÄCHER (auch PROFILE)                              |          |
| ◇ 20 (neue) ZUSATZFÄCHER                                              |          |
| СК СК                                                                 |          |

Im **Jahr 2010** überspringen die Schüler Klassenstufe 10 an Gymnasien die 11. Klasse (G8). Leider wurde nicht beachtet, dass diese Schüler ihre Gesamt-Belegungsverpflichtungen seit der Klassenstufe 7 noch nicht erfüllt haben. Es ist unmöglich, die WEITEREN FÄCHER über 4 hinaus zu erweitern. Deshalb werden bis zu 20 ZUSATZFÄCHER eingerichtet.

Diese Fächer können über LAUFBAHN NR. 7 geblockt werden ! Diese Fächer werden auch bei Voreinstellung "harte Blockung" direkt im Laufbahn-Dialog des Schülers geblockt, wenn der Kontroll-Knopf gedrückt wird!

#### Die wichtigsten Regeln:

- Es gibt keine Regeln, außer:
- Nichts wird kontrolliert.
- Verwenden Sie keine Standardkürzel, die bereits im Hauptdialog verwendet werden, insbesondere nicht de-Z., mu-Z., ds-, ma-Z. und ph-Z. Natürlich auch nicht de- bis sp- oder sk-.
- Bei der Stundenberechnung im Ausdruck der Schullaufbahnen werden diese Fächer mit 3 Stunden abgerechnet.
- Es sind nur Grundkurse zulässig (Anmerkung s. unten).
- Die Kürzel müssen die Form xx- oder yy-Z. haben.

- Es dürfen keine Prüfungsfächer oder ein Fach der 5. Komponente sein (Anmerkung s. unten).
- In der Kursliste etc. darf hinter dem Strich bzw. Punkt nur 1 bis 4 stehen (Anmerkung s. unten).
- Diese Ziffer muss mit dem Semester übereinstimmen (Anmerkung s. unten).
- Diese Fächer sind auch für Schüler mit G9 geöffnet.

#### Anmerkungen:

Bis auf den Punkten mit (Anmerkung s. unten) verhalten sich diese Zusatzfächer in *WinSchule* wie die WEITEREN FÄCHER, dh.:

- Sie sind in der Blockung eingebaut.
- Sie sind in den Abiturformularen Vorläufige Angaben, Abiturkarte und Berechnungsbogen eingebaut.
- Sie werden won WinSchule im Abitur automatisch mitgeklammert.
- Sie werden im Abiturzeugnis 2. Seite gedruckt.

| Definition der Zusatzfächer |       |              | 1.4       | 3. PHALE A     | PHEESE =                    | •         | 7-     | × |
|-----------------------------|-------|--------------|-----------|----------------|-----------------------------|-----------|--------|---|
| Fach                        | AF    | Kürzel       |           |                | Fach                        | AF        | Kürzel |   |
| Erdkunde (Ergänzung)        | 2     | er-Z.        |           |                |                             |           |        |   |
| Marathonlauf                | 3     | ml-          |           |                |                             |           |        |   |
|                             |       |              |           |                |                             |           |        |   |
|                             |       |              |           |                |                             |           |        |   |
|                             | Ļ     |              |           |                |                             |           |        |   |
|                             | ⊢     |              |           |                |                             |           |        |   |
|                             | ┝     |              |           |                |                             |           |        |   |
|                             | ⊢     |              |           |                |                             |           |        |   |
|                             | ┢     |              |           |                |                             | -++       |        |   |
| Es wird                     | nich  | ts kontrolli | ert! Alle | Fächer werd    | en mit 3 Stunden herechn    | et        |        | 4 |
|                             | A     | ls Kürzel d  | ürfen Si  | e nur xx- bzw  | . yy-Z. eingeben.           |           |        |   |
| Die Kurse                   | dür   | fen nur das  | Format    | xx-1 bis xx-4  | bzw. yy-Z.1 bis yy-Z.4 ha   | den.      |        | 5 |
| Sie dürfen auf k            | einer | Fall Kürz    | el wie ds | -, de-Z., mu-Z | ., ma-Z., ph-Z., de- bis sp | - benutze | n!     | - |
| Mit dies                    | en F  | ächern kan   | n SUPE    | RBLOCKUN       | G nicht aufgerufen werde    | n !       |        | 1 |
| 🖌 (X                        |       |              |           |                |                             |           |        | - |

Beim einzelnen Schüler stehen umfangreiche Druckausgaben (Listen, Statistik, Matrix, Blockungshilfe) zur Verfügung.

# UpDates bis 2013

## Die Integrierte Sekundarschule

## **Einträge in INTERNA**

Der Schultyp Integrierte Sekundarschule enthält ggf. bis 2014 noch Schüler der Real- und Hauptschule.

Im Dialog "Interna - Schul- und Personenbezeichnungen" muss deshalb außer rechts unten "integrierte Sekundarschule" noch der alte Schultyp markiert sein: Gesamt-, Real- oder Hauptschule, ggf. mit Gymnasialer Oberstufe.

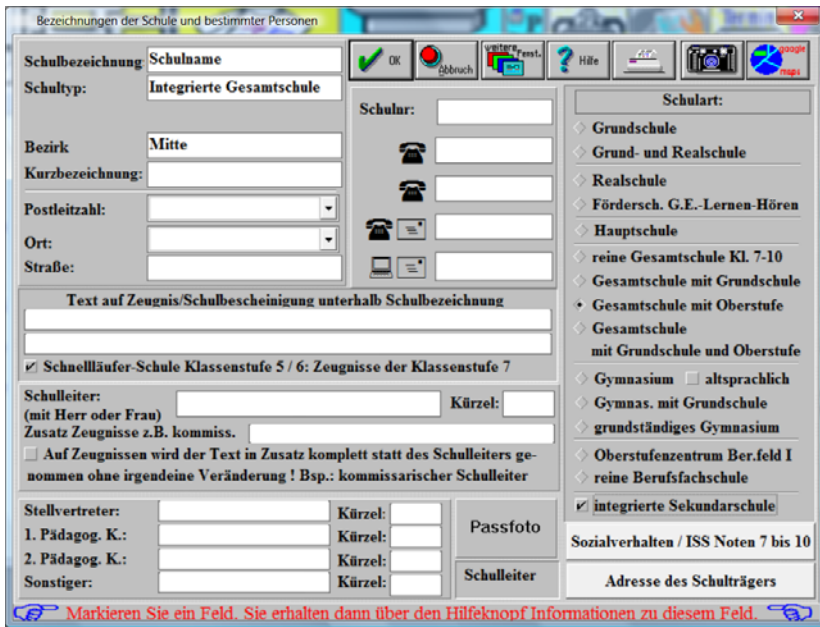

Dialog Schul- und Personenbezeichnungen

Gegenüber den anderen Schultypen, haben Integrierte Sekundarschulen auf Beschluss der Schulkonferenz Optionen bezüglich der Punkte und Noten in Zeugnisse (Knopf rechts unten ISS Noten 7 bis 10). Diese Einstellung kann nur ein Benutzer mit Hauptpasswort ändern und sie gelten für alle Klassen der jeweiligen Klassenstufe.

| Es wird kein Extrablatt ausgegeben.<br>Entspricht im Bemerkungsfeld dem Text: wird nicht beurteilt.<br>standardisierte Form<br>freier Text<br>'örderschwerpunkt Lernen<br>Beim Aufruf des Ediors Sozialverhalten nicht mehr nachfragen.<br>Sie haben hier festgelegt, welches Formular benutzt werden soll.<br>Wenn nicht angeklickt: Sie werden bei jedem Schüler einzeln gefragt,<br>welches Beiblatt er bekommt.<br>In Zeugnissen den entsprechenden Text von WinSchule automatisch setzen.<br>Sie werden sonst nur noch gewarnt.<br>Nur Integrierte Sekundarschule (ISS): Beschluss der Schulkonferenz<br>Klassenstufe 7: im Zeugnis nur Punkte drucken<br>Klassenstufe 9: im Zeugnis Noten der IdU-Fächer beider Niveaus drucken                                                                                                    |              | Entscheidung der Schulkonferenz zu den Mitteilungen zum Sozialverhalten |
|----------------------------------------------------------------------------------------------------|--------------|-------------------------------------------------------------------------|
| Entspricht im Bemerkungsfeld dem Text: wird nicht beurteilt.<br>standardisierte Form<br>freier Text<br>förderschwerpunkt Lernen<br>Beim Aufruf des Ediors Sozialverhalten nicht mehr nachfragen.<br>Sie haben hier festgelegt, welches Formular benutzt werden soll.<br>Wenn nicht angeklickt: Sie werden bei jedem Schüler einzeln gefragt,<br>welches Beiblatt er bekommt.<br>In Zeugnissen den entsprechenden Text von WinSchule automatisch setzen.<br>Sie werden sonst nur noch gewarnt.<br>Nur Integrierte Sekundarschule (ISS): Beschluss der Schulkonferenz<br>Klassenstufe 7: im Zeugnis nur Punkte drucken<br>Klassenstufe 9: im Zeugnis Noten der IdU-Fächer beider Niveaus drucken<br>Klassenstufe 9: im Zeugnis Noten der IdU-Fächer beider Niveaus drucken                                                                                                    | Es wird kei  | n Extrablatt ausgegeben.                                                |
| standardisierte Form<br>freier Text<br>förderschwerpunkt Lernen<br>Beim Aufruf des Ediors Sozialverhalten nicht mehr nachfragen.<br>Sie haben hier festgelegt, welches Formular benutzt werden soll.<br>Wenn nicht angeklickt: Sie werden bei jedem Schüler einzeln gefragt,<br>welches Beiblatt er bekommt.<br>In Zeugnissen den entsprechenden Text von WinSchule automatisch setzen.<br>Sie werden sonst nur noch gewarnt.<br>Nur Integrierte Sekundarschule (ISS): Beschluss der Schulkonferenz<br>Klassenstufe 7: im Zeugnis nur Punkte drucken<br>Klassenstufe 9: im Zeugnis Noten der IdU-Fächer beider Niveaus drucken                                                                                                    | Entsprich    | im Bemerkungsfeld dem Text: wird nicht beurteilt.                       |
| freier Text<br>Förderschwerpunkt Lernen<br>Beim Aufruf des Ediors Sozialverhalten nicht mehr nachfragen.<br>Sie haben hier festgelegt, welches Formular benutzt werden soll.<br>Wenn nicht angeklickt: Sie werden bei jedem Schüler einzeln gefragt,<br>welches Beiblatt er bekommt.<br>In Zeugnissen den entsprechenden Text von WinSchule automatisch setzen.<br>Sie werden sonst nur noch gewarnt.<br>Nur Integrierte Sekundarschule (ISS): Beschluss der Schulkonferenz<br>Klassenstufe 7: im Zeugnis nur Punkte drucken<br>Klassenstufe 9: im Zeugnis Noten der IdU-Fächer beider Niveaus drucken<br>Klassenstufe 9: im Zeugnis Noten der IdU-Fächer beider Niveaus drucken                                                                                                    | standardisie | erte Form                                                               |
| förderschwerpunkt Lernen Beim Aufruf des Ediors Sozialverhalten nicht mehr nachfragen. Sie haben hier festgelegt, welches Formular benutzt werden soll. Wenn nicht angeklickt: Sie werden bei jedem Schüler einzeln gefragt, welches Beiblatt er bekommt. In Zeugnissen den entsprechenden Text von WinSchule automatisch setzen. Sie werden sonst nur noch gewarnt. Nur Integrierte Sekundarschule (ISS): Beschluss der Schulkonferenz Klassenstufe 7: im Zeugnis nur Punkte drucken Klassenstufe 9: im Zeugnis Noten der IdU-Fächer beider Niveaus drucken                                                                                                    | freier Text  |                                                                         |
| Beim Aufruf des Ediors Sozialverhalten nicht mehr nachfragen.<br>Sie haben hier festgelegt, welches Formular benutzt werden soll.<br>Wenn nicht angeklickt: Sie werden bei jedem Schüler einzeln gefragt,<br>welches Beiblatt er bekommt.<br>In Zeugnissen den entsprechenden Text von WinSchule automatisch setzen.<br>Sie werden sonst nur noch gewarnt.<br>Nur Integrierte Sekundarschule (ISS): Beschluss der Schulkonferenz<br>Klassenstufe 7: im Zeugnis nur Punkte drucken<br>Klassenstufe 8: im Zeugnis nur Punkte drucken<br>Klassenstufe 9: im Zeugnis Noten der IdU-Fächer beider Niveaus drucken                                                                                                    | Förderschw   | rpunkt Lernen                                                           |
| Sie haben hier festgelegt, welches Formular benutzt werden soll.<br>Wenn nicht angeklickt: Sie werden bei jedem Schüler einzeln gefragt,<br>welches Beiblatt er bekommt.<br>In Zeugnissen den entsprechenden Text von WinSchule automatisch setzen.<br>Sie werden sonst nur noch gewarnt.<br>Nur Integrierte Sekundarschule (ISS): Beschluss der Schulkonferenz<br>Klassenstufe 7: im Zeugnis nur Punkte drucken<br>Klassenstufe 8: im Zeugnis nur Punkte drucken<br>Klassenstufe 9: im Zeugnis Noten der IdU-Fächer beider Niveaus drucken<br>Klassenstufe 10: im Zeugnis Noten der IdU-Fächer beider Niveaus drucken                                                                                                    | Beim Aufru   | f des Ediors Sozialverhalten nicht mehr nachfragen.                     |
| Wenn nicht angeklickt: Sie werden bei jedem Schüler einzeln gefragt,<br>welches Beiblatt er bekommt.<br>In Zeugnissen den entsprechenden Text von WinSchule automatisch setzen.<br>Sie werden sonst nur noch gewarnt.<br>Nur Integrierte Sekundarschule (ISS): Beschluss der Schulkonferenz<br>Klassenstufe 7: im Zeugnis nur Punkte drucken<br>Klassenstufe 8: im Zeugnis nur Punkte drucken<br>Klassenstufe 9: im Zeugnis Noten der IdU-Fächer beider Niveaus drucken                                                                                                    | Sie haben    | hier festgelegt, welches Formular benutzt werden soll.                  |
| welches Beiblatt er bekommt.<br>In Zeugnissen den entsprechenden Text von WinSchule automatisch setzen.<br>Sie werden sonst nur noch gewarnt.<br>Nur Integrierte Sekundarschule (ISS): Beschluss der Schulkonferenz<br>Klassenstufe 7: im Zeugnis nur Punkte drucken<br>Klassenstufe 8: im Zeugnis nur Punkte drucken<br>Klassenstufe 9: im Zeugnis Noten der IdU-Fächer beider Niveaus drucken<br>Klassenstufe 10: im Zeugnis Noten der IdU-Fächer beider Niveaus drucken                                                                                                    | Wenn nich    | t angeklickt: Sie werden bei jedem Schüler einzeln gefragt,             |
| In Zeugnissen den entsprechenden Text von WinSchule automatisch setzen.<br>Sie werden sonst nur noch gewarnt.<br>Nur Integrierte Sekundarschule (ISS): Beschluss der Schulkonferenz<br>Klassenstufe 7: im Zeugnis nur Punkte drucken<br>Klassenstufe 8: im Zeugnis nur Punkte drucken<br>Klassenstufe 9: im Zeugnis Noten der IdU-Fächer beider Niveaus drucken<br>Klassenstufe 10: im Zeugnis Noten der IdU-Fächer beider Niveaus drucken                                                                                                    | welches B    | eiblatt er bekommt.                                                     |
| Sie werden sonst nur noch gewarnt.<br>Nur Integrierte Sekundarschule (ISS): Beschluss der Schulkonferenz<br>Klassenstufe 7: im Zeugnis nur Punkte drucken<br>Klassenstufe 8: im Zeugnis Noten der IdU-Fächer beider Niveaus drucken<br>Klassenstufe 10: im Zeugnis Noten der IdU-Fächer beider Niveaus drucken                                                                                                    | In Zeugnis   | en den entsprechenden Text von WinSchule automatisch setzen.            |
| Nur Integrierte Sekundarschule (ISS): Beschluss der Schulkonferenz<br>Klassenstufe 7: im Zeugnis nur Punkte drucken<br>Klassenstufe 8: im Zeugnis nur Punkte drucken<br>Klassenstufe 9: im Zeugnis Noten der IdU-Fächer beider Niveaus drucken<br>Klassenstufe 10: im Zeugnis Noten der IdU-Fächer beider Niveaus drucken                                                                                                    | Sie werder   | i sonst nur noch gewarnt.                                               |
| Klassenstufe 7: im Zeugnis nur Punkte drucken<br>Klassenstufe 8: im Zeugnis nur Punkte drucken<br>Klassenstufe 9: im Zeugnis Noten der IdU-Fächer beider Niveaus drucken<br>Klassenstufe 10: im Zeugnis Noten der IdU-Fächer beider Niveaus drucken                                                                                                    |              | Nur Integrierte Sekundarschule (ISS): Beschluss der Schulkonferenz      |
| Klassenstufe 8: im Zeugnis nur Punkte drucken<br>Klassenstufe 9: im Zeugnis Noten der IdU-Fächer beider Niveaus drucken<br>Klassenstufe 10: im Zeugnis Noten der IdU-Fächer beider Niveaus drucken                                                                                                    |              | Klassenstufe 7: im Zeugnis nur Punkte drucken                           |
| Klassenstufe 9: im Zeugnis Noten der IdU-Fächer beider Niveaus drucken<br>Klassenstufe 10: im Zeugnis Noten der IdU-Fächer beider Niveaus drucken                                                                                                    |              | Klassenstufe 8: im Zeugnis nur Punkte drucken                           |
| Klassenstufe 10: im Zeugnis Noten der IdU-Fächer beider Niveaus drucken                                                                                                    |              | Klassenstufe 9: im Zeugnis Noten der ldU-Fächer beider Niveaus drucken  |
| and a set of the set of the set o |              | Klassenstufe 10: im Zeugnis Noten der IdU-Fächer beider Niveaus drucken |
|                                                                                                    | OK           | Abbruch .                                                               |

UpDates 2013

Tragen Sie unbedingt zuerst im Pull-Down-Menü INTERNA - LEISTUNGSDIFFERENZIERTE FÄCHER die Fächer ein, in denen eine Leistungsdifferenzierung stattfindet. Es muss diese Reihenfolge eingehalten werden:

- Deutsch
- 1. Fremdspr.
- Mathematik
- Physik
- Chemie
- Biologie !

Für die Abkürzung der Niveaustufen sollten Sie FEGA oder EG eintragen.

#### Wahlen der Schüler

Die Wahlen werden im Stammdatendialog des Schülers über das Ikon

eingegeben. Es sind nur die Niveaus E und G zulässig. Alle Einund Ausgaben erfolgen völlig analog zum leistungsdifferenzierten Unterricht der Gesamtschulen.

| Leistungsdifferenzi | erter Unterric | ht .       | Toon Viers  |            | Versene 11                            |
|---------------------|----------------|------------|-------------|------------|---------------------------------------|
| Name: Name          |                | '          | Zusatz:     | Vorna      | me: Vorname Klasse 9.11               |
|                     | 1.             | Halbjahr   |             |            | Lehrer im aktuellen Halbjahr          |
| LdU Fach            | Kl. 7          | Kl. 8      | Kl. 9       | Kl. 10     | Deut. Engl. Math. Phys. Chem. Biol.   |
| Deutsch             | 1              | E 1        | E 1         |            |                                       |
| Englisch            | G 2            | E 1        | G 1         |            |                                       |
| Mathematik          | E 1            | E 1        | E 1         |            |                                       |
| Physik              | G 1            | G 1        | E 1         |            |                                       |
| Chemie              |                | חחח        | חחח         |            |                                       |
| Biologie            |                |            |             |            |                                       |
|                     | 2.1            | Halbiahr   |             |            | Passfoto                              |
| LdU Fach            | Kl. 7          | Kl. 8      | Kl. 9       | Kl. 10     |                                       |
| Deutsch             | E 1            | E 1        |             |            |                                       |
| Englisch            | G 2            | <b>G</b> 1 | ITTT        | HHH        |                                       |
| Mathematik          | E 1            | <b>G</b> 1 | ITTT        | HHH        |                                       |
| Physik              | G 1            | <b>G</b> 1 |             | HHH        |                                       |
| Chemie              |                |            |             |            |                                       |
| Biologie            |                |            |             |            | V OK Abbruch Abbruch                  |
|                     |                | FEGA       |             |            |                                       |
| links: E,G          | Mitte: 1       | Klassenstu | fe rechts:  | Gruppen    | Druck Übersicht dieses Schülers       |
|                     | übergr         | eifend 71  | 0 1         | 16         | Kopieren (18 Varianten)               |
| Liste               | n: Juli - Ja   | nuar, Ze   | ugnisse: Se | eptember-F | ebruar: 1. Halbjahr sonst 2. Halbjahr |
| 🚰 Bitte ge          | eben Sie       | e nur eir  | ien Buc     | hstaben (  | der Leistungsdifferenzierung ein. 😁   |
| Г                   | Dialog         | leistung   | sdiffer     | enzierte   | er Unterricht an der ISS              |

The Lehrer der Kurse werden im Pull-Down-Menü LEHRER eingegeben.

UpDates 2013

# **VO-GO 2011**

Seit 2011 ist es nicht mehr erforderlich, dass die drei Aufgabenfelder durch die vier Prüfungsfächer abgedeckt werden. Die fünfte Prüfungskomponente wird jetzt auch dazu herangezogen.

## 🏋 Maßgebend ist der erste Eintritt in Q1.

WinSchule unterstützt - Anlage 6a (Standardschüler)

Wenn Sie im Dialog der Schullaufbahnplanung des Schülers auf den entsprechenden Knopf drücken, wird die gewählte Zeile des Schülers farbig markiert.

## Anlage 6a (Standardschüler)

Tabelle der Wahlmöglichkeiten an Gymnasien und Integrierten Sekundarschulen

Eintritt in die Qualifikationsphase: 2011 und später AV Prüfungen, Anlage 6 a für Abbas, Louay 12

#### Bedeutung der Linien zwischen den Prüfungsfächern, besonders zwischen 3. PF , 4. PF , Referenzfach der 5. PK:

a) keine Linie: Alle Fächer sind frei gegeneinander austauschbar.

Die Reihenfolge der beiden Leistungsfächer gilt wie gedruckt.

Die beiden Leistungsfächer werden unabhängig von der gedruckten Reihenfolge gleich gewichtet. b) gestrichelte Linie: Die Fächer sind gegeneinander austauschbar,

sofern die beiden folgenden Bedingungen erfüllt sind:

- Zwei der drei Fächer Deutsch, Fremdsprache oder Mathematik müssen als Leistungsfach oder

3./4. Prüfungsfach gewählt werden (§ 23,2 VO-GO).

- Unter den zum dritten und vierten Prüfungsfach gewählten Fächern darf sich nur eines der

Fächer Musik, Bildende Kunst, Darstellendes Spiel oder Sport befinden (§ 23,6 VO-GO).

c) durchgezogene Linie: Über diese Linie hinweg sind Fächer nicht austauschbar.

| Zeile        | LF | LF           | 3.PF | 4.PF         | 5.K.  | De | KF       | FS | Ge/PW | Ma | NW | Ph/Ch | Sp |
|--------------|----|--------------|------|--------------|-------|----|----------|----|-------|----|----|-------|----|
|              | 1  | 2            | 3    | 4            | 5     | 6  | 7        | 8  | 9     | 10 | 11 | 12    | 13 |
| 1            | FS | De           | 2.AF | ma           | bel.  | -  | 2        | -  | 2     | -  | 4  | (2)   | 4  |
| 2            | FS | De           | 2.AF | nw           | bel.  | -  | 2        | -  | 2     | 4  | -  | (2)   | 4  |
| 3            | FS | De           | 2.AF | in           | bel.  | -  | 2        | -  | 2     | 4  | 4  | (2)   | 4  |
| 4            | FS | FS           | de   | 2.AF         | nw    | -  | 2        | -  | 2     | 4  | -  | (2)   | 4  |
| 5            | FS | FS           | de   | 2.AF         | in    | -  | 2        | -  | 2     | 4  | 4  | (2)   | 4  |
| 6            | FS | FS           | ma   | 2.AF         | bel.  | 4  | 2        | -  | 2     | -  | 4  | (2)   | 4  |
| 7            | FS | MU/KU        | de   | 2.AF         | nw    | -  | -        | -  | 2     | 4  | -  | (2)   | 4  |
| 8            | FS | MU/KU        | de   | 2.AF         | in    | -  | -        | -  | 2     | 4  | 4  | (2)   | 4  |
| 9            | FS | MU/KU        | ma   | 2.AF         | bel.  | 4  | -        | -  | 2     | -  | 4  | (2)   | 4  |
| 10           | FS | 2.AF         | de   | nw           | bel.  | -  | 2        | -  | 2     | 4  | -  | (2)   | 4  |
| 11           | FS | 2.AF         | de   | in           | bel.  | -  | 2        | -  | 2     | 4  | 4  | (2)   | 4  |
| 12           | FS | 2.AF         | ma   | bel.         | bel.  | 4  | 2        | -  | 2     | -  | 4  | (2)   | 4  |
| 13           | FS | MA           | 2.AF | bel.         | bel.  | 4  | 2        | -  | 2     | -  | 4  | (2)   | 4  |
| 14           | FS | NW           | de   | 2.AF         | bel.  | -  | 2        | -  | 2     | 4  | -  | (2)   | 4  |
| 15           | FS | NW           | ma   | 2.AF         | bel.  | 4  | 2        | -  | 2     | -  | -  | (2)   | 4  |
| 16           | FS | IN           | de   | 2.AF         | bel.  | -  | 2        | -  | 2     | 4  | 4  | (2)   | 4  |
| 17           | FS | IN           | ma   | 2.AF         | bel.  | 4  | 2        | -  | 2     | -  | 4  | (2)   | 4  |
| 18           | FS | SP           | de   | 2.AF         | nw    | -  | 2        | -  | 2     | 4  | -  | (2)   | -  |
| 19           | FS | SP           | de   | 2.AF         | in    | -  | 2        | -  | 2     | 4  | 4  | (2)   | -  |
| 20           | FS | SP           | ma   | 2.AF         | bel.  | 4  | 2        | -  | 2     | -  | 4  | (2)   | -  |
| 21           | мΔ | DF           | 2 AF | hol          | l hel | _  | 2        | 4  | 2     | _  | 1  | (2)   | 1  |
| 21           | MA | MU/KU        | de   | 1 2 AF       | bel.  |    | -        | 4  | 2     |    | 1  | (2)   | 4  |
| 22           | MA | MU/KU        | fs   | 2.A          | bel.  | 1  |          | -  | 2     |    | 1  | (2)   | 4  |
| 20           | MA | 2 AF         | de   | 2.A          | bel.  | 7  | 2        | 1  | 2     |    | 1  | (2)   | 4  |
| 25           | MA | 2.74<br>2.75 | fc   | hel          | hol   | 1  | 2        | -  | 2     | _  | 1  | (2)   | 1  |
| 26           | MA | NW.          | de   | 2 ΔF         | hel   |    | 2        | 4  | 2     | -  |    | (2)   | 4  |
| 27           | MA | NW           | fs   | 2.Λ          | hel   | 4  | 2        | 1  | 2     |    |    | (2)   | 4  |
| 28           | MA | IN           | de   | 2./%<br>2 ΔF | hel   | 1. | 2        | 4  | 2     |    | 4  | (2)   | 4  |
| 29           | MA | IN           | fs   | 2.74         | hel   | 4  | 2        |    | 2     |    | 4  | (2)   | 4  |
| 30           | MA | SP           | de   | 2./1<br>2 ΔF | hel   | 1. | 2        | 4  | 2     |    | 4  | (2)   | -  |
| 31           | MA | SP           | fs   | 2./4<br>2 ΔF | hel   | 4  | 2        |    | 2     |    | 4  | (2)   |    |
| <sup>,</sup> |    | 1            |      | 2.71         | Dei.  | 1  | <b>_</b> |    | 4     |    | 1  | (4)   |    |

| Zeile | LF | LF    | 3.PF | 4.PF | 5.K. | De | KF | FS  | Ge/PW | Ma | NW | Ph/Ch | Sp |
|-------|----|-------|------|------|------|----|----|-----|-------|----|----|-------|----|
|       | 1  | 2     | 3    | 4    | 5    | 6  | 7  | 8   | 9     | 10 | 11 | 12    | 13 |
| 32    | NW | DE    | fs   | 2.AF | bel. | -  | 2  | -   | 2     | 4  | -  | (2)   | 4  |
| 33    | NW | DE    | ma   | 2.AF | bel. | -  | 2  | 4   | 2     | -  | -  | (2)   | 4  |
| 34    | NW | MU/KU | fs   | de   | 2.AF | -  | -  | -   | 2     | 4  | -  | (2)   | 4  |
| 35    | NW | MU/KU | fs   | ma   | 2.AF | 4  | -  | - 1 | 2     | -  | -  | (2)   | 4  |
| 36    | NW | MU/KU | ma   | de   | 2.AF | -  | -  | 4   | 2     | -  | -  | (2)   | 4  |
| 37    | NW | 2.AF  | fs   | de   | bel. | -  | 2  | -   | 2     | 4  | -  | (2)   | 4  |
| 38    | NW | 2.AF  | fs   | ma   | bel. | 4  | 2  | -   | 2     | -  | -  | (2)   | 4  |
| 39    | NW | 2.AF  | ma   | de   | bel. | -  | 2  | 4   | 2     | -  | -  | (2)   | 4  |
| 40    | NW | NW    | fs   | de   | 2.AF | -  | 2  | -   | 2     | 4  | -  | -     | 4  |
| 41    | NW | NW    | fs   | ma   | 2.AF | 4  | 2  | -   | 2     | -  | -  | -     | 4  |
| 42    | NW | NW    | ma   | de   | 2.AF | -  | 2  | 4   | 2     | -  | -  | -     | 4  |
| 43    | NW | IN    | fs   | de   | 2.AF | -  | 2  | -   | 2     | 4  | -  | (2)   | 4  |
| 44    | NW | IN    | fs   | ma   | 2.AF | 4  | 2  | -   | 2     | -  | -  | (2)   | 4  |
| 45    | NW | IN    | ma   | de   | 2.AF | -  | 2  | 4   | 2     | -  | -  | (2)   | 4  |
| 46    | NW | SP    | fs   | de   | 2.AF | -  | 2  | -   | 2     | 4  | -  | (2)   | -  |
| 47    | NW | SP    | fs   | ma   | 2.AF | 4  | 2  | -   | 2     | -  | -  | (2)   | -  |
| 48    | NW | SP    | ma   | de   | 2.AF | -  | 2  | 4   | 2     | -  | -  | (2)   | -  |
| 49    | DE | MU/KU | fs   | 2.AF | nw   | -  | -  | -   | 2     | 4  | -  | (2)   | 4  |
| 50    | DE | MU/KU | fs   | 2.AF | in I | -  | -  | -   | 2     | 4  | 4  | (2)   | 4  |
| 51    | DE | MU/KU | ma   | 2.AF | bel. | -  | -  | 4   | 2     | -  | 4  | (2)   | 4  |
| 52    | DE | 2.AF  | fs   | nw   | bel. | -  | 2  | -   | 2     | 4  | -  | (2)   | 4  |
| 53    | DE | 2.AF  | fs   | in   | bel. | -  | 2  | -   | 2     | 4  | 4  | (2)   | 4  |
| 54    | DE | 2.AF  | ma   | bel. | bel. | -  | 2  | 4   | 2     | -  | 4  | (2)   | 4  |
| 55    | DE | IN    | fs   | 2.AF | bel. | -  | 2  | -   | 2     | 4  | 4  | (2)   | 4  |
| 56    | DE | IN    | ma   | 2.AF | bel. | -  | 2  | 4   | 2     | -  | 4  | (2)   | 4  |
| 57    | DE | SP    | fs   | 2.AF | nw   | -  | 2  | -   | 2     | 4  | -  | (2)   | -  |
| 58    | DE | SP    | fs   | 2.AF | in   | -  | 2  | -   | 2     | 4  | 4  | (2)   | -  |
| 59    | DE | SP    | ma   | 2.AF | bel. | -  | 2  | 4   | 2     | -  | 4  | (2)   | -  |

#### Abkürzungen:

#### FS - Fremdsprache

De - Deutsch

- Ma Mathematik
- Mu/Ku Musik / Bildende Kunst
- 2. AF 2. Aufgabenfeld
- NW Naturwissenschaft
- In Informatik
- bel. beliebig
- 5. PK 5. Prüfungskomponente
- KF Künstlerisches Fach

Ph/Ch - Physik oder Chemie ist nur dann zu wählen, wenn als Prüfungsfach oder in Spalte 11 als NW Biologie gewählt worden ist.

Sp - Sportpraxis (zu Sporttheorie siehe Anmerkung)

## Anlage 6b (Altsprachler)

#### Tabelle der Wahlmöglichkeiten an Gymnasien und Integrierten Sekundarschulen ALTSPRACHLICHER BILDUNGSGANG

#### AV Prüfungen, Anlage 6 b für Baron, Raoul 12

#### Bedeutung der Linien zwischen den Prüfungsfächern und der 5. Prüfungskomponente (5. Pk.):

a) keine Linie: Alle Fächer sind frei gegeneinander austauschbar.

b) gestrichelte Linie: Die Fächer sind gegeneinander austauschbar,

sofern die beiden folgenden Bedingungen erfüllt sind:

- Zwei der drei Fächer Deutsch, Fremdsprache oder Mathematik müssen als Leistungsfach oder 3./4. Prüfungsfach gewählt werden (§ 23,2 VO-GO).

- Unter den zum dritten und vierten Prüfungsfach gewählten Fächern darf sich nur eines der Fächer Musik, Bildende Kunst, Darstellendes Spiel oder Sport befinden (§ 23,6 VO-GO).

c) durchgezogene Linie: Über diese Linie hinweg sind Fächer nicht austauschbar.

| Zeile | LF       | LF    | 3.PF | 4.PF | 5.K. | De | KF | 2.AS | Ge/PW | Ma | NW | Ph/Ch | Sp |
|-------|----------|-------|------|------|------|----|----|------|-------|----|----|-------|----|
|       | 1        | 2     | 3    | 4    | 5    | 6  | 7  | 8    | 9     | 10 | 11 | 12    | 13 |
| 1     | AS       | De    | 2.AF | ma   | bel. | -  | 2  | (2)  | 2     | -  | 4  | (2)   | 4  |
| 2     | AS       | De    | 2.AF | nw   | bel. | -  | 2  | (2)  | 2     | 4  | -  | (2)   | 4  |
| 3     | AS       | De    | 2.AF | in   | bel. | -  | 2  | (2)  | 2     | 4  | 4  | (2)   | 4  |
| 4     | FS       | De    | 2.AF | ma   | as   | -  | 2  | 2/4  | 2     | -  | 4  | (2)   | 4  |
| 5     | FS       | De    | 2.AF | nw   | as   | -  | 2  | 2/4  | 2     | 4  | -  | (2)   | 4  |
| 6     | FS       | De    | 2.AF | in   | as   | -  | 2  | 2/4  | 2     | 4  | 4  | (2)   | 4  |
| 7     | AS       | AS    | de   | 2.AF | nw   | -  | 2  | -    | 2     | 4  | -  | (2)   | 4  |
| 8     | AS       | AS    | de   | 2.AF | in   | -  | 2  | -    | 2     | 4  | 4  | (2)   | 4  |
| 9     | AS       | AS    | ma   | 2.AF | bel. | 4  | 2  | -    | 2     | -  | 4  | (2)   | 4  |
| 10    | AS       | FS    | de   | 2.AF | nw   | -  | 2  | (2)  | 2     | 4  | -  | (2)   | 4  |
| 11    | AS       | FS    | de   | 2.AF | in   | -  | 2  | (2)  | 2     | 4  | 4  | (2)   | 4  |
| 12    | AS       | FS    | ma   | 2.AF | bel. | 4  | 2  | (2)  | 2     | -  | 4  | (2)   | 4  |
| 13    | verboter |       |      | I    | 1    |    |    |      |       |    |    |       |    |
| 14    | AS       | MU/KU | de   | 2.AF | nw   | -  | -  | (2)  | 2     | 4  | -  | (2)   | 4  |
| 15    | AS       | MU/KU | de   | 2.AF | in   | -  | -  | (2)  | 2     | 4  | 4  | (2)   | 4  |
| 16    | AS       | MU/KU | ma   | 2.AF | bel. | 4  | -  | (2)  | 2     | -  | 4  | (2)   | 4  |
| 17    | FS       | MU/KU | ma   | 2.AF | as   | 4  | -  | 2/4  | 2     | -  | 4  | (2)   | 4  |
| 18    | AS       | 2.AF  | de   | nw   | bel. | -  | 2  | (2)  | 2     | 4  | -  | (2)   | 4  |
| 19    | AS       | 2.AF  | de   | in   | bel. | -  | 2  | (2)  | 2     | 4  | 4  | (2)   | 4  |
| 20    | AS       | 2.AF  | ma   | bel. | bel. | 4  | 2  | (2)  | 2     | -  | 4  | (2)   | 4  |
| 21    | FS       | 2.AF  | de   | nw   | as   | -  | 2  | 2/4  | 2     | 4  | -  | (2)   | 4  |
| 22    | FS       | 2.AF  | de   | ' in | as   | -  | 2  | 2/4  | 2     | 4  | 4  | (2)   | 4  |
| 23    | FS       | 2.AF  | ma   | as   | bel. | 4  | 2  | 2/4  | 2     | -  | 4  | (2)   | 4  |
| 1     | 1        |       |      | 1    |      |    | 1  | 1    |       |    |    | 1     |    |

| Zeile | LF | LF    | 3.PF | 4.PF | 5.K.   | De | KF | 2.AS | Ge/PW | Ma | NW | Ph/Ch | Sp |
|-------|----|-------|------|------|--------|----|----|------|-------|----|----|-------|----|
|       | 1  | 2     | 3    | 4    | 5      | 6  | 7  | 8    | 9     | 10 | 11 | 12    | 13 |
| 24    | AS | MA    | 2.AF | as   | bel.   | 4  | 2  | 2/4  | 2     | -  | 4  | (2)   | 4  |
| 25    | FS | MA    | 2.AF | as   | bel.   | 4  | 2  | 2    | 2     | -  | 4  | (2)   | 4  |
| 26    | AS | NW    | de   | 2.AF | bel.   | -  | 2  | (2)  | 2     | 4  | -  | (2)   | 4  |
| 27    | AS | NW    | ma   | 2.AF | bel.   | 4  | 2  | (2)  | 2     | -  | -  | (2)   | 4  |
| 28    | FS | NW    | de   | 2.AF | as     | -  | 2  | 2/4  | 2     | 4  | -  | (2)   | 4  |
| 29    | FS | NW    | ma   | 2.AF | as     | 4  | 2  | 2/4  | 2     | -  | -  | (2)   | 4  |
| 30    | AS | IN    | de   | 2.AF | bel.   | -  | 2  | (2)  | 2     | 4  | -  | (2)   | 4  |
| 31    | AS | IN    | ma   | 2.AF | ∣ bel. | 4  | 2  | (2)  | 2     | -  | -  | (2)   | 4  |
| 32    | FS | IN    | de   | 2.AF | as     | -  | 2  | 2/4  | 2     | 4  | -  | (2)   | 4  |
| 33    | FS | IN    | ma   | 2.AF | as     | 4  | 2  | 2/4  | 2     | -  | -  | (2)   | 4  |
| 34    | MA | DE    | as   | 2.AF | bel.   | -  | 2  | 2/4  | 2     | -  | 4  | (2)   | 4  |
| 35    | MA | MU/KU | as   | 2.AF | bel.   | 4  | -  | 2/4  | 2     | -  | 4  | (2)   | 4  |
| 36    | MA | 2.AF  | as   | bel. | bel.   | 4  | 2  | 2/4  | 2     | -  | 4  | (2)   | 4  |
| 37    | MA | NW    | as   | 2.AF | bel.   | 4  | 2  | 2/4  | 2     | -  | -  | (2)   | 4  |
| 38    | MA | IN    | as   | 2.AF | bel.   | 4  | 2  | 2/4  | 2     | -  | 4  | (2)   | 4  |
| 39    | NW | DE    | as   | 2.AF | bel.   | -  | 2  | 2/4  | 2     | 4  | -  | (2)   | 4  |
| 40    | NW | MU/KU | as   | de   | 2.AF   | -  | -  | 2/4  | 2     | 4  | -  | (2)   | 4  |
| 41    | NW | MU/KU | as   | ma   | 2.AF   | 4  | -  | 2/4  | 2     | -  | -  | (2)   | 4  |
| 42    | NW | 2.AF  | as   | de   | bel.   | -  | 2  | 2/4  | 2     | 4  | -  | (2)   | 4  |
| 43    | NW | 2.AF  | as   | ma   | bel.   | 4  | 2  | 2/4  | 2     | -  | -  | (2)   | 4  |
| 44    | NW | NW    | as   | de   | 2.AF   | -  | 2  | 2/4  | 2     | 4  | -  | -     | 4  |
| 45    | NW | NW    | as   | ma   | 2.AF   | 4  | 2  | 2/4  | 2     | -  | -  | -     | 4  |
| 46    | NW | IN    | as   | de   | 2.AF   | -  | 2  | 2/4  | 2     | 4  | -  | -     | 4  |
| 47    | NW | IN    | as   | ma   | 2.AF   | 4  | 2  | 2/4  | 2     | -  | -  | -     | 4  |
| 48    | DE | MU/KU | as   | 2.AF | nw     | -  | -  | 2/4  | 2     | 4  | -  | (2)   | 4  |
| 49    | DE | MU/KU | as   | 2.AF | ' in   | -  | -  | 2/4  | 2     | 4  | 4  | (2)   | 4  |
| 50    | DE | MU/KU | ma   | 2.AF | as     | -  | -  | 2/4  | 2     | -  | 4  | (2)   | 4  |
| 51    | DE | 2.AF  | as   | nw   | bel.   | -  | 2  | 2/4  | 2     | 4  | -  | (2)   | 4  |
| 52    | DE | 2.AF  | as   | ' in | bel.   | -  | 2  | 2/4  | 2     | 4  | 4  | (2)   | 4  |
| 53    | DE | 2.AF  | ma   | as   | bel.   | -  | 2  | 2/4  | 2     | -  | 4  | (2)   | 4  |
| 54    | DE | IN    | as   | 2.AF | bel.   | -  | 2  | 2/4  | 2     | 4  | 4  | (2)   | 4  |
|       |    |       |      |      |        |    |    |      |       |    |    |       |    |

Abkürzungen:

- Alte Sprache gemäß § 48 VO-GO (Eckener: Englisch, Latein ab 5 und Französisch ab 7/8) AS

- Moderne Fremdsprache (an "echten" altsprachlichen Gymnasien Leistungskurs 1. Fremdsprache Englisch) FS

as/fs - Alte Sprache oder moderne Fremdsprache (Zusatz a)

- Deutsch De
- Ma - Mathematik
- Musik / Bildende Kunst Mu/Ku
- 2. AF - 2. Aufgabenfeld
- NW - Naturwissenschaft
- In - Informatik
- bel. - beliebia

Sp

- 5. PK - 5. Prüfungskomponente
- KF - Künstlerisches Fach
- Physik oder Chemie ist nur dann zu wählen, wenn als Prüfungsfach Ph/Ch oder in Spalte 11 als NW Biologie gewählt worden ist.
  - Sportpraxis (zu Sporttheorie siehe Anmerkung)

Nummernspalte:

Eine in der Nummernspalte unterteilte Zeile bedeutet je nach Wahl von as oder fs (z.B. AB 4 / AB 4a):

AB 4 = FS - DE - 2. AF - ma - as

AB 4 a = FS - DE - 2. AF - ma - fs

## Anlage 6a (OSZ Fachrichtung Wirtschaft)

#### TABELLE DER WAHLMÖGLICHKEITEN AN OSZs Lks REW oder WR

Eintritt in die Qualifikationsphase: 2011 und später AV Prüfungen, Anlage 6 a für Name, Vorname 12

#### Bedeutung der Linien zwischen den Prüfungsfächern, besonders zwischen 3. PF, 4. PF, Referenzfach der 5. PK:

a) keine Linie: Alle Fächer sind frei gegeneinander austauschbar.

- Die Reihenfolge der beiden Leistungsfächer gilt wie gedruckt. Die beiden Leistungsfächer werden unabhängig von der gedruckten Reihenfolge gleich gewichtet.
- b) gestrichelte Linie: Die Fächer sind gegeneinander austauschbar.

sofern die beiden folgenden Bedingungen erfüllt sind:

- Zwei der drei Fächer Deutsch, Fremdsprache oder Mathematik müssen als Leistungsfach oder
- 3./4. Prüfungsfach gewählt werden (§ 23,2 VO-GO).
- Unter den zum dritten und vierten Prüfungsfach gewählten Fächern darf sich nur eines der
- Fächer Musik, Bildende Kunst, Darstellendes Spiel oder Sport befinden (§ 23,6 VO-GO).

c) durchgezogene Linie: Über diese Linie hinweg sind Fächer nicht austauschbar.

| Zeile   | LF | LF     | 3.PF | 4.PF   | 5.K. | De | FS**  | Ge | Rw | Ma | NW  | WW | Sp |
|---------|----|--------|------|--------|------|----|-------|----|----|----|-----|----|----|
|         | 1  | 2      | 3    | 4      | 5    | 6  | 7     | 8  | 9  | 10 | 11  | 12 | 13 |
| 1 (10)  | FS | REW/WR | de   | nw     | bel. | -  | -;4   | 2  | 2  | 4  | -   | 4  | 4  |
| 2 (11)  | FS | REW/WP | de   | in     | bel. | -  | -;4   | 2  | 2  | 4  | 4 4 | 4  |    |
| 3 (12)  | FS | REW/WR | ma   | bel.   | bel. | 4  | -;4   | 2  | 2  | -  | 4   | 4  | 4  |
| 4 (24)  | MA | REW/WR | de   | ∣ bel. | bel. | -  | 2/4;4 | 2  | 2  | 4  | 4   | 4  | 4  |
| 5 (25)  | MA | REW/WR | fs   | bel.   | bel. | 4  | 2/4;4 | 2  | 2  | 4  | 4   | 4  | 4  |
| 6 (37)  | NW | REW/WR | fs*  | de     | bel. | -  | 2/4;4 | 2  | 2  | 4  | -   | 4  | 4  |
| 7 (38)  | NW | REW/WP | fs*  | ma     | bel. | 4  | 2/4;4 | 2  | 2  | -  | -   | 4  | 4  |
| 8 (39)  | NW | REW/WR | ma   | de     | bel. | -  | 2/4;4 | 2  | 2  | 4  | -   | 4  | 4  |
| 9 (52)  | DE | REW/WR | fs   | nw     | bel. | -  | 2/4;4 | 2  | 2  | 4  | -   | 4  | 4  |
| 10 (53) | DE | REW/WR | fs   | ' in   | bel. | -  | 2/4;4 | 2  | 2  | 4  | 4   | 4  | 4  |
| 11 (54) | DE | REW/WR | ma   | bel.   | bel. | -  | 2/4;4 | 2  | 2  | -  | 4   | 4  | 4  |
|         |    |        |      |        |      |    |       | 1  |    |    |     | 1  |    |

fs\*: Wird eine Fs ab Klasse 11 gewählt, muss de oder ma 3. Prüfunsfach sein.

FS\*\*: Englisch:Spanisch: Schüler, die in Klasse 10 an einer 2. Fs teilgenommen haben, benötigen 4 Khi, Englisch und 4 Khj. Spanisch. Alle anderen Schüler benötigen 2 Khj. Englisch und 4 Khj. Spanisch.

Abkürzungen:

- FS - Fremdsprache
- De - Deutsch
- Ma - Mathematik
- Mu/Ku - Musik / Bildende Kunst
- 2. AF - 2. Aufgabenfeld
- NW - Naturwissenschaft
- Informatik In
- beliebia bel.
- 5. Prüfungskomponente 5. PK
- KF - Künstlerisches Fach Ph/Ch - Physik oder Chemie ist nur dann zu wählen, wenn als Prüfungsfach
- NW Biologie gewählt worden ist.
- Sportpraxis (zu Sporttheorie siehe Anmerkung) Sp

## Anlage 6a (OSZ Fachricht. Wirtschaftsinformatik)

#### TABELLE DER WAHLMÖGLICHKEITEN AN OSZs Lk Wirtschaftsinformatik

Eintritt in die Qualifikationsphase: 2011 und später AV Prüfungen, Anlage 6 a für A, Manuel 12

#### Bedeutung der Linien zwischen den Prüfungsfächern, besonders zwischen 3. PF, 4. PF, Referenzfach der 5. PK:

- a) keine Linie: Alle Fächer sind frei gegeneinander austauschbar.
- Die Reihenfolge der beiden Leistungsfächer gilt wie gedruckt.
- Die beiden Leistungsfächer werden unabhängig von der gedruckten Reihenfolge gleich gewichtet. b) gestrichelte Linie: Die Fächer sind gegeneinander austauschbar.
  - - sofern die beiden folgenden Bedingungen erfüllt sind: - Zwei der drei Fächer Deutsch, Fremdsprache oder Mathematik müssen als Leistungsfach oder

    - 3./4. Prüfungsfach gewählt werden (§ 23,2 VO-GO).
    - Unter den zum dritten und vierten Prüfungsfach gewählten Fächern darf sich nur eines der Fächer Musik, Bildende Kunst, Darstellendes Spiel oder Sport befinden (§ 23.6 VO-GO).

c) durchgezogene Linie: Über diese Linie hinweg sind Fächer nicht austauschbar.

| Zeile  | LF | LF | 3.PF | 4.PF | 5.K. | De | FS**  | Ge | Rw | Ma | NW | WW  | Sp |
|--------|----|----|------|------|------|----|-------|----|----|----|----|-----|----|
|        | 1  | 2  | 3    | 4    | 5    | 6  | 7     | 8  | 9  | 10 | 11 | 12  | 13 |
| 1 (16) | FS | WI | de   | 2.AF | bel. | 4  | -;4   | 2  | 2  | 4  | 4  | (2) | 4  |
| 2 (17) | FS | WI | ma   | 2.AF | bel. | 4  | -;4   | 2  | 2  | 4  | 4  | (2) | 4  |
| 3 (28) | MA | WI | de   | 2.AF | bel. | -  | 2/4;4 | 2  | 2  | -  | 4  | (2) | 4  |
| 4 (29) | MA | WI | fs   | 2.AF | bel. | 4  | 2/4;4 | 2  | 2  | -  | 4  | (2) | 4  |
| 5 (43) | NW | WI | fs*  | de   | 2.AF | -  | 2/4;4 | 2  | 2  | 4  | -  | (2) | 4  |
| 5 (44) | NW | WI | fs*  | ma   | 2.AF | 4  | 2/4;4 | 3  | 2  | -  | -  | (2) | 4  |
| 7 (45) | NW | WI | ma   | de   | 2.AF | -  | 2/4;4 | 2  | 2  | -  | -  | (2) | 4  |
| 3 (55) | DE | WI | fs   | 2.AF | bel. | -  | 2/4;4 | 2  | 2  | 4  | 4  | (2) | 4  |
| 9 (56) | DE | WI | ma   | 2.AF | bel. | -  | 2/4:4 | 2  | 2  | -  | 4  | (2) | 4  |

fs\*: Wird eine Fs ab Klasse 11 gewählt, muss de oder ma 3. Prüfunsfach sein.

FS\*\*: Englisch; Spanisch: Schüler, die in Klasse 10 an einer 2. Fs teilgenommen haben, benötigen 4 Khj. Englisch und 4 Khj. Spanisch. Alle anderen Schüler benötigen 2 Khj. Englisch und 4 Khj. Spanisch.

#### Abkürzungen:

- FS - Fremdsprache
- Deutsch De
- Ma - Mathematik
- Musik / Bildende Kunst Mu/Ku
- 2. AF - 2. Aufgabenfeld
- NW - Naturwissenschaft
- Informatik In
- bel. - beliebia
- 5. Prüfungskomponente 5. PK
- Künstlerisches Fach KF
- Physik oder Chemie ist nur dann zu wählen, wenn als Prüfungsfach Ph/Ch NW Biologie gewählt worden ist.

Sp - Sportpraxis (zu Sporttheorie siehe Anmerkung)

## Anlage 6c1 (OSZ Fachrichtung Wirtschaftsinformatik)

TABELLE DER WAHLMÖGLICHKEITEN AN BERUFLICHEN GYMNASIEN

Anlage 6 c 1

- Fachrichtung Wirtschaft

- Fachrichtung Berufliche Informatik mit dem Schwerpunkt Wirtschaftsinformatik

#### Eintritt in die Qualifikationsphase: 2013 und später AV Prüfungen, Anlage 6 c für A, Manuel 12

#### Bedeutung der Linien zwischen den Prüfungsfächern, und der 5. Komponente (5. PK)

a) keine Linie: Alle Fächer sind frei gegeneinander austauschbar. Die Reihenfolge der beiden Leistungsfächer gilt wie angegeben. Die beiden Leistungsfächer werden unabhängig von der Reihenfolge gleich gewichtet. b) gestrichelte Linie: Die Fächer sind gegeneinander austauschbar, sofern zwei der drei Fächer Deutsch, Fremdsprache oder Mathematik Prüfungsfächer sind (vgl. & 23 Abs. 2 VO-GO).

c) durchgezogene Linie: Über diese Linie hinweg sind Fächer nicht austauschbar.

| Zeile | LF | LF | 3.PF | 4.PF   | 5.K.  | De | Rw | Fs | Ge/Pw | Ma | NW | Wt | Sp |
|-------|----|----|------|--------|-------|----|----|----|-------|----|----|----|----|
|       | 1  | 2  | 3    | 4      | 5     | 6  | 7  | 8  | 9     | 10 | 11 | 12 | 13 |
| 1     | DE | WT | ma   | bel.   | bel.  | -  | 2  | 4  | 2     | -  | 4  | -  | 4  |
| 2     | DE | WT | fs   | 3.AF.  | bel.  | -  | 2  | -  | 2     | 4  | 4  | -  | 4  |
| 3     | FS | WT | de   | 3.AF.  | bel.  | -  | 2  | -  | 2     | 4  | 4  | -  | 4  |
| 4     | FS | WT | ma   | ⊢ bel. | bel.  | 4  | 2  | 4  | 2     | -  | 4  | -  | 4  |
| 5     | MA | WT | de   | bel.   | bel.  | -  | 2  | 4  | 2     | -  | 4  | -  | 4  |
| 6     | MA | WT | fs   | bel.   | bel.  | 4  | 2  | -  | 2     | -  | 4  | -  | 4  |
| 7     | NW | WT | de   | ma     | bel.  | -  | 2  | 4  | 2     | -  | -  | -  | 4  |
| 8     | NW | WT | de   | fs     | bel.  | -  | 2  | -  | 2     | 4  | -  | -  | 4  |
| 9     | NW | WT | ma   | fs     | bel.  | 4  | 2  | -  | 2     | -  | -  | -  | 4  |
| (10   | DE | WK | ma   | 2.AF.  | bel.  | -  | -  | 4  | 2     | -  | 4  | 2  | 4  |
| 11    | DE | WK | fs   | 2.AF.  | bel.  | -  | -  | -  | 2     | 4  | 4  | 2  | 4  |
| 12    | FS | WK | de   | 2.AF.  | bel.  | -  | -  | -  | 2     | 4  | 4  | 2  | 4  |
| 13    | FS | WK | ma   | 2.AF.  | bel.  | 4  | -  | 4  | 2     | -  | 4  | 2  | 4  |
| 14    | MA | WK | de   | 2.AF.  | bel.  | -  | -  | 4  | 2     | -  | 4  | 2  | 4  |
| 15    | MA | WK | fs   | 2.AF.  | bel.  | 4  | -  | -  | 2     | -  | 4  | 2  | 4  |
| 16    | NW | WK | de   | ma     | 2.AF. | -  | -  | 4  | 2     | -  | -  | 2  | 4  |
| 17    | NW | WK | de   | fs     | 2.AF. | -  | -  | -  | 2     | 4  | -  | 2  | 4  |
| 18    | NW | WK | ma   | fs     | 2.AF. | 4  | -  | -  | 2     | -  | -  | 2  | 4  |
| 19    | DE | MA | wt   | bel.   | bel.  | -  | 2  | 4  | 2     | -  | 4  | -  | 4  |
| 20    | DE | RE | ma   | ı wt   | bel.  | -  | 2  | 4  | 2     | -  | 4  | -  | 4  |
| 21    | DE | RE | fs   | 3.Af.  | wt    | -  | 2  | -  | 2     | 4  | 4  | -  | 4  |
| 22    | DE | PW | ma   | wt     | bel.  | -  | 2  | 4  | 2     | -  | 4  | -  | 4  |
| 23    | DE | PW | fs   | 3.Af.  | wt    | -  | 2  | -  | 2     | 4  | 4  | -  | 4  |
| 24    | FS | MA | wt   | bel.   | bel.  | 4  | 2  | -  | 2     | -  | 4  | -  | 4  |
| 25    | FS | RE | de   | 3.Af.  | wt    | -  | 2  | -  | 2     | 4  | 4  | -  | 4  |
| 26    | FS | RE | ma   | wt     | bel.  | 4  | 2  | -  | 2     | -  | 4  | -  | 4  |
| 27    | FS | PW | de   | 3.Af.  | wt    | -  | 2  | -  | 2     | 4  | 4  | -  | 4  |
| 28    | FS | PW | ma   | wt     | bel.  | 4  | 2  | -  | 2     | -  | 4  | -  | 4  |
| 1     | 1  | 1  | 1    |        | 1     |    | 1  |    | 1     | 1  |    | 1  | 1  |

| Zeile | LF | LF | 3.PF  | 4.PF  | 5.K.   | De | Rw | Fs | Ge/Pw | Ma | NW | Wt | Sp |
|-------|----|----|-------|-------|--------|----|----|----|-------|----|----|----|----|
|       | 1  | 2  | 3     | 4     | 5      | 6  | 7  | 8  | 9     | 10 | 11 | 12 | 13 |
| 29    | MA | RE | de    | wt    | bel.   | -  | 2  | 4  | 2     | -  | 4  | -  | 4  |
| 30    | MA | RE | fs    | wt    | bel.   | 4  | 2  | -  | 2     | -  | 4  | -  | 4  |
| 31    | MA | Pw | de    | wt    | bel.   | -  | 2  | 4  | 2     | -  | 4  | -  | 4  |
| 32    | MA | Pw | fs    | wt    | ∣ bel. | 4  | 2  | -  | 2     | -  | 4  | -  | 4  |
| 33    | NW | MA | de    | wt    | l bel. | -  | 2  | 4  | 2     | -  |    | -  | 4  |
| 34    | NW | MA | fs    | wt    | bel.   | 4  | 2  | -  | 2     | -  | -  | -  | 4  |
| 35    | NW | RE | de    | fs    | wt     | -  | 2  | -  | 2     | 4  | -  | -  | 4  |
| 36    | NW | RE | de    | ma    | wt     | -  | 2  | 4  | 2     | -  | -  | -  | 4  |
| 37    | NW | RE | fs    | ma    | wt     | 4  | 2  | -  | 2     | -  | -  | -  | 4  |
| 38    | NW | PW | de    | fs    | wt     | -  | 2  | -  | 2     | 4  | -  | -  | 4  |
| 39    | NW | PW | de    | ma    | wt     | -  | 2  | 4  | 2     | -  | -  | -  | 4  |
| 40    | NW | PW | fs    | ma    | wt     | -  | 2  | -  | 2     | -  | -  | -  | 4  |
| 41    | DE | MA | 2.AF. | wk    | bel.   | -  | -  | 4  | 2     | -  | 4  | 4  | 4  |
| 42    | DE | RE | fs    | wk    | bel.   | -  | -  | -  | 2     | 4  | 4  | 4  | 4  |
| 43    | DE | RE | ma    | wk    | bel.   | -  | -  | 4  | 2     | -  | 4  | 4  | 4  |
| 44    | DE | PW | fs    | wk    | bel.   | -  | -  | -  | 2     | 4  | 4  | 4  | 4  |
| 45    | DE | PW | ma    | wk    | bel.   | -  | -  | 4  | 2     | -  | 4  | 4  | 4  |
| 46    | FS | MA | 2.AF. | wk    | bel.   | 4  | -  | -  | 2     | -  | 4  | 4  | 4  |
| 47    | FS | RE | de    | wk    | bel.   | -  | -  | -  | 2     | 4  | 4  | 4  | 4  |
| 48    | FS | RE | ma    | wk    | ı bel. | 4  | -  | -  | 2     | -  | 4  | 4  | 4  |
| 49    | FS | PW | de    | wk    | bel.   | -  | -  | -  | 2     | 4  | 4  | 4  | 4  |
| 50    | FS | PW | ma    | wk    | bel.   | 4  | -  | -  | 2     | -  | 4  | 4  | 4  |
| 51    | MA | RE | de    | wk    | bel.   | -  | -  | 4  | 2     | -  | 4  | 4  | 4  |
| 52    | MA | RE | fs    | wk    | bel.   | 4  | -  | -  | 2     | -  | 4  | 4  | 4  |
| 53    | MA | PW | de    | wk    | bel.   | -  | -  | 4  | 2     | -  | 4  | 4  | 4  |
| 54    | MA | PW | fs    | wk    | bel.   | 4  | -  | -  | 2     | -  | 4  | 4  | 4  |
| 55    | NW | MA | de    | 2.AF. | ' wk   | -  | -  | 4  | 2     | -  | -  | 4  | 4  |
| 56    | NW | MA | fs    | 2.AF. | wk     | 4  | -  | -  | 2     | -  | -  | 4  | 4  |
| 57    | NW | RE | de    | fs    | wk     | -  | -  | -  | 2     | 4  | -  | 4  | 4  |
| 58    | NW | RE | de    | ma    | wk     | -  | -  | 4  | 2     | -  | -  | 4  | 4  |
| 59    | NW | RE | fs    | ma    | wk     | 4  | -  | -  | 2     | -  | -  | 4  | 4  |
| 60    | NW | PW | de    | fs    | wk     | -  | -  | -  | 2     | -  | -  | 4  | 4  |
| 61    | NW | PW | de    | ma    | wk     | -  | -  | 4  | 2     | -  | -  | 4  | 4  |
| 62    | NW | PW | fs    | ma    | wk     | 4  | -  | -  | 2     | -  | -  | 4  | 4  |

#### Abkürzungen:

- Fremdsprache FS

- De - Deutsch
- Ma - Mathematik
- Wt - Wirtschaft (in WinSchule internes Kürzel WW)
- Wk - Wirtschaftsinformatik (in WinSchule internes Kürzel WI)
- Rc - Rechnungswesen und Controlling (in WinSchule internes Kürzel Rw)
- Recht Re
- 2. AF - 2. Aufgabenfeld
- 3. AF - 3. Aufgabenfeld
- NW - Naturwissenschaft bel.
- beliebig
- Ge/Pw - je nach Wahl des Prüfungs- / Referenzfaches ist hier Geschichte oder Pw zu wählen.
- Sp - Sportpraxis (zu Sporttheorie siehe Anmerkung)

## <u>eGovernment</u>

WinSchule exportiert alle erforderlichen Daten für eGovernment entweder im ASCII-, cvi- oder Excel-Format.

Aufruf dieser Exporte im Pull-Down-Menü DATEI - EXPORT- UND IMPORTSCHNITTSTELLEN - EXPORT ISQ- und eGOVERNMENT-PORTAL.

Es gibt sieben Exportfunktionen. In allen wird die einzigartige Schülernummer verlangt. Deshalb sollten Sie gelegentlich den ersten Menüpunkt "Kontrolle und ggf. Zuordnung der Schülernummer" laufen lassen.

Diese Exportfunktionen sind sehr umfangreich und in sich selbsterläuternd.